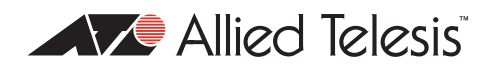

## AlliedWare

## How To | Create an X.509 Certificates VPN Between an Allied Telesis Router and a Windows XP Client

### Introduction

In commonly deployed IPsec VPN solutions, ISAKMP (Internet Security and Key Management Protocol) is used to dynamically establish the Security Associations and provide key management for VPN encryption. Public key techniques or, alternatively, a pre-shared key, are used to mutually authenticate the communicating parties.

This solution uses X.509 certificates to provide a public key technique to seed the ISAKMP negotiation between the VPN access concentrator (AT router) and VPN remote host (XP Computer), thus providing a more secure authentication method than the alternate practice of using a pre-shared key. For security, the certificates must be signed by a trusted third party - the Certificate Authority. In addition, at the PPP level of this VPN solution, users are authenticated using CHAP authentication to a user database.

#### List of terms:

#### **RSA Key Pair**

A Key Pair are the encryption keys in an Asymmetric encryption algorithm. The pair contains a public and a private key. The special properties of the keys is that data which is encrypted with the public key can be decrypted with the private key. A device will distribute its public key to other devices, but keep its private key secret. Other devices will use the public key to encrypt data being sent to the holder of the private key. RSA is a popular asymmetric encryption algorithm.

#### **Digital Certificate**

A document that states who owns a given encryption key. The document contains the digital signature of a mutually trusted certificate authority.

#### **Digital Signature**

A number that can be appended to any electronic document. The number is an algorithmic hash of the document contents, that is then encrypted with a unique encryption key.

## What information will you find in this document?

This How To Note begins with the following information:

- "Related How To notes" on page 2
- "Which products and software version does it apply to?" on page 2

Then it describes the configuration, in the following sections:

- "Solution setup" on page 5
- "Solution task details" on page 8
- "Caveat statement" on page 51
- "Appendix" on page 52

#### **Related How To notes**

VPN how to Allied Telesis offers How To Notes with a wide range of VPN solutions, from quick and simple solutions for connecting home and remote offices, to advanced multi-feature setups. Notes also describe how to create a VPN between an Allied Telesis router and equipment from a number of other vendors.

For a complete list of VPN How To Notes, see the Overview of VPN Solutions in How To Notes in the How To Library at www.alliedtelesis.com/resources/literature/howto.aspx.

## Which products and software version does it apply to?

This Note applies to the following Allied Telesis routers and managed Layer 3 switches:

- AR415, AR440, AR441, AR442, and AR700 series routers.
- Rapier series switches
- Software versions: 291.19+

### **Solution overview**

#### Hardware and software used in this solution

This solution was tested on an AR442 running software maintenance release 291-19. Also, Linux version 2.6.8.1-12mdk and OpenSSL version 0.9.7d were used.

The certificates required in this solution are for the following roles:

- I. Certificate Authority (CA) this is the trusted certificate
- 2. VPN access concentrator Allied Telesis router (validated by CA)
- 3. VPN remote host Windows XP client (validated by CA)

The **Certificate Authority** role can be provided by a Linux Server, a Windows Server, or a third party Certificate Authority paid service.

This solution uses a Linux Server as the Certificate Authority.

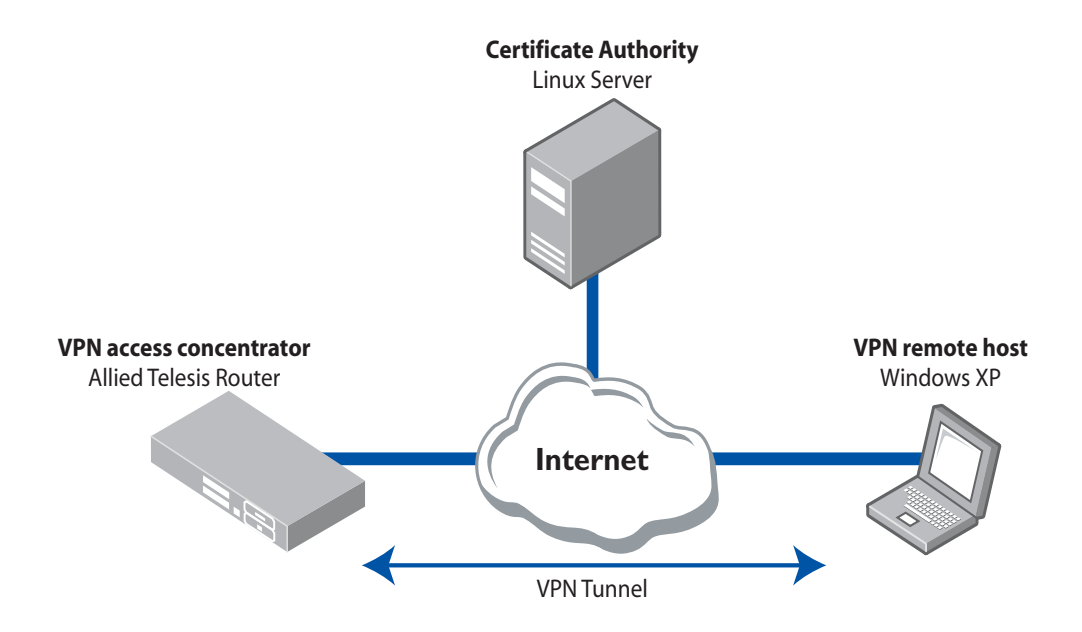

### **Security features**

The security features in this solution include:

#### Encryption

Encryption provides data confidentiality, preventing interpretation of captured packets without the encryption key.

#### User and data origin authentication

- Public key certificates along with IPsec ESP provide a convenient, reliable method for verifying the identity of a sender, and provide per-packet data origin authentication.
- Centralized authentication and accounting can be provided with RADIUS.

L2TP/IPSec connections provide stronger authentication by requiring both computer-level authentication through certificates and user-level authentication through a PPP authentication protocol.

• Source Address Management.

#### Data integrity

Data integrity (proof that the data was not modified in transit).

#### Attack protection

- PPP authentication exchange is encrypted making off-line dictionary attacks much more difficult.
- Replay protection (prevention from resending a stream of captured packets).

## **Solution setup**

The following paragraphs describe the process of setting up a certificate VPN solution. It is not possible to set up one device in it's entirety before moving to the next device. Some steps have pre-requisite steps on another device. Given that the sequential steps involve moving from one device to an other, each step has been **colour coded** to help you identify which device the step applies to.

**Color coding** The color codes for each device are as follows:

| Certificate Authority (CA) | VPN access concentrator - | Windows XP - VPN remote |  |
|----------------------------|---------------------------|-------------------------|--|
|                            | Router                    | host                    |  |

## Solution tasks - sequential steps

Perform the tasks as listed in the tables below. Each task is described in detail at the end of this section in "Solution task details" on page 8.

| On the CA     |                                                                                                    |  |
|---------------|----------------------------------------------------------------------------------------------------|--|
| Task <b>A</b> | Locate OpenSSL tool and set up directories.                                                                                                    |  |
| Task <b>B</b> | Generating the CA's Public /Private Key Pair and its own public X.509 certificate.                                                                                  |  |
| Task <b>C</b> | Make a copy of certificate file with the file extension expected by the router. Transfer certificate files to a directory ready for transfer to router and XP host. |  |

| On the Router |                                                                                              |  |  |  |
|---------------|----------------------------------------------------------------------------------------------|--|--|--|
| Task <b>D</b> | sk D Creating a Security Officer user and enabling System Security mode.                     |  |  |  |
| Task <b>E</b> | Adding the CA's public certificate into the PKI Certificate database and setting as trusted. |  |  |  |
| Task <b>F</b> | Generating a RSA Public /Private Key Pair.                                                   |  |  |  |
| Task <b>G</b> | Generating a Certificate Signing Request for the router's own certificate.                   |  |  |  |

| On the CA     |                                                                                            |  |
|---------------|--------------------------------------------------------------------------------------------|--|
| Task <b>H</b> | Receiving a Certificate Signing Request from the router, which it will sign to produce the |  |
|               | router's public certificate.                                                               |  |

| On the Router |                                                                                                    |  |
|---------------|----------------------------------------------------------------------------------------------------|--|
| Task I        | Adding the router's own certificate into the PKI Certificate database, and checking it is validated and trusted. |  |
| Task <b>J</b> | Configuring the network and a VPN Server facility.                                                               |  |
| Task <b>K</b> | Configure a firewall.                                                                                            |  |

| On the <b>\</b>                                                        | On the VPN remote host                                                       |  |  |
|------------------------------------------------------------------------|------------------------------------------------------------------------------|--|--|
| Task L Set-up an MMC Certificates Console to manage your certificates. |                                                                              |  |  |
| Task <b>M</b>                                                          | Download the CA's Certificate to the Windows XP - VPN remote host.           |  |  |
| Task <b>N</b>                                                          | Import the CA Certificate to the Trusted Root Certification Authority Store. |  |  |

| On the CA     |                                                                                                    |  |
|---------------|----------------------------------------------------------------------------------------------------|--|
| Task <b>O</b> | Generating a Certificate Signing Request on behalf of the Windows XP - VPN remote host.                                  |  |
| Task <b>P</b> | Produce the Windows XP Public Certificate which the Windows XP - VPN remote host can import to its Certificate Registry. |  |
| Task <b>Q</b> | Converting the Windows XP certificate to a form that includes a Private Key.                                             |  |

| On the VPN remote host |                                                                                             |  |
|------------------------|---------------------------------------------------------------------------------------------|--|
| Task <b>R</b>          | Download and import the Windows XP-VPN remote host Certificate to the Certificate Registry. |  |
| Task <b>S</b>          | Setting Up the Windows XP Client VPN Network Connection.                                    |  |

| On the Router |                                                       |  |
|---------------|-------------------------------------------------------|--|
| Task <b>T</b> | Verification of VPN Connection from Router viewpoint. |  |

# Summary of trust relationship that the certificates create

Just for clarity, here is a brief overview of what is being done by the above tasks to get the right certificates in the right places, and how that enables the VPN access concentrator and the remote VPN client to trust each other's encryption keys.

- 1. Create a root CA certificate on the Certificate Authority server. (Task B)
- Load the root CA certificate into the Trusted Root CA certificate lists on both the VPN access concentrator and the remote VPN client, so they both agree that they trust this CA. (Task B and M)
- On the VPN access concentrator, create an RSA keypair, and then create an unsigned certificate to verify the VPN access concentrator's ownership of that RSA keypair. (Task F and G)
- 4. Upload the unsigned certificate to the CA server. The CA server signs the certificate, and the new, signed, version of the certificate is loaded back onto the VPN access concentrator. (Task H and I)

- 5. The VPN access concentrator now has a certificate, verifying its ownership of its RSA keypair, signed by a certificate authority that the remote VPN client also trusts.
- 6. On the CA server, create an RSA keypair, and a signed certificate for that keypair, on behalf of the remote VPN client. (Task O and P)
- 7. Combine the RSA keypair and the signed certificate into a single file, and load them onto the remote VPN client. (Task Q and R)
- 8. The remote VPN client now has its own RSA keypair, and a certificate verifying its ownership of that RSA keypair. The certificate is signed by a CA that the VPN access concentrator trusts.
- 9. Then, when the VPN access concentrator and remote VPN client want to exchange encrypted data, they will send their public encryption keys to each other. When each device sends data to the other, it will be expected to encrypt the data using the public key it received from that other device. The VPN access concentrator and remote VPN client each trust that the other device is the true owner of the public key that it sent, as they also send each other certificates that verify that they are the true owners of those RSA encryption keys. The VPN access concentrator and remote VPN client trust each others' certificates because the certificates are both signed by the CA server, and they have both loaded the CA server's certificate into their list of trusted CAs.

## Solution task details

| On the O | On the CA                                                                                                    |  |
|----------|----------------------------------------------------------------------------------------------------|--|
| Task A   | Locate OpenSSL tool and set up directories                                                                               |  |
|          | At the Linux BASH prompt ensure you have access to the openssl tool:                                                     |  |
|          | "whereis openssl" or "locate openssl", after "updatedb"                                                                  |  |
|          | This solution was documented using version 0.9.7a:                                                                       |  |
|          | [root@localhost certificates]# openssl version                                                                           |  |
|          | OpenSSL 0.9.7a Feb. 19 2003                                                                                              |  |
|          | If you cannot locate the openssl tool it may need to be installed on your system.                                        |  |
|          | Once installed "man openssl" provides the manual describing usage of the openssl tool.                                   |  |
|          | It is recommended that you create a directory for handling certificates, and another for handling the CA's certificates: |  |
|          | "mkdir certificates", "cd certificates", "mkdir ca"                                                                      |  |

#### Task B Create the CA's Public /Private Key Pair and its Public X.509 certificate Once created, this certificate can be freely distributed to the VPN peers and any other security device (member entity) who trusts this CA and whose certificates will be signed by this CA. The CA's certificate contains the CA's public key. **Create the CA certificate:** Use the **OpenSSL tool**, (as described in Task A, change to the "certificates" directory with "ca" as the child directory). [root@multibox URLcerts]# openssl req -x509 -new -out ca/cacert.crt -keyout ca/cakey.key -days 9999 This will start a sequence of prompts, an example of which is given here: [root@multibox URLcerts]# openssl req -x509 -new -out ca/cacert.crt -keyout ca/cakey.key -days 9999 Generating a 1024 bit RSA private key . . . . . . . . . . . . . + + + + + + ....+++++++ writing new private key to 'ca/cakey.key' Enter PEM pass phrase: Verifying - Enter PEM pass phrase: You are about to be asked to enter information that will be incorporated into your certificate request. What you are about to enter is what is called a Distinguished Name or a DN. There are quite a few fields but you can leave some blank For some fields there will be a default value, If you enter '.', the field will be left blank. Domain Component 1 (e.g. nz) [nz]: Domain Component 2 (e.g. co) [co]: Domain Component 3 (e.g. alliedtelesis) [alliedtelesis]: Country Name (2 letter code) [NZ]: State or Province Name (full name) [Canterbury]: Locality Name (eg, city) [Christchurch]: Organization Name (eg, company) [YourCompany]: Organizational Unit Name (eg, section) [OUN]:CSG Common Name (eg, YOUR name) [YourName]:CA-Cert Email Address []:. You will note the OpenSSL tool can be used to prompt for other Distinguished Name fields such as the Domain Component fields seen above. Your installation of OpenSSL might not be customised to prompt for these fields. You can make OpenSSL prompt these fields by adjusting the configuration file. Please see the appendix at the end of this document for an example of how to do that. Confirm that the certificate file has been created: [root@multibox URLcerts]# ls ca -lct total 8 -rw-r--r-- I root root 1444 May 21 14:21 cacert.crt -rw-r--r-- I root root 963 May 21 14:21 cakey.key Use OpenSSL to view the fingerprint for confirmation purposes: [root@multibox URLcerts] # openssl x509 -in ca/cacert.crt -SHA1 -

[rootemultibox ORLCerts]# openss1 x509 -in Ca/CaCert.Crt -SHAI fingerprint|more
SHA1
Fingerprint=75:DE:E3:C5:66:93:1D:35:6A:B1:C5:B2:A2:53:64:E3:2B:D9:9
7:73

| Task C | Make a copy of certificate file with the file extension expected by the router.<br>Transfer certificate files to a directory ready for transfer to router and XP host.                                                          |
|--------|----------------------------------------------------------------------------------------------------|
|        | On the router, the certificate file must have a .cer extension.                                                                                                    |
|        | <ul> <li>Make a copy of the file with the .cer extension.</li> </ul>                                                                                                    |
|        | <ul> <li>Move or copy the file to the appropriate TFTP, FTP, or ZMODEM directory, ready for<br/>download to the router and to the Windows XP client:<br/>[root@multibox URLcerts]# cp ca/cacert.crt /root/cacert.cer</li> </ul> |
|        | The relevant cacert file can then be transferred to the Windows XP Computer, using a file transfer protocol such as TFTP, FTP, or ZMODEM.                                                                                       |
|        | Examples of loading the certificate onto the router by ZMODEM and by TFTP are shown below in Task E - Add the CA's public certificate into the PKI Certificate database and set as trusted.                                     |

| Task D | Create a Security Officer user and enable System Security mode.                                     |                                                |                                            |                        |  |
|--------|----------------------------------------------------------------------------------------------------|------------------------------------------------|--------------------------------------------|------------------------|--|
|        | Manager > add user=secoff pass=                                                                     | secoff priv=sec                                | 2                                          |                        |  |
|        | Manager > login secoff                                                                              |                                                |                                            |                        |  |
|        | SecOff > set sys name="Certific                                                                     | ate VPN demo"                                  |                                            |                        |  |
|        | Info (1034003): Operation succe                                                                     | sstul.                                         |                                            |                        |  |
|        | Secoli Certificate VPN demo> en                                                                     | able system sec                                | curity                                     |                        |  |
|        | Secoli Certificate VPN demos se                                                                     | t user securede                                | 21ay=000                                   |                        |  |
| Task E | Add the CA's public certificate into                                                                | the PKI Certifica                              | te database and                            | l set as               |  |
|        | trusted.                                                                                            |                                                |                                            |                        |  |
|        | <ul> <li>As mentioned above in Task C - "Make<br/>expected by the router", the CA's cert</li> </ul> | e a copy of certificat<br>tificate needs to be | e file with the file<br>transferred on the | extension<br>e router. |  |
|        | <ul> <li>This step shows a choice of loading the<br/>server.</li> </ul>                             | e certificate file using                       | g ZMODEM or fr                             | om a TFTP              |  |
|        | Loading by ZMODEM                                                                                   |                                                |                                            |                        |  |
|        | SecOff Certificate VPN demo> load m                                                                 | ethod=zmodem asyn                              | n=0                                        |                        |  |
|        | Router ready to begin ZMODEM file transfers<br>B010000023be50                                       |                                                |                                            |                        |  |
|        | On terminal emulator, initiate ZMODEM send of file cacert.cer to the router                         |                                                |                                            |                        |  |
|        | Info (1048293): ZMODEM, session ove                                                                 | r.                                             |                                            |                        |  |
|        | Loading by TFTP                                                                                     |                                                |                                            |                        |  |
|        | SecOff Certificate VPN demo> load fi=cacert.cer serv=10.33.26.11                                    |                                                |                                            |                        |  |
|        |                                                                                                    |                                                |                                            |                        |  |
|        | Info (1048270): File transfer successfully completed.                                               |                                                |                                            |                        |  |
|        | Add the downloaded file to the PKI Certificate Database                                             |                                                |                                            |                        |  |
|        | SecOff Certificate VPN demo> add pki cert=cacert location=cacert.cer type=ca                        |                                                |                                            |                        |  |
|        | Info (1095003): Operation successful.                                                               |                                                |                                            |                        |  |
|        | SecOff Certificate VPN demo> set pki cert=cacert trusted=true                                       |                                                |                                            |                        |  |
|        | SecOff Certificate VPN demo> sh pki cert                                                            |                                                |                                            |                        |  |
|        | Certificate Database: [ref.#: 14108-1412]                                                           |                                                |                                            |                        |  |
|        | Name                                                                                                | State                                          | MTrust Type                                | Source                 |  |
|        | cacert                                                                                              | TRUSTED                                        | TRUE CA                                    | -<br>COMMAND           |  |

| Task E    | View the certificate and the fingerprint for confirmation purposes.                                                                                                    |
|-----------|----------------------------------------------------------------------------------------------------|
| continued | SecOff Certificate VPN demo> sh pki cert=cacert                                                                                                    |
|           | Certificate:                                                                                                    |
|           |                                                                                                    |
|           | manually trusted TRUE                                                                                                    |
|           | type CA                                                                                                    |
|           | source COMMAND                                                                                                    |
|           | version V3<br>serial number                                                                                                    |
|           | signature alg MD5 with RSA                                                                                                    |
|           | public key alg RSA                                                                                                    |
|           | not valid before 02:21:16 - 21-May-2009 (GMT)                                                                                                    |
|           | not valid after 02:21:16 - 05-Oct-2036 (GMT)                                                                                                    |
|           | <pre>subject cn=CA-Cert, ou=CSG, o=YourCompany,</pre>                                                                                                    |
|           | l=Christchurch, st=Canterbury, c=NZ, dc=alliedtelesis, dc=co, dc=nz                                                                                                    |
|           | l=Christchurch, st=Canterbury, c=NZ, dc=alliedtelesis, dc=co, dc=nz                                                                                                    |
|           | MD5 fingerprint c6a9 d973 cdda c5de a58d 427c bd50 0b72<br>SHA1 fingerprint 75de e3c5 6693 1d35 6ab1 c5b2 a253 64e3 2bd9                                                   |
|           | 9773                                                                                                    |
|           | Sace Key fingerprint 90e8 4fla 2ell 2063 b4/e 9c22 b800 /3bf e859                                                                                                    |
|           |                                                                                                    |
|           | key usage basic constraints<br>subject type CA                                                                                                    |
|           | path length No constraint                                                                                                    |
|           | subject key ID ba5f4ace3993a8acb23dd6ec96d8bad9b301498c                                                                                                    |
|           | authority key ID ba5f4ace3993a8acb23dd6ec96d8bad9b301498c                                                                                                    |
|           | validation path [ manually trusted, self-signed ]<br>Source Location:                                                                                                    |
|           | file cacert.cer                                                                                                    |
|           | This certificate is valid. The SHA fingerprint of the CA certificate loaded on the router's PKI database matches the fingerprint that we generated on Linux using OpenSSL. |
|           | Optionally add the Certificate Revocation List file:                                                                                                    |
|           |                                                                                                    |

load file=ca\_crl.crl server=10.33.26.11
add pki crl=ca\_crl location=ca\_crl.crl

| Task F | Creating a RSA Public/Private Key Pair                             |
|--------|--------------------------------------------------------------------|
|        | SecOff Certificate VPN demo> create enco key=1 type=rsa length=512 |
|        | Info (1073278): RSA Key Generation process started.                |
|        | Info (1073279): RSA Key generation process completed.              |
|        | SecOff Certificate VPN demo> sh enco key                           |
|        | ID Type Length Digest Description Mod IP                           |
|        | 1 RSA-PRIVATE 512 739DAC6B                                         |

In Task F, we created an RSA public and private key. Now we need to request that the CA sign a certificate to validate the router's ownership of this RSA public/private key pair.

First it is necessary to set the distinguished name on the router to be the same as that used by the CA.

| Create a Certificate     | Signing Reque      | st for the r   | outer's own certif       | ficate             |    |
|--------------------------|--------------------|----------------|--------------------------|--------------------|----|
| Certificate VPN de       | mo> set syst       | em dist="e     | em=test@solutior         | n.net,             |    |
| cn=router-ATI, ou=       | CSG_Lab, o=A       | llied Tele     | esis, l=Christch         | nurch,             |    |
| st=Canterbury, c=N       | Ζ"                 |                |                          |                    |    |
| Then create an enrolme   | nt request for ke  | ypair I (note  | e that in Task F, the ID | D 'l' was specifie | ed |
| when creating the keys). |                    |                |                          |                    |    |
| SecOff Certificate       | VPN demo> c:       | reate pki      |                          |                    |    |
| enrollmentrequest=       | rou_request 1      | keypair=1      | prot=manual typ          | pe=pkcs10          |    |
| format=pem               |                    |                |                          |                    |    |
| Info (1095265): PK       | I Management       | Request 1      | rou_request Comp         | pleted.            |    |
| The enrolment request i  | s actually an unsi | igned certific | ate, that now needs      | to be sent to th   | he |
| CA to be signed.         | ,                  | •              |                          |                    |    |
| SecOff Certificate       | VPN demo> s        | h fi=*.cs:     | <u>c</u>                 |                    |    |
|                          |                    |                |                          |                    |    |
| Filename                 | Device             | Size           | Created                  | Lock               | s  |

#### On the CA

| Task H | Receiving the Certificate Signing Request from the router, which it will sign to produce the router's public certificate                                                                            |
|--------|----------------------------------------------------------------------------------------------------|
|        | <ul> <li>On the router, upload the signing request by TFTP.</li> </ul>                                                                                                    |
|        | SecOff Certificate VPN demo> upload fi=rou_request.csr<br>serv=10.33.26.11                                                                                                    |
|        | • On the CA, sign the certificate, based in the router's request.                                                                                                    |
|        | <pre>[root@multibox URLcerts]# openssl x509 -req -in rou_request.csr -CA<br/>ca/cacert.crt -CAkey ca/cakey.key -CAcreateserial -outform PEM -out<br/>rou_cert.cer -days 9999<br/>Signature ok</pre> |
|        | subject=/C=NZ/ST=Canterbury/L=Christchurch/O=Allied Telesis/<br>OU=CSG_Lab/CN=router-ATI/emailAddress=test@solution.net<br>Getting CA Private Key                                                   |
|        | Enter pass phrase for ca/cakey.key:                                                                                                    |
|        | <pre>[root@multibox URLcerts]# ls ca/ rou_cert.cer rou_request.csr</pre>                                                                                                    |
|        | • This certificate can now be loaded into the router's PKI Certificate database. First, move the certificate file to the appropriate file transfer directory, ready for download to the router.     |
|        | [root@multibox URLcerts]# cp rou_cert.cer /root                                                                                                    |

#### **On the Router**

## Task IAdd the router's own certificate into the PKI Certificate database, and check it<br/>is validated and trusted.

Now that the certificate has been signed by the CA, it can be loaded back into the router. SecOff Certificate VPN demo> load method=zmodem asyn=0

Router ready to begin ZMODEM file transfers ... ...B0100000023be50

In the terminal emulator, initiate the transfer of the signed certificate rou\_cert.cer Info (1048293): ZMODEM, session over.

| SecOff Certifi | lcate V | PN demo> | sh f | li=*.cer |          |          |       |
|----------------|---------|----------|------|----------|----------|----------|-------|
| Filename       |         | Device   |      | Size     | Created  |          | Locks |
|                |         |          |      |          |          |          |       |
| cacert.cer     | flash   |          | 1444 | 21-1     | May-2009 | 14:31:05 | 0     |
| rou_cert.cer   | flash   |          | 924  | 21-1     | May-2009 | 14:46:17 | 0     |
|                |         |          |      |          |          |          |       |

Add the file as a self-authenticating certificate. The router can validate that the certificate is signed by the trusted CA:

SecOff Certificate VPN demo> add pki cert=rou\_cert
location=rou\_cert.cer type=self

Info (1095003): Operation successful. SecOff Certificate VPN demo> sh pki cert

Certificate Database: [ref.#: 27116-1412] Name State MTrust Type

| rou_cert | TRUSTED | FALSE | SELF | COMMAND |
|----------|---------|-------|------|---------|
| cacert   | TRUSTED | TRUE  | CA   | COMMAND |
|          |         |       |      |         |

Source

SecOff Certificate VPN demo> sh pki cert=rou\_cert

Certificate:

| name                      | rou cert                                                     |
|---------------------------|--------------------------------------------------------------|
| state                     | <u>-</u>                                                     |
| manually trugted          | ENLOP                                                        |
| manually crusted          | FALSE                                                        |
| type                      | SETL                                                         |
| source                    | COMMAND                                                      |
| version                   | V1                                                           |
| serial number             | 02                                                           |
| signature alg             | MD5 with RSA                                                 |
| public key alg            | RSA                                                          |
| not valid before          | 02:38:37 - 21-May-2009 (GMT)                                 |
| not valid after           | 02:38:37 - 05-Oct-2036 (GMT)                                 |
| subject                   | em=test@solution.net, cn=router-ATI,                         |
| ou=CSG_Lab, o=Alllied Te  | lesis, l=Christchurch, st=Canterbury, c=NZ                   |
| issuer                    | cn=CA-Cert, ou=CSG, o=YourCompany,                           |
| 1=Christchurch, st=Cante: | rbury, c=NZ, dc=alliedtelesis, dc=co, dc=nz                  |
| MD5 fingerprint           | 978f 6bc2 fb70 25dd 5534 0e65 b089 f895                      |
| CUAl fingerprint 3        | 20/3 $=100$ $8266$ $3555$ $=022$ $9=64$ $8079$ $1674$ $786f$ |
| 70fd                      | 1045 albe 0200 5555 C422 9ald 0979 1074 7001                 |
|                           |                                                              |
| key fingerprint 4         | e04 ci5i 60dc 2359 aac4 dc42 0540 /caa /400                  |
| 748c                      |                                                              |
| key usage                 |                                                              |
| validation path           | <- cacert[ manually trusted, self-signed ]                   |
| Source Location:          |                                                              |
| file                      | rou cert.cer                                                 |
|                           |                                                              |

| On the 🤇  | CA                                                                                                    |
|-----------|----------------------------------------------------------------------------------------------------|
| Task I    | The router's signed certificate which has now been downloaded and added to the router                                                |
| continued | PKI register can be confirmed as correctly downloaded by comparing its fingerprint with the source certificate file on the Linux CA: |
|           | [root@multibox URLcerts]# openssl x509 -in rou_cert.cer -SHA1 -<br>fingerprint more                                                  |
|           | SHA1Fingerprint=30:43:A1:9E:82:66:35:55:C4:22:9A:FD:89:79:16:74:78:<br>6F:70:FD                                                      |
|           | This matches correctly with the SHAI fingerprint as previously seen on the router's copy of the certificate.                         |

#### On the Router

| Task J | Configuring the network and a VPN access concentrator facility.                                                                               |
|--------|----------------------------------------------------------------------------------------------------|
|        | The VLAN configuration:                                                                                                    |
|        | create vlan="private" vid=2                                                                                                    |
|        | add vlan="2" port=2-5                                                                                                    |
|        | The IP configuration:                                                                                                    |
|        | enable ip                                                                                                    |
|        | # VLANI is the public side                                                                                                    |
|        | add ip int=viani ip=10.17.90.181 $Mask=255.255.255.0$                                                                                         |
|        | add ip int=vlan2 ip=172.28.4.30                                                                                                    |
|        | add ip rou=0.0.0.0 mask=0.0.0.0 int=vlan1 next= <gateway></gateway>                                                                           |
|        | add ip dns prim=x.x.x.x                                                                                                    |
|        | create ip pool="12tpclient" ip=172.28.4.31-172.28.4.32                                                                                        |
|        | Create the user for the L2TP/IPSec VPN remote host:                                                                                           |
|        | add user=joe pass=friend lo=no telnet=no                                                                                                    |
|        | As an alternative, a RADIUS Server could be configured to handle user authentication                                                          |
|        | requests.                                                                                                    |
|        | Create the PPP template:                                                                                                    |
|        | This defines the parameter values that will be set on the dynamic PPP interface that will be attached to the router's end of the L2TP tunnel. |
|        | create ppp template=1                                                                                                    |
|        | echo=60 lqr=off                                                                                                    |
|        | The L2TP configuration:                                                                                                    |
|        | enable 12tp                                                                                                    |
|        | enable iztp server=both                                                                                                    |
|        | add l2tp ip=0.0.0.1-255.255.255.254 ppptemplate=1                                                                                             |
|        |                                                                                                    |

| Task J    | The ISAKMP configuration:                                                                                                    |
|-----------|----------------------------------------------------------------------------------------------------|
| continued |                                                                                                    |
|           | create isakmp pol="keys" pe=any enc=3desouter autht=rsasig gro=2<br>sendd=true sendn=true                                                                                                    |
|           | (You could also, optionally specify the parameters 'setc=true and natt=true on the                                                                                                    |
|           | above command)                                                                                                    |
|           | enable isakmp                                                                                                    |
|           | The IPSec configuration:                                                                                                    |
|           | Create several different SA specs, so that the policy can support different security                                                                                                    |
|           | association combinations offered by Windows VPN remote host:                                                                                                    |
|           | create ipsec sas=1 key=isakmp prot=esp enc=3desouter hasha=sha<br>set ipsec sas=1 mod=transport                                                                                              |
|           | create ipsec sas=2 key=isakmp prot=esp enc=3desouter hasha=md5<br>set ipsec sas=2 mod=transport                                                                                              |
|           | create ipsec sas=3 key=isakmp prot=esp enc=des hasha=sha<br>set ipsec sas=3 mod=transport                                                                                                    |
|           | create ipsec sas=4 key=isakmp prot=esp enc=des hasha=md5                                                                                                    |
|           | set ipsec sas=4 mod=transport                                                                                                    |
|           | create ipsec bundle=5 key=isakmp string="1 or 2 or 3 or 4"                                                                                                    |
|           | All policies below define local port, because we expect all tunnels to be externally initiated from clients - i.e.: incoming to this router.                                                 |
|           | The IPSec policy to allow all ISAKMP negotiation and NAT-T traffic through to their appropriate modules:                                                                                     |
|           | create ipsec pol="isakmp" int=vlan1 ac=permit                                                                                                    |
|           | set ipsec pol="isakmp" lp=500 tra=UDP<br>create ipsec pol="natt udp" int=ulap1 ac-permit                                                                                                    |
|           | set ipsec pol="natt_udp" lp=4500 tra=UDP                                                                                                    |
|           | The IPSec policy for L2TP tunnel:                                                                                                    |
|           | create ipsec pol="l2tpVPN" int=vlan1 ac=ipsec key=isakmp bund=5<br>peer=ANY                                                                                                    |
|           | set ipsec pol="l2tpVPN" lp=1701 tra=UDP                                                                                                    |
|           | Add a final policy that allows all other traffic to pass through - so traffic from the LAN                                                                                                   |
|           | behind the router can access the general Internet. If you are allowing direct Internet access,<br>then a firewall needs to be provisioned either on this router or elsewhere on the network: |
|           | create ipsec pol="internet" int=vlan1 ac=permit<br>enable ipsec                                                                                                    |

| On the | Router                                                                                                    |
|--------|----------------------------------------------------------------------------------------------------|
| Task   | Configure the firewall.                                                                                                    |
|        | enable fire                                                                                                    |
|        | create fire policy=main                                                                                                    |
|        | create fire policy=main dy=dynamic                                                                                                    |
|        | add fire policy=main dy=dynamic user=ANY                                                                                                    |
|        | add fire policy=main int=viani type=private                                                                                                    |
|        | Dynamic private interfaces are accepted from L21P, which are from IPSec only.                                                                                                    |
|        | add fire policy=main int=dyn-dynamic type=private                                                                                                    |
|        |                                                                                                    |
|        | The firewall allows for internally generated access to the internet through the following NAT definition.                                                                                           |
|        | add fire policy=main nat=enhanced int=vlan1 gblinterface=eth0                                                                                                    |
|        | The following NAT definition allows Internet access for remote VPN users by providing address translation                                                                                           |
|        | add fire policy-main nat-enhanced int-dyn-dynamic ghlinterface-eth                                                                                                    |
|        | Pules L and 2 allow for ISAKMP and the "port floated" IKE/ISAKMP that NATT uses                                                                                                    |
|        | add fire policy=main rule=1 int=eth0 action=allow protocol=udp<br>ip= <office address="" internet=""> port=500 gblip=<office internet<br="">address&gt;<br/>gblport=500</office></office>           |
|        | add fire policy=main rule=2 int=eth0 action=allow protocol=udp<br>ip= <office address="" internet=""> port=4500 gblip=<office internet<br="">address&gt;<br/>gblport=4500</office></office>         |
|        | Rule 3 becomes the L2TP tunnel allow rule. Additional security is provided by only allowing                                                                                                    |
|        | traffic from IPSec tunnels.                                                                                                    |
|        | add fire policy=main rule=3 int=eth0 action=allow prot=udp<br>ip= <office address="" internet=""> port=1701 gblip=<office internet<br="">address&gt;<br/>sbloart=1701 engapeipage</office></office> |
|        |                                                                                                    |
|        | we recommend you use secure shell for remote management. Teinet should not be used                                                                                                    |
|        | to a secure gateway.                                                                                                    |
|        | <pre>enable ssn server serverkey=2 nostkey=3 expirytime=12 logintimeout=60 add ask user apacff parameted (seconff parameted)</pre>                                                                  |
|        | add ssn user=secoll password= <secoll password=""> 1paddress=<trusted< td=""></trusted<></secoll>                                                                                                   |

#### On the VPN remote host

Task L Set-up an MMC Certificates Console to manage your certificates.

• From the Windows **Start** menu, select **Run...** 

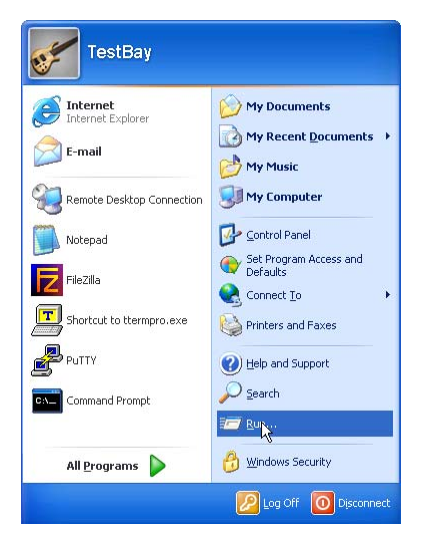

• In the **Run** dialogue box type **MMC**. Click **OK**.

| Run   | ? 🗙                                                                                                    |
|-------|----------------------------------------------------------------------------------------------------|
| 1     | Type the name of a program, folder, document, or<br>Internet resource, and Windows will open it for you. |
| Open: | mmc                                                                                                    |
|       | Cancel Browse                                                                                            |

• In the MMC Console, select File > Add /Remove Snap-in...

| Action View Favori    | es Window Helj: | p    |
|-----------------------|-----------------|------|
| Vew                   | Ctrl+N          |      |
| Open                  | Ctrl+O          |      |
| Save                  | Ctrl+S          |      |
| Save As               |                 | Name |
| Add/Remove Snap-ir    | Ctrl+M          | Nume |
| Options               |                 |      |
| . certificates.msc    |                 |      |
| C:\WINDOWS\\compmg    | mt.msc          |      |
| 8 Console1.msc        |                 |      |
| 4 C:\WINDOWS\\eventvv | r.msc           |      |
| Exit                  |                 |      |

• In the Add /Remove Snap-in dialogue box, select Add...

| Standalone  | Extensions                                                 |              |
|-------------|------------------------------------------------------------|--------------|
| Use this pa | ge to add or remove a standalone Snap-in from the console. |              |
| Snap-ins ad | Ided to: 🔄 Console Root                                    | ( <b>n</b> ) |
| onap ine at |                                                            |              |
|             |                                                            |              |
|             |                                                            |              |
|             |                                                            |              |

#### Task L

continued

• Select Certificates from the list of Snap-ins, and click Add.

| and ActiveX Control                                                                                                    | Microsoft Corporation                                                   |   |
|----------------------------------------------------------------------------------------------------|-------------------------------------------------------------------------|---|
| Certificates                                                                                                    | Microsoft Corporation                                                   |   |
| Component Services                                                                                                    | Microsoft Corporation                                                   |   |
| Scomputer Management                                                                                                    | Microsoft Corporation                                                   |   |
| 🔜 Device Manager                                                                                                    | Microsoft Corporation                                                   |   |
| 💕 Disk Defragmenter                                                                                                    | Microsoft Corp, Executi                                                 |   |
| 🛱 Disk Management                                                                                                    | Microsoft and VERITAS                                                   |   |
| 🔟 Event Viewer                                                                                                    | Microsoft Corporation                                                   |   |
| Eolder                                                                                                    | Microsoft Corporation                                                   |   |
| 🔊 Group Policy                                                                                                    | Microsoft Corporation                                                   | - |
| Image: Control of the second second secon | Microsoft Corporation<br>Microsoft Corporation<br>Microsoft Corporation |   |

• Select My user account, then click Finish.

There are three types of **Certificate Snap-ins** available: User, Service, and Computer. We will add **two** of them.

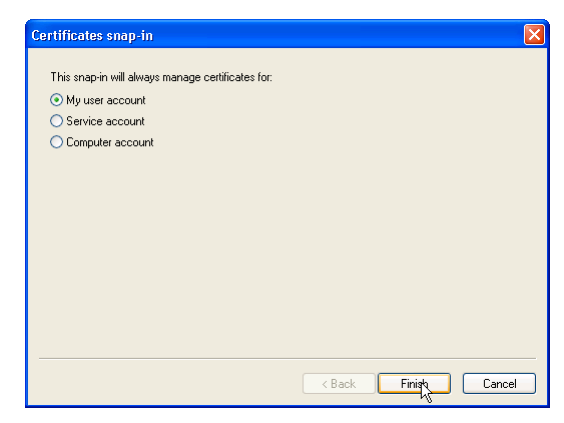

• Back at the Add Standalone Snap-in window, select Certificates again, and click Add. This will allow you to snap-in another Certificate type.

| Snap-in                                                                                          | Vendor                                               | ^ |
|--------------------------------------------------------------------------------------------------|------------------------------------------------------|---|
| r≟ActiveX Control                                                                                | Microsoft Corporation                                |   |
| 👹 Certificates                                                                                   | Microsoft Corporation                                |   |
| 🙆 Component Services                                                                             | Microsoft Corporation                                |   |
| 🔜 Computer Management                                                                            | Microsoft Corporation                                |   |
| 🚚 Device Manager                                                                                 | Microsoft Corporation                                |   |
| 💕 Disk Defragmenter                                                                              | Microsoft Corp, Executi                              |   |
| 🗃 Disk Management                                                                                | Microsoft and VERITAS                                |   |
| 🛄 Event Viewer                                                                                   | Microsoft Corporation                                |   |
| 🚞 Folder                                                                                         | Microsoft Corporation                                |   |
| 🔊 Group Policy                                                                                   | Microsoft Corporation                                | ~ |
| Description<br>The Certificates snap-in allows you i<br>certificate stores for yourself, a servi | to browse the contents of the<br>ice, or a computer. |   |

#### Task L

continued • This time, select **Computer account**, then click **Next**.

| Certificates snap-in                              | ×                  |
|---------------------------------------------------|--------------------|
| This snap-in will always manage certificates for: |                    |
| O My user account                                 |                    |
| <ul> <li>Service account</li> </ul>               |                    |
| <ul> <li>Computer account</li> </ul>              |                    |
|                                                   |                    |
|                                                   |                    |
|                                                   |                    |
|                                                   |                    |
|                                                   |                    |
|                                                   |                    |
|                                                   |                    |
|                                                   |                    |
|                                                   |                    |
|                                                   |                    |
|                                                   | K Back Next Cancel |

• Select Local computer, then click Finish.

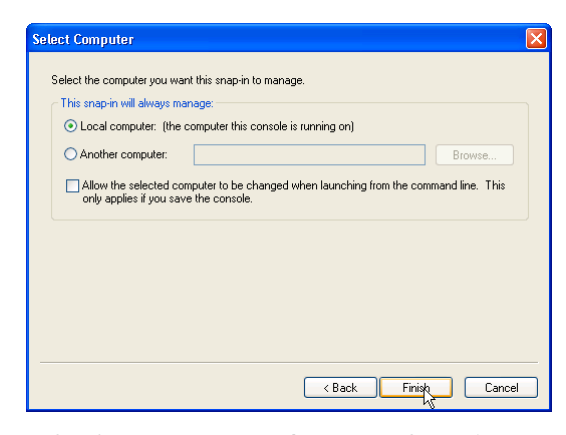

• Confirm that the Add/Remove Snap-in window has the two certificate types listed, then click OK.

| Add/Remove Snap-in                                                                     | ?×    |
|----------------------------------------------------------------------------------------|-------|
| Standalone Extensions                                                                  |       |
| Use this page to add or remove a standalone Snap-in from the console.                  |       |
| Snap-ins added to: 🔄 Console Root 👻                                                    |       |
| <ul> <li>Certificates - Current User</li> <li>Certificates (Local Computer)</li> </ul> |       |
| - Description                                                                          |       |
| Add Remove About                                                                       | Incel |

#### Task L

continued

• At the **MMC Console** you should now have the two certificate Snap-ins available. As shown, you can open the hierarchy of certificates.

| The Console1                                                                                                    |                                                                    |
|----------------------------------------------------------------------------------------------------|--------------------------------------------------------------------|
| File Action View Favorites Window Help                                                                                                    |                                                                    |
|                                                                                                    |                                                                    |
| The Console Root                                                                                                    |                                                                    |
| Controls Book     Controls Socie     Controls Socie     Controls Socie     Controls Socie     Controls Socie     Controls     Controls     Cont | Name<br>©Centroates - Current User<br>©Centroates (Local Computer) |
|                                                                                                    |                                                                    |
|                                                                                                    |                                                                    |

To save and create a short-cut to this MMC Console snap-in arrangement, select File > Save.

| Te Console1                                                                                                    |                                         |
|----------------------------------------------------------------------------------------------------|-----------------------------------------|
| Action View Favorites Window                                                                                                    | Help                                    |
| Action Vew Pavorites Window<br>New Cristel<br>Seg Criste<br>Seg Criste<br>Self Ac.,<br>Additenove Snap-In Cortist<br>Groom<br>1 certificates.nec<br>2 Cristel Ansc.<br>2 Cristel Ansc.<br>2 Cristel Ansc.<br>1 certificates.nec<br>2 Cristel Ansc.<br>Exe<br>1 Teach Pavor Red Confliction Aufor<br>1 Teach Pavol<br>1 Teach Pavol<br>1 Teach Pavol<br>1 Teach Pavol<br>1 Certificate Proglet<br>1 Certificate Proglet<br>1 Certificate Pr | Help Help Help Help Help Help Help Help |
| Save the current console.                                                                                                    |                                         |

• Save the msc file under the Administrative Tools folder. i.e. C:/Documents and Settings/User/Start Menu/Programs/Administrative Tools.

| PAS                    |                 |                   |                   |         |       | 28     |
|------------------------|-----------------|-------------------|-------------------|---------|-------|--------|
| Save in:               | C Administrativ | ve Took:          | *                 | 000     | • 🖃 • |        |
| ty Recent<br>sourcents | 😭 Console I. ns | ¢.                |                   |         |       |        |
| Dealitop               |                 |                   |                   |         |       |        |
| Documents              |                 |                   |                   |         |       |        |
| 31                     |                 |                   |                   |         |       |        |
| Lonputer               |                 | -                 |                   |         |       |        |
|                        | File native.    | Configuration and |                   |         |       | Save   |
|                        | Save as type.   | Microsoft Manage  | ment Concole File | u("mic) |       | Cancel |

 After saving, your Certificates MMC short-cut should be available from Start > All Programs > Administrative Tools

#### On the VPN remote host

#### Task M Download the CA's Certificate to the Windows XP Client.

 Use a file transfer method such as FTP. The CA Certificate was created in the earlier section in Task B, "Generating the CA's Public /Private Key Pair and its own public X.509 certificate." on page 5

| Z FileZilla - Connec                                                                                                    | cted to Linux Right (                                                                                                    | 172.28.4.11)                                                     |                                        |                                     |                             |                          |                                                    | L                                                    |                                  |
|----------------------------------------------------------------------------------------------------|----------------------------------------------------------------------------------------------------|------------------------------------------------------------------|----------------------------------------|-------------------------------------|-----------------------------|--------------------------|----------------------------------------------------|------------------------------------------------------|----------------------------------|
| nie Luit Hansier Vi                                                                                                    | 📰 RìO. 🛯 🎽                                                                                                    | D 9                                                              |                                        |                                     |                             |                          |                                                    |                                                      |                                  |
| 2002 G"L G"F NAK                                                                                                    |                                                                                                    | N •                                                              |                                        |                                     |                             |                          |                                                    |                                                      |                                  |
| Address:                                                                                                    | User:                                                                                                    | Passwor                                                          | d:                                     | Port                                | Quick <u>c</u> onnect       |                          |                                                    |                                                      |                                  |
| Response: Remote w<br>Command: LIST<br>Response: Sucessfull<br>Status: Directory li<br>Command: GET cace<br>Response: Download<br>Status: Download | orking directory is now /ro<br>y received 4 items<br>sting successful<br>rt.ctr.C:\Documents and 9<br>ing /root/certificates/ca/o<br>successful | ot/certificates/ca<br>iettings\Shayle's T<br>acert.crt to C:\Doc | est Bay\My Docur<br>cuments and Settir | nents\cacert.crt<br>igs\Shayle's Te | FALSE<br>t Bay\My Documents | \cacert.crt              |                                                    |                                                      |                                  |
| Local Site: C:\Documen                                                                                                    | ts and Settings\Shayle's 1                                                                                                    | est Bay\My Docur                                                 | ments\ 🗸 🗸                             | Remote Site                         | /root/certificates/ca       | 3/                       |                                                    |                                                      |                                  |
| 💷 🗐 L                                                                                                    | ocal Settings                                                                                                    |                                                                  | ^                                      | Filename                            | L                           | Filesize                 | Filetype                                           | Date                                                 | Time                             |
|                                                                                                    | ly Documents<br>IrintHood<br>Lecent<br>iendTo                                                                                                   |                                                                  |                                        | Cacert.co                           | r<br>L<br>V                 | 1367<br>1367<br>3<br>963 | Security Ce<br>Security Ce<br>SRL File<br>KEY File | 03/05/2009<br>01/05/2009<br>04/05/2009<br>01/05/2009 | 21:22<br>17:35<br>11:39<br>17:35 |
| Filename 🛆                                                                                                    | Filesize Filet                                                                                                    | ype La                                                           | ast Modified 🛛 🔺                       | ī l                                 |                             |                          |                                                    |                                                      |                                  |
| 🛅<br>🛅 greig OSPF<br>🚵 My Music                                                                                                    | File F<br>File F                                                                                                    | older 14                                                         | /03/2006 12:                           |                                     |                             |                          |                                                    |                                                      |                                  |
| <                                                                                                    |                                                                                                    |                                                                  | >                                      | <                                   |                             |                          |                                                    |                                                      |                                  |
| 4 folders and 30 files with                                                                                                    | 559515 bytes.                                                                                                    |                                                                  |                                        | Selected 1 fil                      | e with 1367 bytes.          |                          |                                                    |                                                      |                                  |
| Local Filename                                                                                                    |                                                                                                    | Size Direction                                                   | Remote Filenam                         | e                                   | Host                        | 2                        | Status                                             |                                                      |                                  |
|                                                                                                    |                                                                                                    |                                                                  |                                        |                                     |                             |                          |                                                    |                                                      |                                  |
| Ready                                                                                                    |                                                                                                    | ₿                                                                |                                        |                                     |                             |                          |                                                    | Queue: 0 byt                                         | es 🧔 🤇                           |

#### On the VPN remote host

Task N Import the CA Certificate to the Trusted Root Certification Authority Store.

- In the MMC console, select: Certificates (Local Computer) > Trusted Root Certification Authorities > Certificates
- Right-click on Certificates and select: All Tasks > Import...

| 🚡 certificates - [Console Root\Certifica                                                                                                    | tes (Local Computer)\Trusted Roo                                                                              | t Certif                                    |
|----------------------------------------------------------------------------------------------------|----------------------------------------------------------------------------------------------------|---------------------------------------------|
| 📸 File Action View Favorites Window                                                                                                    | Help                                                                                                    |                                             |
|                                                                                                    |                                                                                                    |                                             |
| Console Root  Certificates - Current User  Certificates (Local Computer)  Personal  Certificates                                                                                                    | Issued To A<br>BABA.ECOM Root CA<br>Autoridad Certificadora de la Asoci<br>Autoridad Certificadora del Colegi | Issued B<br>ABA.ECC<br>Autorida<br>Autorida |
| Certification Authorities     Certification Authorities     Certificate     Certificate     Certificate     Certificate                                                                                                    | Belgacom E-Trust Primary CA                                                                                   | Baltimoré<br>Belgacon<br>C&W HK             |
| Intermediate     View                                                                                                    | W HKT Bocurentet CA Class B<br>W HKT SecureNet CA Root<br>W HKT SecureNet CA SGC Root                         | C&W HK<br>C&W HK<br>C&W HK                  |
|                                                                                                    | 1<br>rtiposte Classe A Personne<br>rtiposte Serveur                                                           | CA 1<br>Certipost<br>Certipost              |
|                                                                                                    | rtisign - Autoridade Certificador<br>rtisign - Autoridade Certificador                                        | Certisign<br>Certisign<br>Certisign         |
| Constant of the second second se | Certisign Autoridade Certificadora<br>Class 1 Primary CA                                                      | Certisign<br>Class 1 P                      |

• This will start the Certificate Import Wizard. Click Next.

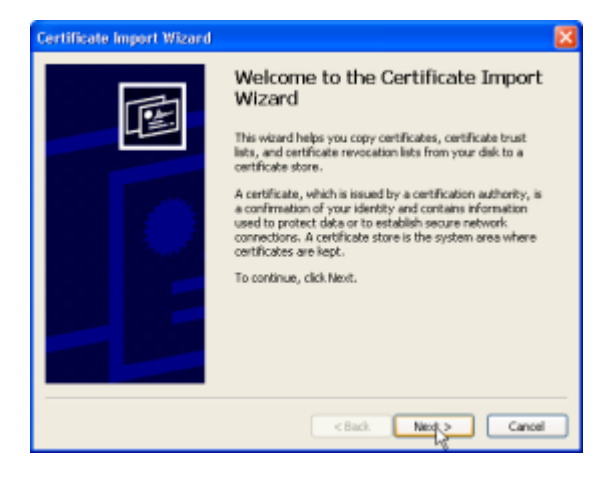

• To import the CA's certificate file, click **Browse...** 

| Specify the file you way | et to import.                                                      |
|--------------------------|--------------------------------------------------------------------|
|                          |                                                                    |
| Filenanes                |                                                                    |
| 1                        | Browne                                                             |
|                          | and the termination of the                                         |
| Note: More than one o    | certificate can be stored in a single file in the following format |
| Personal Informatio      | n Exchange- PKCS #12 (, PPX, P12)                                  |
| Cryptographic Mess       | age Syntax Standard- PKCS #7 Certificates (.P70)                   |
| Microsoft Serialized     | Certificate Store (.551)                                           |
|                          |                                                                    |
|                          |                                                                    |
|                          |                                                                    |
|                          |                                                                    |

| Task N    |                                                                                  |                 |                                 |            |        |
|-----------|----------------------------------------------------------------------------------|-----------------|---------------------------------|------------|--------|
| continued | Select                                                                           | your <b>cac</b> | ert file. Click O               | pen.       |        |
|           | Open                                                                             |                 |                                 |            | ? 🗙    |
|           | Look in:                                                                         | 🕒 My Document   | ts 💌                            | G 🏚 📂 🛄-   |        |
|           | My Recent<br>Documents<br>Desktop<br>My Documents<br>My Documents<br>My Computer | greig OSPF      | ces                             |            |        |
|           | <b>S</b>                                                                         | File name:      | cacert.ort                      | ×          | Open   |
|           | My Network                                                                       | Files of type:  | X.509 Certificate (*.cer;*.crt) | <b>v</b> ( | Cancel |

• The Wizard will automatically prompt a suitable store, in this case Trusted Root Certification Authorities. Click Next.

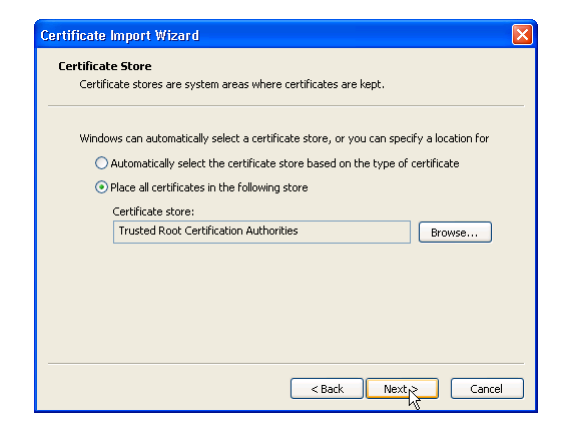

X.509 Certificate (\*.cer;\*.crt)

• Confirm the settings you have selected, click **Finish** to end the Wizard, then **OK** to complete.

| Certificate Import Wizard |                                                                                                    | ×                                                           |  |
|---------------------------|----------------------------------------------------------------------------------------------------|-------------------------------------------------------------|--|
|                           | Completing the Certificate Impo<br>Wizard<br>You have successfully completed the Certificate Impor<br>weard. |                                                             |  |
|                           | You have specified the following set                                                                         | ings:<br>Trusted Deet Certific                              |  |
|                           | Certificate Store Selected by User<br>Content<br>File Name                                                   | Trusted Root Certific<br>Certificate<br>C:\Documents and Se |  |
|                           |                                                                                                    | >                                                           |  |
|                           | < Back F                                                                                                    | inish Cancel                                                |  |

#### Task N

- continued
- In the Certificate MMC Console, confirm that the certificate has been imported. The certificates are sorted by the Common Name they were issued to. In this case, the trusted CA certificate for the computer will be found as follows: Certificates (Local Computer) > Trusted Root Certification Authorities > Certificates Look in the Issued To list for the CA's Common Name.

| Pile Action View Favorites Wi        | ndow Help                            |                                        |                 | X                 |
|--------------------------------------|--------------------------------------|----------------------------------------|-----------------|-------------------|
| ◆ → 🖻 🖬 🗶 🚮 🕹                        | 9 3                                  |                                        |                 |                   |
| Console Root                         | Issued To /                          | Issued By                              | Expiration Date | Intended Purp     |
| Certificates - Current User          | ABA.ECOM Root CA                     | ABA.ECOM Root CA                       | 10/07/2009      | Secure Email, :   |
| Certificates (Local Computer)        | Autoridad Certificadora de la Asoci  | Autoridad Certificadora de la Asocia   | 29/06/2009      | Secure Email, :   |
| Personal                             | Autoridad Certificadora del Colegi   | Autoridad Certificadora del Colegio    | 30/06/2009      | Secure Email, :   |
| Trusted Root Certification Authority | Baltimore EZ by DST                  | Baltimore EZ by DST                    | 4/07/2009       | Secure Email, :   |
| Cerencates                           | Belgacom E-Trust Primary CA          | Belgacom E-Trust Primary CA            | 22/01/2010      | Secure Email, :   |
| Enterprise trus:                     | C&W HKT SecureNet CA Class A         | C&W HKT SecureNet CA Class A           | 16/10/2009      | Secure Email, :   |
| Touted & blobard                     | COW HKT SecureNet CA Class B         | C&W HKT SecureNet CA Class B           | 16/10/2009      | Secure Email, :   |
| Inducted Publishers                  | Cow HKT SecureNet CA Root            | CBW HKT SecureNet CA Root              | 16/10/2010      | Secure Email, :   |
| E Divid Party Boot Certification &   | CBW HKT SecureNet CA SGC Root        | C&W HKT SecureNet CA SGC Root          | 16/10/2009      | Secure Email, :   |
| Trusted People                       | CA 1                                 | CA1                                    | 11/03/2019      | Secure Email, :   |
| Other People                         | E CA-Cert                            | CA-Cert                                | 5/10/2036       | <ab< td=""></ab<> |
| Certificate Enrolment Requests       | Certiposte Classe & Personne         | Certiposte Classe A Personne           | 24/06/2018      | Secure Email, :   |
| 8- 🦲 SPC                             | Certiposte Serveur                   | Certiposte Serveur                     | 24/06/2018      | Secure Email, :   |
|                                      | Certisign - Autoridade Certificador  | Certisign - Autoridade Certificadora   | 27/06/2018      | Secure Email, :   |
|                                      | Certision - Autoridade Certificador  | Certisign - Autoridade Certificadora   | 27/06/2018      | Secure Email, :   |
|                                      | Certisign Autoridade Certificadora   | Certisign Autoridade Certificadora A   | 27/06/2018      | Secure Email, :   |
|                                      | Certisign Autoridade Certificadora   | Certisign Autoridade Certificadora A   | 10/07/2018      | Secure Email, :   |
|                                      | Class 1 Primary CA                   | Class 1 Primary CA                     | 7/07/2020       | Secure Email, :   |
|                                      | Class 1 Public Primary Certification | Class 1 Public Primary Certification A | 2/08/2028       | Secure Email, •   |
|                                      | Class 1 Public Primary Certification | Class 1 Public Primary Certification A | 8/01/2020       | Secure Email,     |
|                                      | Class 2 Primary CA                   | Class 2 Primary CA                     | 7/07/2019       | Secure Email, :   |
|                                      | Class 2 Public Primary Certification | Class 2 Public Primary Certification A | 8,01,/2004      | Secure Email,     |
|                                      | Class 2 Public Primary Certification | Class 2 Public Primary Certification A | 2,108,12028     | Secure Email, 👡   |
| < > >                                | 4                                    |                                        |                 | 2                 |

 Double-click on the certificate to display its detail. It should show as a valid certificate if it is not valid, an error message will be displayed.

| Certificate                                                                                                    | ? 🗙 |
|----------------------------------------------------------------------------------------------------|-----|
| General Details Certification Path                                                                              |     |
| Certificate Information                                                                                         |     |
| This certificate is intended for the following purpose(s):<br>•Al issuance policies<br>•Al application policies | -   |
| Issued to: CA-Cert                                                                                              | -   |
| Issued by: CA-Cert                                                                                              |     |
| Valid from 21/05/2009 to 5/10/2036                                                                              |     |
| Issuer Statemer                                                                                                 | nt  |
| ОК                                                                                                    |     |

• Verify that the **Subject** (Distinguished Name) details are correct.

| now: <all></all>         | *                                   |
|--------------------------|-------------------------------------|
| Field                    | Value                               |
| - Subject                | CA-Cert, CSG, YourCompany,          |
| 🗖 Public key 😽           | R5A (1024 Bits)                     |
| 💽 Subject Key Identifier | ba 5f 4a ce 39 93 a8 ac b2 3d       |
| Authority Key Identifier | KeyID=ba 5f 4a ce 39 93 a8 a        |
| Basic Constraints        | Subject Type=CA, Path Lengt<br>sha1 |
| Thumbprint               | 75 de e3 c5 66 93 1d 35 6a b1       |

#### Task N

continued

• Verify that the certificate is valid through SHAI thumbprint. It should be the same value as in Task E (Adding the CA certificate to the router's PKI Database, on page 5), and Task B (Creating the CA's Public X.509 certificate, on page 5). In this example it ends with the numbers: 97 and 73.

| Certificate                                                                                      | ?                                                                                                    |  |  |
|--------------------------------------------------------------------------------------------------|----------------------------------------------------------------------------------------------------|--|--|
| General Details Certification                                                                    | Path                                                                                                    |  |  |
| Show: <all></all>                                                                                | ~                                                                                                    |  |  |
| Field                                                                                            | Value 🔨                                                                                                    |  |  |
| Subject<br>Public key<br>Subject Key Identifier<br>Authority Key Identifier<br>Basic Constraints | CA-Cert, CSG, YourCompany,<br>RSA (1024 Bits)<br>ba 5F 4a ce 39 93 a8 ac b2 3d<br>KeyID=ba 5F 4a ce 39 93 a8 a<br>Subiect Type=CA. Path Lengt |  |  |
| Thumbprint algorithm                                                                             | sha1                                                                                                    |  |  |
|                                                                                                  | /5 de e3 c5 66 93 10 35 68 D1                                                                                                    |  |  |
| 75 de e3 c5 66 93<br>e3 2b d9 <mark>97 73</mark>                                                 | 1d 35 6a b1 c5 b2 a2 53 64                                                                                                    |  |  |
| ,                                                                                                | Edit Properties Copy to File                                                                                                    |  |  |
|                                                                                                  | ОК                                                                                                    |  |  |

#### On the CA

## Task O Creating a certificate signing request on behalf of the Windows XP VPN remote host machine.

The next steps show the process used on the Linux CA Computer, to make a certificate request on behalf of the Windows XP Client, and then signing that request to produce the certificate.

#### **Preparation points**

• Be sure to use the correct common name for the Windows XP Client. The common name must be the computer's name (for example "ClientI")

| System Properties                                                                                                    |                               |                    | ? 🛛        |  |  |  |  |
|----------------------------------------------------------------------------------------------------|-------------------------------|--------------------|------------|--|--|--|--|
| System Restore                                                                                                    | Automa                        | tic Updates        | Remote     |  |  |  |  |
| General Com                                                                                                    | puter Name                    | Hardware           | Advanced   |  |  |  |  |
| Windows uses the following information to identify your computer<br>on the network.                                   |                               |                    |            |  |  |  |  |
| Computer description:                                                                                                 | csg                           |                    |            |  |  |  |  |
|                                                                                                    | For example: "I<br>Computer". | Kitchen Computer'' | or "Mary's |  |  |  |  |
| Full computer name:                                                                                                   | Client1.                      |                    |            |  |  |  |  |
| Workgroup: K                                                                                                    | SOLUTIONS                     |                    |            |  |  |  |  |
| To use the Network Identification Wizard to join a<br>domain and create a local user account, click Network ID<br>ID. |                               |                    |            |  |  |  |  |
| To rename this computer or join a domain, click Change. Change                                                        |                               |                    |            |  |  |  |  |
|                                                                                                    |                               |                    |            |  |  |  |  |
|                                                                                                    | OK                            | Cance              | Apply      |  |  |  |  |

The OpenSSL command shown in the example below uses the file openssl.cnf. This file is normally installed automatically with an OpenSSL installation. In order for the openssl command to access it, this file may need to be copied into a system PATH directory or to the current directory.

#### **Optional Note:**

The file openssl.cnf may be used to specify other certificate fields such as domain name that are not prompted by the openssl command An example of this is shown in Appendix A. on page 52

#### $\label{eq:constraint} \mbox{Example using Linux OpenSSL tool to make Windows XP certificate request}$

#### Syntax:

```
openssl req -config openssl.cnf -out name.csr -pubkey -new -keyout nameKey.pem -outform PEM -nodes
```

#### Example:

[root@localhost certificates]# updatedb
[root@localhost certificates]# locate openssl.cnf

| Task O    | This certificate request shows an example of most available Distinguished Name fields being                                                                                                    |  |  |  |  |  |
|-----------|----------------------------------------------------------------------------------------------------|--|--|--|--|--|
| continued | <pre>set, these include the Domain Component (DC) needs and the email need. [root@multibox URLcerts]# openssl req -out WindowsXP.csr -pubkey - new -keyout WindowsXPKey.pem -outform PEM -nodes Generating a 1024 bit RSA private key .++++++</pre>                                                                                                    |  |  |  |  |  |
|           | <pre>writing new private key to 'WindowsXPKey.pem'</pre>                                                                                                    |  |  |  |  |  |
|           | You are about to be asked to enter information that will be<br>incorporated into your certificate request.<br>What you are about to enter is what is called a Distinguished Name<br>or a DN.<br>There are quite a few fields but you can leave some blank<br>For some fields there will be a default value,<br>If you enter '.', the field will be left blank.<br><br>Domain Component 1 (e.g. nz) [nz]:<br>Domain Component 2 (e.g. co) [co]:<br>Domain Component 3 (e.g. alliedtelesis) [alliedtelesis]:<br>Country Name (2 letter code) [NZ]:<br>State or Province Name (full name) [Canterbury]:<br>Locality Name (eg, city) [Christchurch]:<br>Organization Name (eg, company) [YourCompany]:<br>Organizational Unit Name (eg, section) [OUN]:csg<br>Common Name (eg, YOUR name) [YourName]:Client1<br>Email Address []:test@solution.net<br>Please enter the following 'extra' attributes<br>to be sent with your certificate request<br>A challenge password []:asdf<br>An optional company name []:<br>Now you should have a Certificate Request File (WindowsXP.csr) and a private key |  |  |  |  |  |
|           | (VVIndowsXFKey.pem):<br>[root@multibox URLcerts]# ls<br>ca/ rou_cert.cer rou_request.csr WindowsXP.csr WindowsXPKey.pem                                                                                                    |  |  |  |  |  |
|           |                                                                                                    |  |  |  |  |  |

## Task P Produce the Windows XP Public Certificate which the XP computer can import to its Certificate Registry.

#### Syntax:

openssl x509 -req -in name.csr -CA ca/cacert.crt -CAkey ca/cakey.key -CAcreateserial -outform PEM -out name.pem -days 9999

#### Example:

[root@multibox URLcerts]# openssl x509 -req -in WindowsXP.csr -CA ca/ cacert.crt -CAkey ca/cakey.key -CAcreateserial -outform PEM -out WindowsXP.pem -days 9999 Signature ok subject=/DC=nz/DC=co/DC=alliedtelesis/C=NZ/ST=Canterbury/ L=Christchurch/0=YourCompany/OU=csg/CN=Client1/ emailAddress=test@solution.net Getting CA Private Key Enter pass phrase for ca/cakey.key: [root@multibox URLcerts]#

## Task P Now you should have a certificate (WindowsXP.pem) and a private key (WindowsXPKey.pem): continued Continued

```
[root@multibox URLcerts]# ls -lct |more
total 24
-rw-r--r- 1 root root 1099 May 22 12:24 WindowsXP.pem
-rw-r--r- 1 root root 1106 May 22 12:13 WindowsXP.csr
-rw-r--r- 1 root root 887 May 22 12:13 WindowsXPKey.pem
drwxr-xr-x 2 root root 4096 May 21 14:38 ca/
-rw-r--r- 1 root root 924 May 21 14:38 rou_cert.cer
-rw----- 1 root root 552 May 21 14:35 rou_request.csr
```

#### Verify the Windows certificate shal fingerprint:

```
[root@multibox URLcerts]# openssl x509-in WindowsXP.pem-SHA1-
fingerprint|more
SHA1Fingerprint=F8:38:E5:B3:26:13:15:7D:00:80:DC:9B:28:4D:17:23:85:
62:FF:32
```

#### Task Q Converting the Windows XP certificate to a form that includes a Private Key.

We need to combine the certificate and the private key value into a **pkcs l 2** format file, so that both the certificate and the private key that were created on behalf of Windows XP can be loaded onto Windows XP:

Note that you will be prompted for an export password. You can use any password you like, but make sure you remember this password, as you will need to enter it again when you import the certificate into the Windows PC.

#### Syntax:

openssl pkcs12 -export -in name.pem -inkey nameKey.pem -out name.p12 **Example:** [root@multibox URLcerts]# openssl pkcs12 -export -in WindowsXP.pem inkey WindowsXPKey.pem -out WindowsXP.p12 Enter Export Password: Verifying - Enter Export Password: [root@multibox URLcerts]# ls \*.p12 WindowsXP.p12

#### On the VPN remote host

#### Task R Download the Windows XP Certificate to the Windows XP Client.

• Use a file transfer method such as FTP, to download the Windows XP Client certificate.p12 file.

|                                                                   | tsfer Yew Queue Se                                                                                                    | rver Help                       |                 |                                   |                      |                                                          |                                      |                           |                                                                 |                                                                    |                                           |
|-------------------------------------------------------------------|----------------------------------------------------------------------------------------------------|---------------------------------|-----------------|-----------------------------------|----------------------|----------------------------------------------------------|--------------------------------------|---------------------------|-----------------------------------------------------------------|--------------------------------------------------------------------|-------------------------------------------|
| 🕵 - 📴                                                             | t, Q 📰 🗈 🥾                                                                                                    | 🛛 🕱 R                           | 8               |                                   |                      |                                                          |                                      |                           |                                                                 |                                                                    |                                           |
| Address:                                                          | Use                                                                                                    | ¢                               | Password        |                                   | Port                 |                                                          | Quickgonnect 👻                       |                           |                                                                 |                                                                    |                                           |
| ommand: C<br>lesponse: P<br>lonmand: L<br>lesponse: S<br>latus: D | D /hoot/certificates/<br>lemote working directory is<br>JST<br>successfully received 9 item<br>hirectory listing successful | i now /root/cert                | ficates         |                                   |                      |                                                          |                                      |                           |                                                                 |                                                                    |                                           |
| lonmand: G<br>lesponse: D                                         | iET Windows/IP.p12 C:\D<br>Jownloading /toot/certifica                                                                      | ocuments and 5<br>tes/Windows/2 | 2 p12 to C: \Do | le's Test Bay/M<br>ocuments and S | y Docur<br>iettings\ | shayle's Te                                              | tows/P.p12 FALSI<br>nit Bay/My Docum | ents\Winds                | wskP.p12                                                        |                                                                    |                                           |
| Local Site: 🖭                                                     | Documents and Settings\S                                                                                                    | hagle's Test Ba                 | y/My Docume     | ints'                             | Rer                  | note Site:                                               | hoot/certificates/                   |                           |                                                                 |                                                                    | -                                         |
| Flename                                                           | NetHood<br>PrintHood<br>Recent<br>SendTo<br>Start Menu<br>Taxeelahar<br>Filesia                                             | e Filetype                      | Lar             | st Modified                       |                      | a<br>penssl.cnf<br>ou_cert.ce<br>ou_cert.pe<br>ou_reques | r<br>m<br>t.csr                      | 7569<br>851<br>851<br>502 | File Folder<br>SpeedDial<br>Security Ce<br>PEM File<br>CSR File | 04/05/2009<br>04/05/2009<br>04/05/2009<br>04/05/2009<br>04/05/2009 | 11:37<br>15:58<br>11:39<br>11:37<br>11:33 |
| <ul> <li></li> <li>My Music</li> <li>Wave LB rest</li> </ul>      | n pras                                                                                                    | File Folder                     | 20/0            | 06/2005 14:                       |                      | Windowsop<br>Windowsop<br>Windowsop                      | .p12<br>.pem                         | 968<br>1669<br>936        | Personal In<br>PEM File                                         | 04/05/2009<br>04/05/2009<br>04/05/2009                             | 16:01<br>16:14<br>16:11                   |
| folders and di                                                    | Her oak 207220 beter                                                                                                    |                                 |                 |                                   | <                    | Mindewcop                                                | Ab 1660 between                      | 887                       | DFM File                                                        | 040512009                                                          | 16:01                                     |
| Local Filename                                                    | They will rough y bytes.                                                                                                    | Sce                             | Direction       | Repote Filepar                    | pane -               |                                                          | Host                                 |                           | 2.ehus                                                          |                                                                    | _                                         |

Import the Windows XP certificate to the Personal Certificate Store

- In the MMC console, select: Certificates (Local Computer) > Personal > Certificates
- Right-click on Certificates and select: All Tasks > Import...

| ъ   | ertificates - [Console Root\Certifica                                                                                                    | tes (Local Computer)\Personal\C | ertificates]                                         |                     |                |
|-----|----------------------------------------------------------------------------------------------------|---------------------------------|------------------------------------------------------|---------------------|----------------|
| 30  | File Action View Favorites Window                                                                                                    | Help                            |                                                      |                     | @ ×            |
| ٠   | - 🗈 🔟 🗈 🕞 😫                                                                                                    |                                 |                                                      |                     |                |
|     | Control Root     Control Root     Controot     Contro     Control Root     Control Root     Control Roo | Sequent New Certificate         | Issued By<br>There are no kend to show in this view. | Expiration Date Int | inded Purposes |
| <   |                                                                                                    | ¢                               |                                                      |                     | >              |
| Add | a certificate to a store                                                                                                    |                                 |                                                      |                     |                |

- This will start the **Certificate Import Wizard**.
- Click Next.

| On the <b>\</b> | On the VPN remote host                                                                                                    |      |  |  |  |
|-----------------|----------------------------------------------------------------------------------------------------|------|--|--|--|
| Task R          | • To import the CA's certificate file, click <b>Bro</b>                                                                                                    | wse. |  |  |  |
| continued       |                                                                                                    |      |  |  |  |
|                 | File to Import         Specify the file you want to import.         File name:         I         Browse         Note: More than one certificate can be stored in a single file in the following formats:         Personal Information Exchange- PKCS #12 (.PFX, P12)         Cryptographic Message Syntax Standard- PKCS #7 Certificates (.P7B)         Microsoft Serialized Certificate Store (.SST) |      |  |  |  |

• Select your WindowsXP p12 file. Click **Open**.

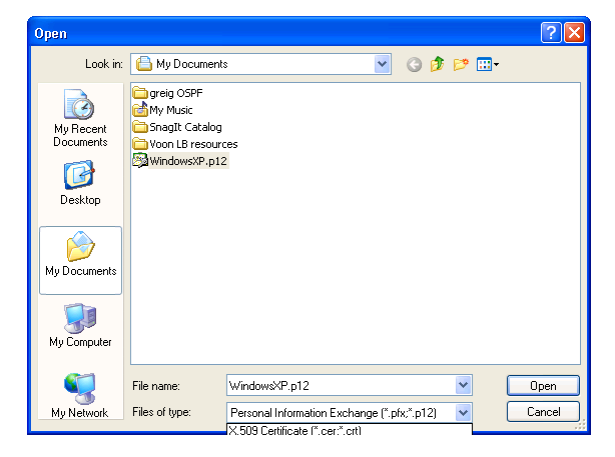

• Type in the **password** of the private key, as used on Linux during the creation of this certificate in Task Q. Click **Next**.

| rtificate lr        | nport Wizard                                                                                                    |
|---------------------|----------------------------------------------------------------------------------------------------|
| Password<br>To main | tain security, the private key was protected with a password.                                                                               |
|                     |                                                                                                    |
| Type th             | e password for the private key.                                                                                                    |
| Pass                | *                                                                                                    |
| E                   | nable strong private key protection. You will be prompted every time the<br>rivate key is used by an application if you enable this option. |
| k                   | an cuis rey as exportable. This will allow you to back up or transport, your<br>sys at a later time.                                        |
|                     | < Back Next Cancel                                                                                                    |

#### On the VPN remote host

Task R• The Wizard will automatically prompt a suitable store, in this case it is the Personal<br/>Certificate Store. Click Next.

| ertificat | e Store                                                                            |
|-----------|------------------------------------------------------------------------------------|
| Certific  | ate stores are system areas where certificates are kept.                           |
| Windo     | ws can automatically select a certificate store, or you can specify a location for |
| 0         | Automatically select the certificate store based on the type of certificate        |
| ۲         | Place all certificates in the following store                                      |
|           | Certificate store:                                                                 |
|           | Personal Browse                                                                    |
|           |                                                                                    |
|           |                                                                                    |
|           |                                                                                    |
|           |                                                                                    |
|           |                                                                                    |
|           |                                                                                    |
|           |                                                                                    |

• Confirm the settings you have selected, then click **Finish**.

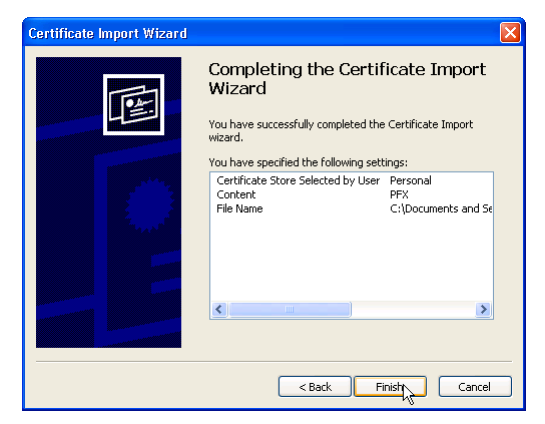

• Click **OK** to complete the import.

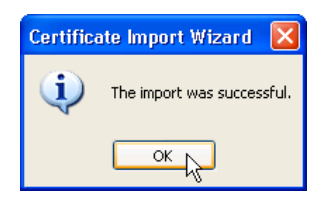

| On the VPN remote host |                                                                                          |  |  |  |  |  |
|------------------------|------------------------------------------------------------------------------------------|--|--|--|--|--|
| Task R                 | • In the Certificate MMC Console you can confirm that the certificate has been imported. |  |  |  |  |  |
| continued              | The certificates are sorted by the Common Name they were issued to. In this case, the    |  |  |  |  |  |
|                        | Personal Certificate for the computer will be found as follows: Certificates (Local      |  |  |  |  |  |
|                        | Computer) > Personal > Certificates.                                                     |  |  |  |  |  |
|                        | Lock in list of contificator for the CA's Common Name                                    |  |  |  |  |  |

Look in list of certificates for the CA's Common Name.

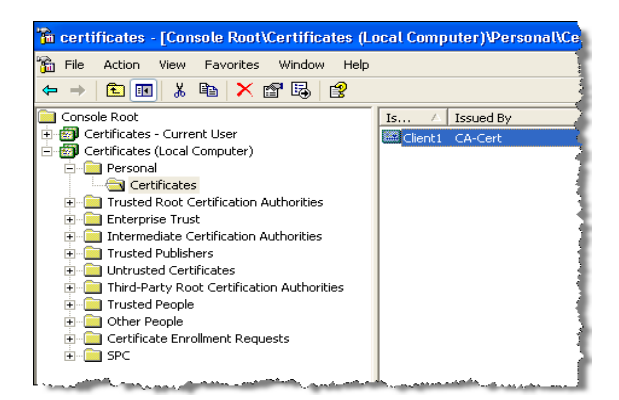

Double-click on the certificate and the certificate details will be displayed. It should show
as a valid certificate - if it is not valid, an error message will be displayed.

| Certificate ?                                                              |
|----------------------------------------------------------------------------|
| General Details Certification Path                                         |
| Certificate Information                                                    |
| This certificate is intended for the following purpose(s):                 |
|                                                                            |
|                                                                            |
| Issued to: Client1                                                         |
| Issued by: CA-Cert                                                         |
| Valid from 22/05/2009 to 6/10/2036                                         |
| $\mathscr{P}$ You have a private key that corresponds to this certificate. |
| Issuer Statement                                                           |
|                                                                            |

• The Certification Path tab, displays which CA issued (signed) this certificate.

| Certification path    | 4  |   |               |     |
|-----------------------|----|---|---------------|-----|
| Clent1                |    |   |               |     |
|                       |    |   |               |     |
|                       |    |   |               |     |
|                       |    |   |               |     |
|                       |    | r |               |     |
|                       |    |   | View Certific | ate |
| Certificate status:   |    |   |               |     |
| This certificate is O | К. |   |               |     |
|                       |    |   |               |     |

#### On the VPN remote host

Task R • You can also validate the certificate by fingerprint value. It should match the fingerprint seen in Task P. In this example the value ends with FF 32: continued

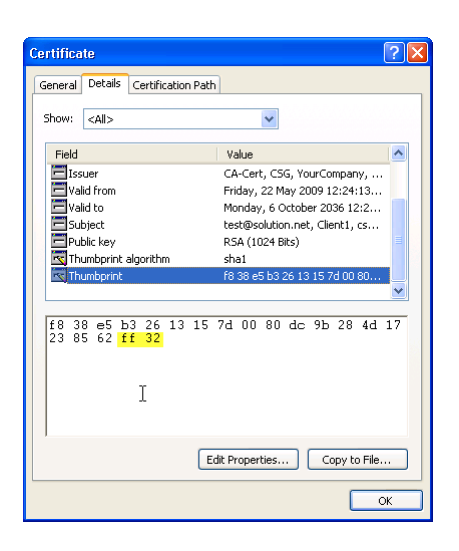

This certificate will be used for negotiating the VPN link, and will dynamically be added to the router's PKI Database. When that happens you can also verify the fingerprint value of that dynamically added certificate, if desired, as a verification step.

| On the V | /PN remote host                                         |  |
|----------|---------------------------------------------------------|--|
| Task S   | Setting Up the Windows XP Client VPN Network Connection |  |

- Access The Network Connections Summary via Start > Control Panel > Network Connections.
- Select Create a new connection.

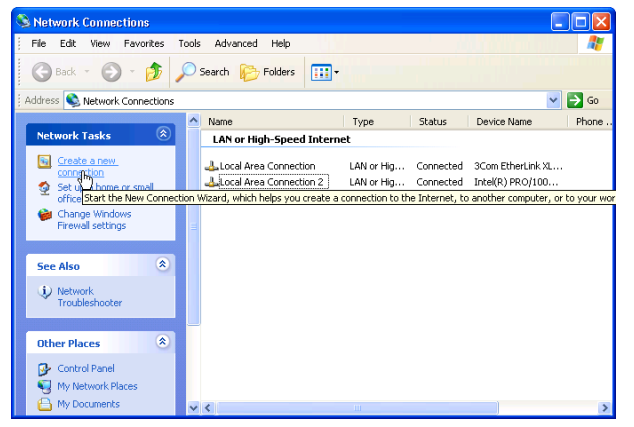

• The new connection wizard opens, click **Next**.

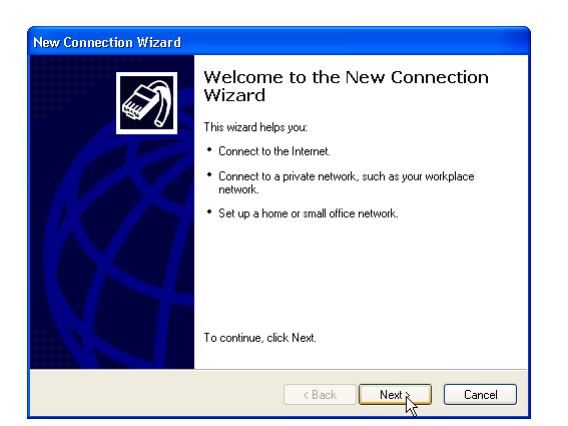

• Select **Connect to the network at my workplace**. This option supports VPN connections.

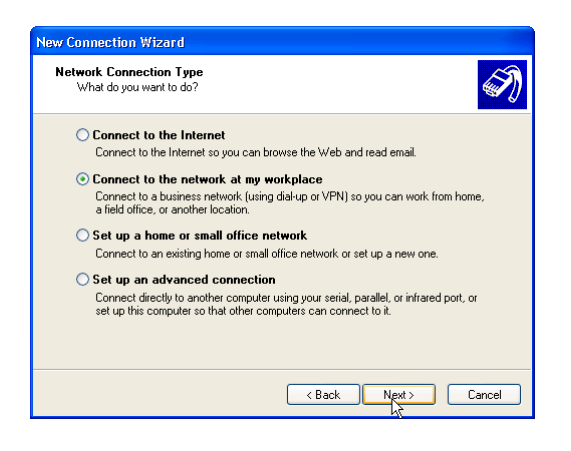

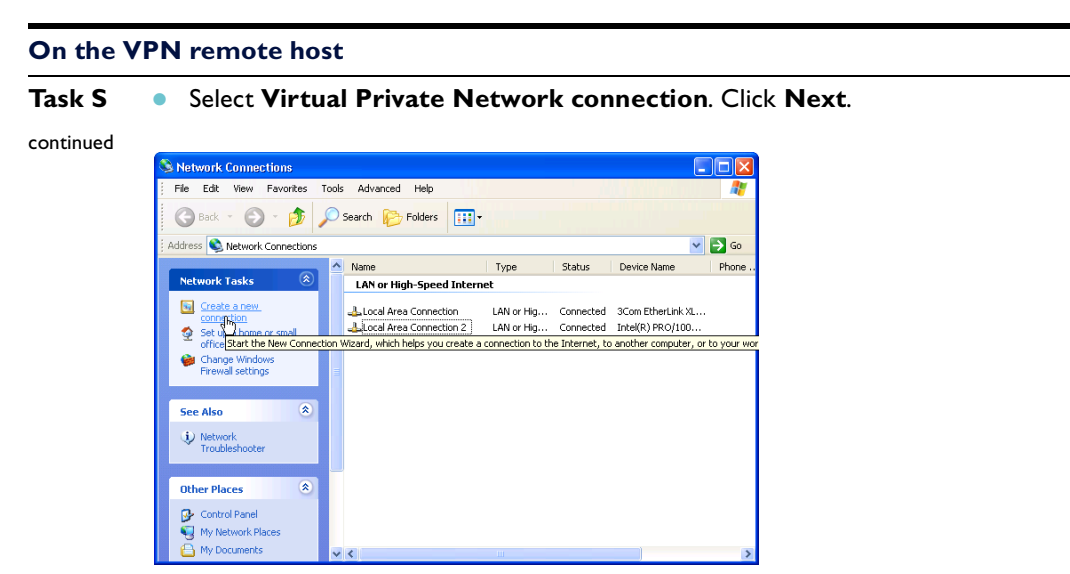

• The new connection wizard opens, click **Next**.

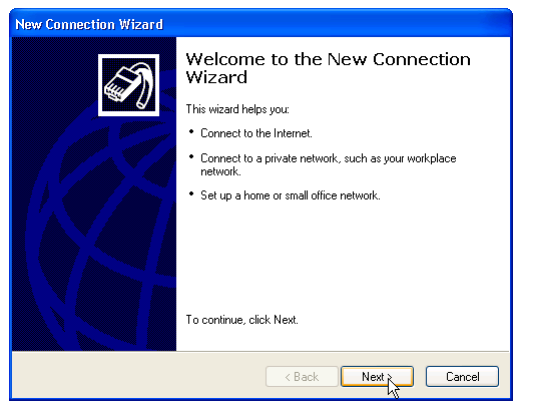

Select Connect to the network at my workplace. This option supports VPN connections.

| etwork Connection Type<br>What do you want to do?                    |                                                                                            |
|----------------------------------------------------------------------|--------------------------------------------------------------------------------------------|
| O Connect to the Internet                                            |                                                                                            |
| Connect to the Internet so you                                       | can browse the Web and read email.                                                         |
| Connect to the network at                                            | mv workplace                                                                               |
| Connect to a business network<br>a field office, or another location | (using dial-up or VPN) so you can work from home,<br>h.                                    |
| ○ Set up a home or small offi                                        | ce network                                                                                 |
| Connect to an existing home or                                       | small office network or set up a new one.                                                  |
| O Set up an advanced conne                                           | ection                                                                                     |
| Connect directly to another com<br>set up this computer so that oth  | puter using your serial, parallel, or infrared port, or<br>er computers can connect to it. |
|                                                                      |                                                                                            |
|                                                                      | < Back Next > Cano                                                                         |

| On the V  | On the VPN remote host                                                                                                    |  |  |  |  |  |  |  |  |  |
|-----------|----------------------------------------------------------------------------------------------------|--|--|--|--|--|--|--|--|--|
| Task S    | Select Virtual Private Network connection. Click Next.                                                                                |  |  |  |  |  |  |  |  |  |
| continued |                                                                                                    |  |  |  |  |  |  |  |  |  |
|           | New Connection Wizard                                                                                                    |  |  |  |  |  |  |  |  |  |
|           | Network Connection<br>How do you want to connect to the network at your workplace?                                                    |  |  |  |  |  |  |  |  |  |
|           | Create the following connection:                                                                                                    |  |  |  |  |  |  |  |  |  |
|           | Connect using a modem and a regular phone line or an Integrated Services Digital<br>Network (ISDN) phone line.                        |  |  |  |  |  |  |  |  |  |
|           | Virtual Private Network connection     Connect to the network using a virtual private network (VPN) connection over the     Internet. |  |  |  |  |  |  |  |  |  |
|           |                                                                                                    |  |  |  |  |  |  |  |  |  |
|           |                                                                                                    |  |  |  |  |  |  |  |  |  |
|           | < Back Next >>> Cancel                                                                                                    |  |  |  |  |  |  |  |  |  |

• Type in a **Company Name** for this connection. Click **Next**.

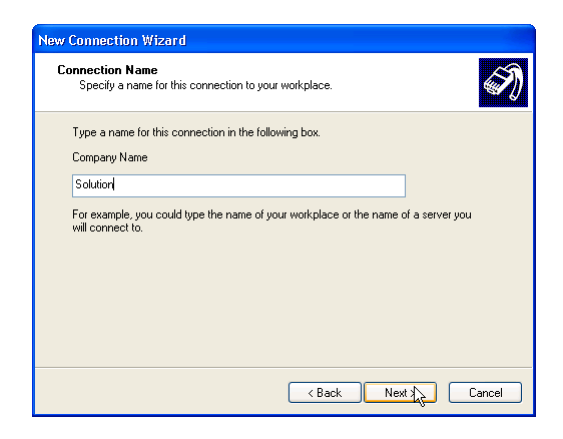

• Type a destination **IP for this VPN** connection. On our VPN router, this will be the address of the public interface that the IPsec policy is applied to. Click **Next**.

| PN Server Selection<br>What is the name or address of the | VPN server?                                        |
|-----------------------------------------------------------|----------------------------------------------------|
| Type the host name or Internet Prot                       | ocol (IP) address of the computer to which you are |
| Host name or IP address (for examp                        | le, microsoft.com or 157.54.0.1 ):                 |
| 10.17.90.181                                              |                                                    |
|                                                           |                                                    |
|                                                           |                                                    |
|                                                           |                                                    |
|                                                           |                                                    |
|                                                           |                                                    |
|                                                           |                                                    |
|                                                           |                                                    |
|                                                           | C Bank Marks Can                                   |

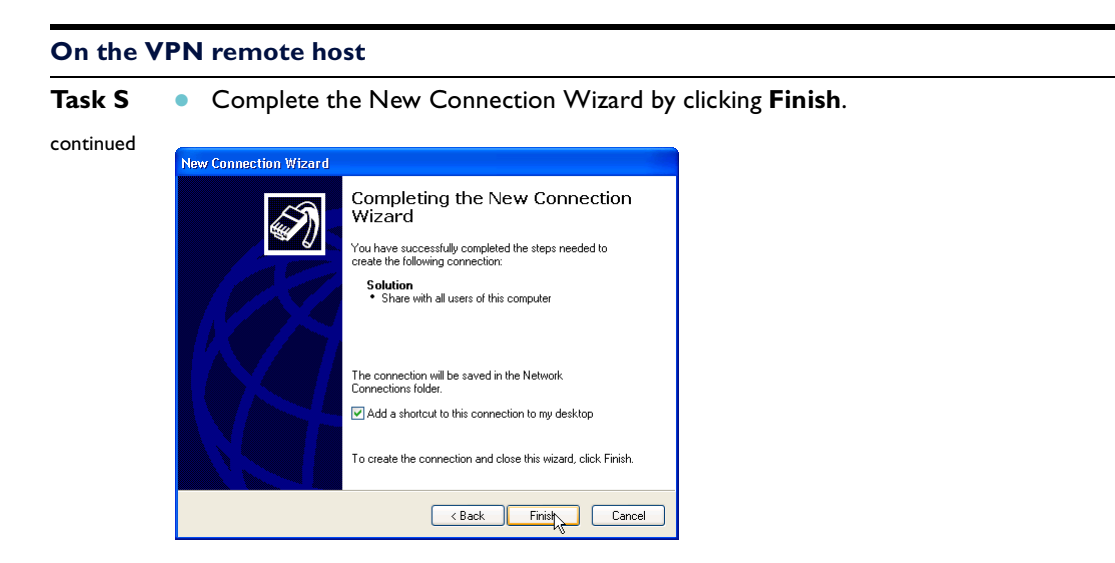

• Other settings need to be adjusted. In the **Connection Solution** dialogue box, click **Properties**.

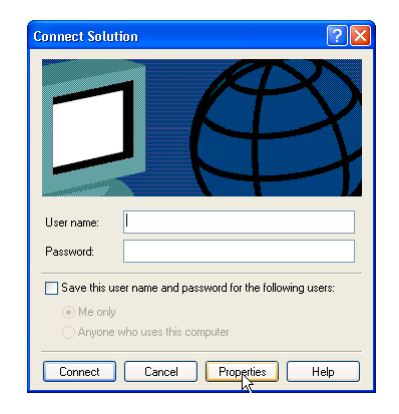

• In the Security tab choose Typical settings.

| 50l  | Ition Properties (*                                                         |
|------|-----------------------------------------------------------------------------|
| enei | al Options Security Networking Advanced                                     |
| -Se  | curity options                                                              |
| ۲    | Typical (recommended settings)                                              |
|      | Validate my identity as follows:                                            |
|      | Require secured password                                                    |
|      | Automatically use my Windows logon name and<br>password (and domain if any) |
|      | Require data encryption (disconnect if none)                                |
| C    | Advanced (custom settings)                                                  |
| Ĭ    | Using these settings requires a knowledge Settings                          |
|      | IPSec Settings                                                              |
|      | OK Cance                                                                    |

#### On the VPN remote host

 Task S
 In the Networking tab, choose L2TP IPsec VPN from the Type of VPN drop-down box. Click OK.

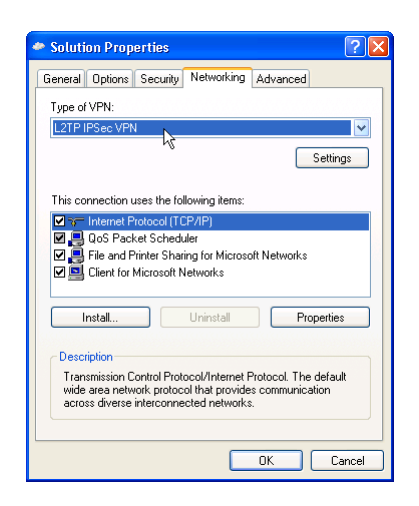

• To test the connection, click **Connect**. For first use, you might choose to enable ISAKMP debugging on the receiving router to track connection progress. Use **enable ISAKMP debug**.

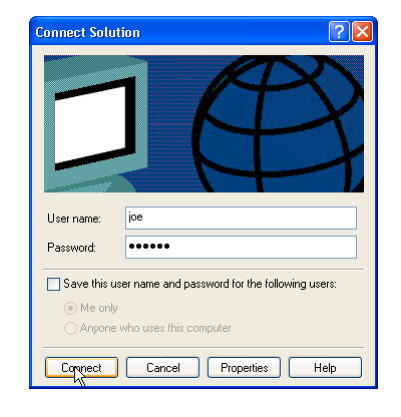

• A Verifying username and password dialogue box appears during the connection attempt.

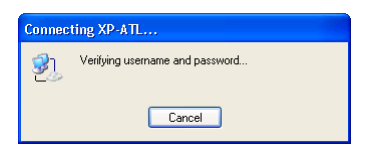

• Once connected, an additional **connection icon** will appear in the system tray. You can double-click the icon for more information.

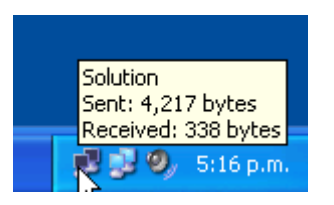

#### **On the Router**

```
Task T
       Verification of VPN Connection from Router viewpoint.
       On the router, the ISAKMP debug will show as follows for a successful connection.
       SecOff Certificate VPN demo> enable isakmp debug=all
       ISAKMP MAIN exchange 13: New State: IDLE
       ISAKMP MAIN: RESP: xchg 13: Started with peer 10.17.90.1
       ISAKMP Rx Message
                    56a8d065ba62eb36:0000000000000000
           Cookies:
           Xchg Type: IDPROT(2) Ver: 10 Flags: 00
           MessageID: 00000000 Total Length: 312
           Payload #: 0 Length: 200 Type: Security Association (SA)
             DOI: IPSEC(0) Situation: 00000001
               Proposal#: 1 Protocol: ISAKMP(1) #Trans: 5 SPI:
                 Transform#: 1
                  Transform Id ..... IKE(1)
                  Encryption Algorithm..... 3DESOUTER(5)
                  Authentication Algorithm..... SHA(2)
                  Authentication Method..... RSA SIGNATURE(3)
                  Group Description..... UNKNOWN (14)
                  Group Type..... MODP
                  Expiry Seconds..... 28800
                 Transform#: 2
                  Transform Id ..... IKE(1)
                  Encryption Algorithm..... 3DESOUTER(5)
                  Authentication Algorithm..... SHA(2)
                  Authentication Method..... RSA SIGNATURE(3)
                  Group Description..... 1024(2)
                  Group Type..... MODP
                  Expiry Seconds..... 28800
                 Transform#: 3
                  Transform Id ..... IKE(1)
                  Encryption Algorithm..... 3DESOUTER(5)
                  Authentication Algorithm..... MD5(1)
                  Authentication Method..... RSA SIGNATURE(3)
                  Group Description..... 1024(2)
                  Group Type..... MODP
                  Expiry Seconds..... 28800
                 Transform#: 4
                  Transform Id ..... IKE(1)
                  Encryption Algorithm..... DES(1)
                  Authentication Algorithm..... SHA(2)
                  Authentication Method..... RSA SIGNATURE(3)
                  Group Description..... 768(1)
                  Group Type..... MODP
                  Expiry Seconds..... 28800
                 Transform#: 5
                  Transform Id ..... IKE(1)
                  Encryption Algorithm..... DES(1)
                  Authentication Algorithm..... MD5(1)
                  Authentication Method..... RSA SIGNATURE(3)
                  Group Description..... 768(1)
                  Group Type..... MODP
                  Expiry Seconds..... 28800
            Payload #: 1 Length: 24 Type: Vendor ID (VID)
             string=UNKNOWN
             1e 2b 51 69 05 99 1c 7d 7c 96 fc bf b5 87 e4 61 00 00 00 04
            Payload #: 2 Length: 20 Type: Vendor ID (VID)
             string=Microsoft L2TP/IPsec VPN remote host
             40 48 b7 d5 6e bc e8 85 25 e7 de 7f 00 d6 c2 d3
```

```
On the Router
          Payload #: 3 Length: 20 Type: Vendor ID (VID)
debug cont.
               string=draft-ietf-ipsec-nat-t-ike-02\n
               90 cb 80 91 3e bb 69 6e 08 63 81 b5 ec 42 7b 1f
             Payload #: 4 Length: 20 Type: Vendor ID (VID)
               string=UNKNOWN
               26 24 4d 38 ed db 61 b3 17 2a 36 e3 d0 cf b8 19
        ISAKMP MAIN: RESP: xchg 13: Rx NAT-T version 2 vendor ID
        ISAKMP MAIN exchange 13: New State: SARECV
        ISAKMP DOI: IPSEC: Compare transform fail: groupDescription 1=2 r=14
        ISAKMP MAIN: RESP: xchg 13: Found matching policy = keys
        ISAKMP Tx Message
                      56a8d065ba62eb36:76d1cff59aa528c8
             Cookies:
             Xchg Type: IDPROT(2) Ver: 10 Flags: 00
             MessageID: 00000000 Total Length: 80
             Payload #: 0 Length: 52 Type: Security Association (SA)
              DOI: IPSEC(0) Situation: 00000001
                 Proposal#: 1 Protocol: ISAKMP(1) #Trans: 1 SPI:
                  Transform#: 2
                    Transform Id ..... IKE(1)
                    Encryption Algorithm..... 3DESOUTER(5)
                    Authentication Algorithm..... SHA(2)
                    Authentication Method..... RSA SIGNATURE(3)
                    Group Description..... 1024(2)
                    Group Type..... MODP
                    Expiry Seconds..... 28800
        ISAKMP MAIN exchange 13: New State: SASENT
        ISAKMP Rx Message
             Cookies: 56a8d065ba62eb36:76d1cff59aa528c8
             Xchg Type: IDPROT(2) Ver: 10 Flags: 00
             MessageID: 00000000
                                   Total Length: 184
             Payload #:
                        0 Length: 132 Type: Key Exchange (KE)
               ea 97 76 66 37 64 60 2d ef b0 d3 2a 72 2b 22 3c 94 64 64 26
               90 2d 77 cf e8 be 68 91 8a 5b b9 59 67 ff f3 39 6e fd 5e 39
               c9 d0 73 67 88 25 c0 ee 66 68 b7 96 82 6b 22 d7 8b 3c 92 2c
              b6 b9 8a e6 7c 99 b5 e3 c5 34 a3 b5 dd 80 87 4c 84 e1 52 f0
               f3 61 f4 be 85 53 a3 e6 23 15 5e 0e fc bc 44 0d 7e 0b 52 0f
               37 44 2e 9a c8 e2 a5 fc 8d b5 b4 c3 ca fa 6a 09 c2 6d d7 dd
              be 2c d0 55 87 45 77 50
             Payload #: 1 Length: 24 Type: Nonce (NONCE)
              cb c8 1a 6a dc 96 ec b6 a8 72 2f 9c ca 78 fd f3 a3 d1 22 84
        ISAKMP MAIN exchange 13: New State: KERECV
        ISAKMP MAIN: RESP: xchg 13: Ni 1=20
        v=cbc81a6adc96ecb6a8722f9cca78fdf3a3d12284
        ISAKMP MAIN: RESP: xchg 13: Nr 1=20
        v=b9a348d97ff2cffc2c341d1f01b723bf684690b4
        ISAKMP MAIN: RESP: xchg 13: COOKIE_I l=8 v=56a8d065ba62eb36
        ISAKMP MAIN: RESP: xchg 13: COOKIE_R l=8 v=76d1cff59aa528c8
        ISAKMP MAIN: RESP: xchg 13: EncKey 1=24
        v=7c7645dbf89df549448b7d2dd36a49fb7f93b9
        5d68305bc1
        ISAKMP MAIN: RESP: xchg 13: IV 1=8 v=184fcd78c56a0d50
        ISAKMP Tx Message
                      56a8d065ba62eb36:76d1cff59aa528c8
             Cookies:
             Xchg Type: IDPROT(2) Ver: 10 Flags: 00
             MessageID: 00000000 Total Length: 184
```

| On the R    | outer      |                           |                |          |          |          |           |          |           |          |            |          |          |      |          |          |      |     |          |          |
|-------------|------------|---------------------------|----------------|----------|----------|----------|-----------|----------|-----------|----------|------------|----------|----------|------|----------|----------|------|-----|----------|----------|
| debug cont. | Payload    | #:                        | 0              | Leng     | gth      | : 1      | 32        | Тур      | pe:       | Key      | 7 E2       | xcha     | ang      | e (] | KE)      |          |      |     |          |          |
| 0           | ć          | af 39                     | 9 83           | 86       | 08       | b4       | 38        | 0b       | ae        | c4       | f8         | d6       | b3       | 7e   | 24       | 68       | 44   | de  | 8f       | 17       |
|             | €          | e4 f:                     | 3 7 d          | f4       | 80       | 7e       | 2a        | 7b       | b4        | 0e       | 0b         | be       | 16       | 96   | 29       | d5       | de   | cf  | 26       | 37       |
|             | C          | cd 3                      | 5 d8           | 37       | a7       | 56       | a7        | 59       | 1d        | 7e       | 1f         | 7b       | bc       | 72   | 1b       | db       | e2   | 70  | 5b       | ed       |
|             |            | 7ef                       | 7 b0           | f6       | 57       | c0       | 6f        | 30       | 95        | 69       | 51         | £4       | e3       | d4   | de       | 32       | d7   | 8a  | 44       | 76       |
|             | 1          | 38 4                      | 9 2c           | 16<br>Ea | b5       | 3C       | da<br>bo  | 4b       | 43        | 98       | 00         | ea       | 03       | 2e   | C7       | 0e       | d6   | 5b  | 64       | 19       |
|             | 1          | )3 C0<br>=5 2'            | е за<br>7 ЛЛ   | La<br>6f | 00<br>81 | 7C       | 80.<br>87 | ee<br>6e | ae        | eı       | 60         | 28       | 09       | 80   | að       | 90       | 28   | 63  | υa       | 18       |
|             | Pay        | -J 2<br>Zload             | / ==<br>7 #•   | 1        | Le       | ona.     | +h•       | 24       | Ψ,        | me       | · No       | once     | - (1     | NON  | °E)      |          |      |     |          |          |
|             | laj        | 59 a.                     | 3 4 8          | d9       | 7£       | f2       | cf.       | fc       | 2c        | 34       | 1d         | 1f       | 01       | b7   | 23       | bf       | 68   | 46  | 90       | b4       |
|             | ISAKMP N   | IAIN                      | exc            | hang     | ge 1     | 13:      | Nev       | w St     | tat       | e: P     | KESI       | ENT      |          |      |          |          |      |     |          |          |
|             | ISAKMP H   | Rx Me                     | essa           | ge       | (dec     | cry      | pteo      | d)       |           |          |            |          |          |      |          |          |      |     |          |          |
|             | Cod        | kie                       | 5:             | 568      | a8d(     | 0651     | ba62      | 2eb3     | 36:       | 76d1     | lcf        | £59a     | aa5      | 28c8 | 8        |          |      |     |          |          |
|             | Xcł        | ng T                      | ype:           | I        | DPRO     | ) ТС     | 2)        | Ve       | r: 1      | 10       | Fla        | ags      | : 0      | 1    |          |          |      |     |          |          |
|             | Mes        | ssage                     | eID:           | 0        | 0000     | 000      | 0         | Tot      | tal       | Ler      | ıgtl       | h: 1     | L11:     | 3    |          |          |      |     |          |          |
|             | Pay        | load                      | 1 #:           | 0        | Le       | eng      | th:       | 120      | 5 !       | Гуре     | e: 1       | Ider     | nti      | Eica | atio     | on       | (ID) | )   |          |          |
|             | 1          | lype<br>-                 | : DE           | R_A      | SN1_     | _DN      | P         | roto     | oco:      | lId      | : 0        | РC       | ort      | : 0  |          |          |      |     | _        | <u> </u> |
|             | Va         | Lue:                      | cn=            | CL1      | ent      | 1,       | ou=       | Sal      | es,       | 0=2      | ATT:       | led      | Te.      | lesi | LS,      | T=C      | hri: | stc | hur      | ch,      |
|             | SL=<br>Pay | rload                     | ₹ #•           | 1        | T.e      | ana      | th:       | 65       | · ۲       | Fvne     | (          | Cert     | if       | icat | te -     | (C)      |      |     |          |          |
|             | (          | )4 3                      | 2 82           | 02       | 87       | 30       | 82        | 01       | f0        | 02       | 01         | 03       | 30       | 0d   | 06       | 09       | 2a   | 86  | 48       | 86       |
|             | ł          | E7 00                     | d 01           | 01       | 04       | 05       | 00        | 30       | 81        | a3       | 31         | 0b       | 30       | 09   | 06       | 03       | 55   | 04  | 06       | 13       |
|             | (          | )2 4                      | e 5a           | 31       | 13       | 30       | 11        | 06       | 03        | 55       | 04         | 08       | 13       | 0a   | 43       | 61       | 6e   | 74  | 65       | 72       |
|             | 6          | 52 7                      | 5 72           | 79       | 31       | 15       | 30        | 13       | 06        | 03       | 55         | 04       | 07       | 13   | 0c       | 43       | 68   | 72  | 69       | 73       |
|             | 5          | 74 63                     | 3 68           | 75       | 72       | 63       | 68        | 31       | 17        | 30       | 15         | 06       | 03       | 55   | 04       | 0a       | 13   | 0e  | 41       | 6c       |
|             | 6          | 5c 6                      | 9 65           | 64       | 20       | 54       | 65        | 6c       | 65        | 73       | 69         | 73       | 31       | 19   | 30       | 17       | 06   | 03  | 55       | 04       |
|             | (          | )b 13                     | 3 10           | 43       | 75       | 73       | 74        | 6f       | 6d        | 65       | 72         | 20       | 53       | 75   | 70       | 70       | 6f   | 72  | 74       | 31       |
|             | (          | )f 3                      | 0 0 d          | 06       | 03       | 55       | 04        | 03       | 13        | 06       | 43         | 53       | 47       | 2f   | 43       | 41       | 31   | 23  | 30       | 21       |
|             | (          |                           | 9 2a           | 86       | 48       | 86       | ±7        | 0d       | 01        | 09       | 01         | 16       | 14       | 65   | ./8      | 61       | 6d   | .70 | 6C       | 65       |
|             | 4          | 10 /.<br>25 20            | 36I<br>121     | 6C<br>20 | /5<br>21 | /4<br>21 | 69<br>21  | 6İ<br>22 | 6e        | ∠e<br>5p | 6e         | 65<br>04 | /4       | 30   | 1e       | 1/       | 0d   | 30  | 39       | 30       |
|             | -          | יכ כי<br>1 א <sup>י</sup> | ) )4<br>1 33   | 31       | 54<br>5a | 30       | 74        | 31       | 0h        | 30       | 1 /<br>0 9 | 06       | 03       | 55   | 04       | 06       | 13   | 02  | 10<br>10 | 54<br>5a |
|             |            | 31 1                      | 3 30           | 11       | 06       | 03       | 55        | 04       | 0.8       | 13       | 0a         | 43       | 61       | 6e   | 74       | 65       | 72   | 62  | 75       | 72       |
|             |            | 79 3:                     | 1 15           | 30       | 13       | 06       | 03        | 55       | 04        | 07       | 13         | 0c       | 43       | 68   | 72       | 69       | 73   | 74  | 63       | 68       |
|             | 5          | 75 72                     | 2 63           | 68       | 31       | 17       | 30        | 15       | 06        | 03       | 55         | 04       | 0a       | 13   | 0e       | 41       | 6c   | 6c  | 69       | 65       |
|             | 6          | 54 2                      | 54             | 65       | 6c       | 65       | 73        | 69       | 73        | 31       | 0e         | 30       | 0c       | 06   | 03       | 55       | 04   | 0b  | 13       | 05       |
|             | ŗ,         | 53 63                     | 1 6c           | 65       | 73       | 31       | 10        | 30       | 0e        | 06       | 03         | 55       | 04       | 03   | 13       | 07       | 43   | 6c  | 69       | 65       |
|             | 6          | 5e 7                      | 4 31           | 30       | 81       | 9f       | 30        | 0d       | 06        | 09       | 2a         | 86       | 48       | 86   | f7       | 0d       | 01   | 01  | 01       | 05       |
|             | (          | 0 0                       | 3 81           | 8d       | 00       | 30       | 81        | 89       | 02        | 81       | 81         | 00       | d7       | 37   | 68       | b1       | e6   | df  | 2a       | 6a       |
|             | -          | 13 3!<br>Da 1a            | 9 ea           | a2       | C8       | 72       | 38        | 41       | ec        | -79      | ia<br>21   | 12       | 75       | 12   | 22       | 01       | ea   | 80  | 86       | c2       |
|             | (          | 5 7                       | 2 2 2 1        | 00<br>50 | 14<br>06 | 5u       | 50<br>bo  | 40       | LCI<br>FO | 04<br>09 |            | e4       | ee<br>50 | 40   | 9e<br>f3 | 24<br>28 | 6D   | 13  | ea<br>ga | eo<br>hg |
|             | e          | a a                       | 5 5 5<br>F 9 1 | 49       | e0<br>b5 | b9       | ca        | 4e       | 75        | 50       | 9a         | 68       | 07       | 91   | 62       | 43       | db   | 16  | 7f       | e8       |
|             | (          | a e                       | 3 a9           | 1f       | 4a       | 74       | 00        | d5       | 5d        | b6       | e5         | 4b       | 94       | 08   | 7a       | 40       | be   | c4  | a6       | 41       |
|             | ć          | a2 71                     | 5 a6           | 05       | с0       | d5       | 7e        | 1b       | 56        | e8       | CC         | 7f       | e1       | dc   | 9e       | 31       | f4   | 01  | b7       | f5       |
|             | (          | 02 03                     | 3 01           | 00       | 01       | 30       | 0d        | 06       | 09        | 2a       | 86         | 48       | 86       | f7   | 0d       | 01       | 01   | 04  | 05       | 00       |
|             | (          | )3 83                     | 1 81           | 00       | 84       | a2       | 90        | £9       | fa        | 40       | 9f         | 51       | a1       | 06   | 68       | fe       | db   | 56  | 5a       | 93       |
|             | ł          | 0 22                      | 2 cc           | 46       | 2c       | c5       | 39        | 55       | 5e        | 3b       | 8c         | 7e       | ff       | a7   | 7f       | с0       | 1b   | 64  | 75       | c1       |
|             | C          | 14 8                      | 5 7e           | 51       | ec       | b9       | b2        | 0c       | 55        | 09       | 32         | da       | 45       | d6   | 13       | с7       | 83   | 01  | 06       | 6e       |
|             | 2          | la c                      | 3 72           | 8f       | 33       | 75       | a5        | 64       | bc        | 99       | 6d         | 8a       | eb       | 46   | 86       | bd       | 6e   | 25  | 26       | 63       |
|             | -          | )1 5a                     | a e8           | fa       | c7       | cf       | 0a        | 4c       | 5f        | 9d       | 26         | 01       | 22       | c5   | e2       | 4b       | c5   | b9  | de       | ed       |
|             | 0          | 10 ±1                     | J 30           | 48       | 31       | C5       | 27<br>£2  | 90<br>af | 6d        | 47       | 12         | cd       | /i       | cd   | 31       | 6C       | aa   | 6e  | 80       | Ud       |
|             | e          | = / 4(                    | a eb           | ΟŎ       | uy       | 01       | LΖ        | uI       | uδ        | 40       | 00         | ze       |          |      |          |          |      |     |          |          |

| On the R    | outer                    |                                                                                                    |                                                                                                    |                                                                                                    |                                                                                                    |                                                                                                    |                                                                                                    |                                                                                                    |                                                                                                    |                                                                                                    |                                                                                                    |                                                                                                    |                                                                                                    |                                                                                                    |                                                                                                    |                                                                                                    |                                                                                                    |                                                                                                    |                                                                                                    |                                                                                                    |                                                                                                    |
|-------------|--------------------------|----------------------------------------------------------------------------------------------------|----------------------------------------------------------------------------------------------------|----------------------------------------------------------------------------------------------------|----------------------------------------------------------------------------------------------------|----------------------------------------------------------------------------------------------------|----------------------------------------------------------------------------------------------------|----------------------------------------------------------------------------------------------------|----------------------------------------------------------------------------------------------------|----------------------------------------------------------------------------------------------------|----------------------------------------------------------------------------------------------------|----------------------------------------------------------------------------------------------------|----------------------------------------------------------------------------------------------------|----------------------------------------------------------------------------------------------------|----------------------------------------------------------------------------------------------------|----------------------------------------------------------------------------------------------------|----------------------------------------------------------------------------------------------------|----------------------------------------------------------------------------------------------------|----------------------------------------------------------------------------------------------------|----------------------------------------------------------------------------------------------------|----------------------------------------------------------------------------------------------------|
| debug cont  | Payload                  | 1 #                                                                                                    | : 2                                                                                                    | 2 1                                                                                                    | Leng                                                                                                    | gth                                                                                                    | : 1                                                                                                    | 32                                                                                                    | Тур                                                                                                    | be:                                                                                                    | Sig                                                                                                    | gnat                                                                                                    | ture                                                                                                    | э (;                                                                                                    | SIG                                                                                                    | )                                                                                                    |                                                                                                    |                                                                                                    |                                                                                                    |                                                                                                    |                                                                                                    |
| debug cont. |                          | 7a                                                                                                    | f1                                                                                                    | 31                                                                                                    | f0                                                                                                    | e4                                                                                                    | be                                                                                                    | са                                                                                                    | 8c                                                                                                    | 93                                                                                                    | 48                                                                                                    | 09                                                                                                    | 41                                                                                                    | 59                                                                                                    | 20                                                                                                    | 95                                                                                                    | e1                                                                                                    | 96                                                                                                    | 7c                                                                                                    | de                                                                                                    | 67                                                                                                    |
|             |                          | 72                                                                                                    | с8                                                                                                    | 74                                                                                                    | 39                                                                                                    | 70                                                                                                    | 8b                                                                                                    | 2e                                                                                                    | 65                                                                                                    | 7d                                                                                                    | 24                                                                                                    | 15                                                                                                    | 9c                                                                                                    | 81                                                                                                    | 43                                                                                                    | a6                                                                                                    | 21                                                                                                    | fd                                                                                                    | 87                                                                                                    | 9d                                                                                                    | e3                                                                                                    |
|             |                          | 28                                                                                                    | 1e                                                                                                    | 58                                                                                                    | d8                                                                                                    | 88                                                                                                    | 84                                                                                                    | 0a                                                                                                    | ab                                                                                                    | 81                                                                                                    | 7e                                                                                                    | fb                                                                                                    | b8                                                                                                    | 30                                                                                                    | 4e                                                                                                    | a9                                                                                                    | 28                                                                                                    | 2d                                                                                                    | e9                                                                                                    | d0                                                                                                    | 53                                                                                                    |
|             |                          | 01                                                                                                    | 49                                                                                                    | c4                                                                                                    | 85                                                                                                    | ba                                                                                                    | 39                                                                                                    | 56                                                                                                    | a2                                                                                                    | 91                                                                                                    | 2e                                                                                                    | 0d                                                                                                    | da                                                                                                    | 29                                                                                                    | ad                                                                                                    | ba                                                                                                    | 2e                                                                                                    | 8e                                                                                                    | 37                                                                                                    | cd                                                                                                    | 8f                                                                                                    |
|             |                          | 86                                                                                                    | e9                                                                                                    | 53                                                                                                    | 8f                                                                                                    | с1                                                                                                    | fc                                                                                                    | de                                                                                                    | 32                                                                                                    | a8                                                                                                    | 99                                                                                                    | a8                                                                                                    | 3a                                                                                                    | 9a                                                                                                    | 62                                                                                                    | 19                                                                                                    | 00                                                                                                    | 79                                                                                                    | 7e                                                                                                    | 71                                                                                                    | 28                                                                                                    |
|             |                          | 33                                                                                                    | 33                                                                                                    | cd                                                                                                    | 2e                                                                                                    | 94                                                                                                    | a4                                                                                                    | 0f                                                                                                    | 0a                                                                                                    | 35                                                                                                    | 84                                                                                                    | 80                                                                                                    | 96                                                                                                    | a4                                                                                                    | 94                                                                                                    | 89                                                                                                    | 06                                                                                                    | 4d                                                                                                    | b7                                                                                                    | b7                                                                                                    | £3                                                                                                    |
|             | P                        | 87                                                                                                    | 2c                                                                                                    | 85                                                                                                    | 7e                                                                                                    | d8                                                                                                    | d9                                                                                                    | 47                                                                                                    | 51                                                                                                    | _                                                                                                    |                                                                                                    |                                                                                                    | ~ 1                                                                                                    |                                                                                                    |                                                                                                    |                                                                                                    |                                                                                                    |                                                                                                    |                                                                                                    | ~ T \                                                                                                    |                                                                                                    |
|             | Pe                       | AAT(                                                                                                    | 30                                                                                                    | #:<br>Q1                                                                                                    | 2                                                                                                    | 上6<br>3.1                                                                                                    | eng<br>0b                                                                                                    | 30                                                                                                    | T / 1                                                                                                    | 06                                                                                                    | U3<br>LÀDe                                                                                                    | 3: (<br>55                                                                                                    | on a                                                                                                    | 06                                                                                                    | 13                                                                                                    | Le i<br>02                                                                                                    | keqi                                                                                                    | Jesi<br>5a                                                                                                    | 2 ((<br>21                                                                                                    | _R)<br>13                                                                                                    | 3.0                                                                                                    |
|             |                          | 11                                                                                                    | 06                                                                                                    | 03                                                                                                    | a5<br>55                                                                                                    | 01                                                                                                    | 0.0                                                                                                    | 13                                                                                                    | 09                                                                                                    | 13                                                                                                    | 61                                                                                                    | 60                                                                                                    | 7/                                                                                                    | 65                                                                                                    | 13<br>72                                                                                                    | 62                                                                                                    | 40<br>75                                                                                                    | 72                                                                                                    | 79                                                                                                    | 1J<br>21                                                                                                    | 15                                                                                                    |
|             |                          | 30                                                                                                    | 13                                                                                                    | 06                                                                                                    | 03                                                                                                    | 55                                                                                                    | 04                                                                                                    | 07                                                                                                    | 13                                                                                                    | 4.5<br>0.c                                                                                                    | 43                                                                                                    | 68                                                                                                    | 72                                                                                                    | 69                                                                                                    | 73                                                                                                    | 74                                                                                                    | 63                                                                                                    | 68                                                                                                    | 75                                                                                                    | 72                                                                                                    | 63                                                                                                    |
|             |                          | 68                                                                                                    | 31                                                                                                    | 17                                                                                                    | 30                                                                                                    | 15                                                                                                    | 06                                                                                                    | 03                                                                                                    | 55                                                                                                    | 04                                                                                                    | 0a                                                                                                    | 13                                                                                                    | 0e                                                                                                    | 41                                                                                                    | 6c                                                                                                    | 6c                                                                                                    | 69                                                                                                    | 65                                                                                                    | 64                                                                                                    | 20                                                                                                    | 54                                                                                                    |
|             |                          | 65                                                                                                    | 6c                                                                                                    | 65                                                                                                    | 73                                                                                                    | 69                                                                                                    | 73                                                                                                    | 31                                                                                                    | 19                                                                                                    | 30                                                                                                    | 17                                                                                                    | 06                                                                                                    | 03                                                                                                    | 55                                                                                                    | 04                                                                                                    | 0b                                                                                                    | 13                                                                                                    | 10                                                                                                    | 43                                                                                                    | 75                                                                                                    | 73                                                                                                    |
|             |                          | 74                                                                                                    | 6f                                                                                                    | 6d                                                                                                    | 65                                                                                                    | 72                                                                                                    | 20                                                                                                    | 53                                                                                                    | 75                                                                                                    | 70                                                                                                    | 70                                                                                                    | 6f                                                                                                    | 72                                                                                                    | 74                                                                                                    | 31                                                                                                    | 0f                                                                                                    | 30                                                                                                    | 0d                                                                                                    | 06                                                                                                    | 03                                                                                                    | 55                                                                                                    |
|             |                          | 04                                                                                                    | 03                                                                                                    | 13                                                                                                    | 06                                                                                                    | 43                                                                                                    | 53                                                                                                    | 47                                                                                                    | 2f                                                                                                    | 43                                                                                                    | 41                                                                                                    | 31                                                                                                    | 23                                                                                                    | 30                                                                                                    | 21                                                                                                    | 06                                                                                                    | 09                                                                                                    | 2a                                                                                                    | 86                                                                                                    | 48                                                                                                    | 86                                                                                                    |
|             |                          | f7                                                                                                    | 0d                                                                                                    | 01                                                                                                    | 09                                                                                                    | 01                                                                                                    | 16                                                                                                    | 14                                                                                                    | 65                                                                                                    | 78                                                                                                    | 61                                                                                                    | 6d                                                                                                    | 70                                                                                                    | 6c                                                                                                    | 65                                                                                                    | 40                                                                                                    | 73                                                                                                    | 6f                                                                                                    | 6c                                                                                                    | 75                                                                                                    | 74                                                                                                    |
|             |                          | 69                                                                                                    | 6f                                                                                                    | 6e                                                                                                    | 2e                                                                                                    | 6e                                                                                                    | 65                                                                                                    | 74                                                                                                    |                                                                                                    |                                                                                                    |                                                                                                    |                                                                                                    |                                                                                                    |                                                                                                    |                                                                                                    |                                                                                                    |                                                                                                    |                                                                                                    |                                                                                                    |                                                                                                    |                                                                                                    |
|             | ISAKMP                   | MA                                                                                                    | EN:                                                                                                    | RE;                                                                                                    | SP:                                                                                                    | xcl                                                                                                    | ng i                                                                                                    | 13:                                                                                                    | Cei                                                                                                    | tif                                                                                                    | Eica                                                                                                    | ate                                                                                                    | rec                                                                                                    | cei                                                                                                    | ved                                                                                                    | and                                                                                                    | l va                                                                                                    | alid                                                                                                    | late                                                                                                    | eđ                                                                                                    |                                                                                                    |
|             | ISAKMP                   | MA:                                                                                                    | EN e                                                                                                    | excl                                                                                                    | hang                                                                                                    | ge 1                                                                                                    | 13:                                                                                                    | Ne                                                                                                    | wrSt<br>_                                                                                                    | tate                                                                                                    | e: /                                                                                                    | AUTI                                                                                                    | HRE                                                                                                    | CV                                                                                                    |                                                                                                    |                                                                                                    |                                                                                                    |                                                                                                    |                                                                                                    |                                                                                                    |                                                                                                    |
|             | ISAKMP                   | MA:                                                                                                    | LN:                                                                                                    | RE                                                                                                    | SP:                                                                                                    | xci                                                                                                    | ng :                                                                                                    | 13:                                                                                                    | Ren                                                                                                    | note                                                                                                    | EID=                                                                                                    | =DN                                                                                                    | :cn:                                                                                                    | =C1:                                                                                                    | len                                                                                                    | τ1,                                                                                                    | ou                                                                                                    | =Sal                                                                                                    | Les                                                                                                    | '                                                                                                    |                                                                                                    |
|             | l=Chrie                  | st cl                                                                                                    | 1916                                                                                                    | cb.                                                                                                    | s,<br>et:                                                                                                    | _                                                                                                    |                                                                                                    |                                                                                                    |                                                                                                    |                                                                                                    |                                                                                                    |                                                                                                    |                                                                                                    |                                                                                                    |                                                                                                    |                                                                                                    |                                                                                                    |                                                                                                    |                                                                                                    |                                                                                                    |                                                                                                    |
|             | ISAKMP                   | MAI                                                                                                    | EN:                                                                                                    | RES                                                                                                    | SP:                                                                                                    | xcl                                                                                                    | na i                                                                                                    | 13:                                                                                                    | Cei                                                                                                    | tif                                                                                                    | Eica                                                                                                    | ate                                                                                                    | sei                                                                                                    | nt                                                                                                    |                                                                                                    |                                                                                                    |                                                                                                    |                                                                                                    |                                                                                                    |                                                                                                    |                                                                                                    |
|             | ISAKMP                   | Тx                                                                                                    | Mes                                                                                                    | ssag                                                                                                    | ge                                                                                                    |                                                                                                    | -                                                                                                    |                                                                                                    |                                                                                                    |                                                                                                    |                                                                                                    |                                                                                                    |                                                                                                    |                                                                                                    |                                                                                                    |                                                                                                    |                                                                                                    |                                                                                                    |                                                                                                    |                                                                                                    |                                                                                                    |
|             | Co                       | ook                                                                                                    | ies                                                                                                    | :                                                                                                    | 56a                                                                                                    | a8d(                                                                                                    | 0651                                                                                                    | ba62                                                                                                    | 2eb3                                                                                                    | 86:7                                                                                                    | 76d1                                                                                                    | lcf                                                                                                    | E59a                                                                                                    | aa52                                                                                                    | 28c8                                                                                                    | 3                                                                                                    |                                                                                                    |                                                                                                    |                                                                                                    |                                                                                                    |                                                                                                    |
|             | Xc                       | chg                                                                                                    | Тур                                                                                                    | pe:                                                                                                    | II                                                                                                    | DPR                                                                                                    | ) ТС                                                                                                    | 2)                                                                                                    | Vei                                                                                                    | :: 1                                                                                                    | LO                                                                                                    | Fla                                                                                                    | ags                                                                                                    | : 00                                                                                                    | C                                                                                                    |                                                                                                    |                                                                                                    |                                                                                                    |                                                                                                    |                                                                                                    |                                                                                                    |
|             | Me                       | essa                                                                                                    | agei                                                                                                    | ID:                                                                                                    | 00                                                                                                    | 0000                                                                                                    | 000                                                                                                    | 0                                                                                                    | Tot                                                                                                    | al                                                                                                    | Ler                                                                                                    | ngtl                                                                                                    | n: 8                                                                                                    | 348                                                                                                    |                                                                                                    |                                                                                                    |                                                                                                    |                                                                                                    |                                                                                                    |                                                                                                    |                                                                                                    |
|             |                          |                                                                                                    |                                                                                                    |                                                                                                    |                                                                                                    |                                                                                                    |                                                                                                    |                                                                                                    |                                                                                                    |                                                                                                    |                                                                                                    | -                                                                                                    |                                                                                                    |                                                                                                    |                                                                                                    |                                                                                                    |                                                                                                    |                                                                                                    |                                                                                                    |                                                                                                    |                                                                                                    |
|             | Pa                       | ayl o                                                                                                    | bađ                                                                                                    | #:                                                                                                    | 0                                                                                                    | Le                                                                                                    | engt                                                                                                    | th:                                                                                                    | 131                                                                                                    | . 1                                                                                                    | ſype                                                                                                    | •••                                                                                                    | [dei                                                                                                    | ntii                                                                                                    | Eica                                                                                                    | atio                                                                                                    | on                                                                                                    | (ID)                                                                                                    | )                                                                                                    |                                                                                                    |                                                                                                    |
|             | Pa                       | yld<br>Typ                                                                                                    | pad<br>pe:                                                                                                    | #:<br>DEI                                                                                                    | 0<br>R_A                                                                                                    | Le<br>SN1_                                                                                                    | eng<br>DN                                                                                                    | th:<br>P:                                                                                                    | 131<br>roto                                                                                                    |                                                                                                    | [ype<br>LId:                                                                                                    | e: 1<br>: 0                                                                                                    | Ider<br>Po                                                                                                    | ort                                                                                                    | Eica<br>: O                                                                                                    | atio                                                                                                    | on                                                                                                    | (ID)                                                                                                    | )                                                                                                    |                                                                                                    |                                                                                                    |
|             | Pa<br>1=Chris            | yld<br>Typ<br>Val                                                                                                    | bad<br>pe:<br>Lue                                                                                                    | #:<br>DEI<br>: CI                                                                                                    | 0<br>R_A<br>n=ro                                                                                                    | Le<br>SN1_<br>oute                                                                                                    | engi<br>_DN<br>er-J                                                                                                    | th:<br>P:<br>ATI                                                                                                    | 131<br>roto<br>, ou                                                                                                    |                                                                                                    | fype<br>LId:<br>SG_I                                                                                                    | : 0<br>Lab                                                                                                    | Ider<br>Po<br>, O                                                                                                    | ort<br>=A1                                                                                                    | Eica<br>: 0<br>Lied                                                                                                    | atio<br>1 Te                                                                                                    | on<br>ele:                                                                                                    | (ID)<br>sis,                                                                                                    | ,                                                                                                    |                                                                                                    |                                                                                                    |
|             | Pa<br>l=Chris<br>Payload | yld<br>Typ<br>Val<br>stcl                                                                                                    | bad<br>be:<br>Lue<br>huro                                                                                                    | #:<br>DEI<br>: CI<br>ch,<br>1 ]                                                                                                    | 0<br>R_A<br>n=ro<br>st:<br>Leno                                                                                                    | Le<br>SN1_<br>oute<br>=<br>gth:                                                                                                    | engi<br>_DN<br>er-2                                                                                                    | th:<br>P:<br>ATI,<br>93                                                                                                    | 131<br>roto<br>, ou<br>Typ                                                                                                    | ocol<br>1=C:                                                                                                    | fype<br>LId:<br>SG_I<br>Cei                                                                                                    | e: 1<br>: 0<br>Lab,                                                                                                    | Eica                                                                                                    | ntii<br>ort<br>=A1:                                                                                                    | Eica<br>: 0<br>Lied<br>(C)                                                                                                    | atio<br>1 Te<br>)                                                                                                    | on<br>ele:                                                                                                    | (ID)<br>sis,                                                                                                    | ,                                                                                                    |                                                                                                    |                                                                                                    |
|             | Pa<br>l=Chris<br>Payload | yld<br>Tyr<br>Val<br>stcl<br>1 #:<br>04                                                                                                    | bad<br>pe:<br>Lue<br>huro<br>30                                                                                                    | #:<br>DEI<br>: CI<br>ch,<br>1 1<br>82                                                                                                    | 0<br>R_A<br>n=ro<br>st:<br>Leng<br>02                                                                                                    | Le<br>SN1_<br>oute<br>=<br>gth:<br>48                                                                                                    | engt<br>_DN<br>er-2<br>: 5!<br>30                                                                                                    | th:<br>P:<br>ATI,<br>93<br>82                                                                                                    | <b>131</b><br>roto<br>, ou<br><b>Typ</b><br>01                                                                                                    | b1                                                                                                    | Fype<br>LId:<br>SG_I<br>Cei<br>02                                                                                                    | e: 1<br>: 0<br>Lab,<br>rti:<br>01                                                                                                    | Iden<br>Po<br>, O:<br>Eica<br>02                                                                                                    | ate                                                                                                    | Eica<br>: 0<br>Lied<br>(C)<br>0d                                                                                                    | atio<br>1 Te<br>06                                                                                                    | on<br>ele:<br>09                                                                                                    | (ID)<br>sis,<br>2a                                                                                                    | 86                                                                                                    | 48                                                                                                    | 86                                                                                                    |
|             | Pa<br>l=Chris<br>Payload | <b>yld</b><br><b>Tyn</b><br><b>Val</b><br>stcl<br>1 #:<br>04<br>f7                                                                                                    | bad<br>pe:<br>Lue<br>hur<br>30<br>0d                                                                                                    | #:<br>DEI<br>: CI<br>ch,<br>1 I<br>82<br>01                                                                                                    | 0<br>R_As<br>n=ro<br>st:<br>Leng<br>02<br>01                                                                                                    | Le<br>SN1_<br>Oute<br>=<br>gth:<br>48<br>04                                                                                                    | engt<br>_DN<br>er-2<br>: 5!<br>30<br>05                                                                                                    | th:<br>P:<br>ATI,<br>93<br>82<br>00                                                                                                    | <b>131</b><br>roto<br><b>01</b><br>30                                                                                                    | b1<br>81                                                                                                    | Cen<br>D2<br>a3                                                                                                    | <b>: 0</b><br>Lab,<br>rti:<br>01<br>31                                                                                                    | Eica<br>02<br>0b                                                                                                    | ate<br>30<br>30                                                                                                    | Eica<br>: 0<br>Lied<br>(C)<br>0d                                                                                                    | <b>atic</b><br><b>1 T</b><br>06<br>06                                                                                                    | on<br>ele:<br>09<br>03                                                                                                    | (ID)<br>sis,<br>2a<br>55                                                                                                    | 86<br>04                                                                                                    | 48<br>06                                                                                                    | 86<br>13                                                                                                    |
|             | Pa<br>l=Chris<br>Payload | <b>yld</b><br><b>Tyr</b><br><b>Va</b><br><b>stcl</b><br><b>tcl</b><br><b>1</b><br><b>#</b><br>04<br>f7<br>02                                                                                                    | bad<br>be:<br>Lue<br>auro<br>30<br>0d<br>4e                                                                                                    | #:<br>DEI<br>ch,<br>1 1<br>82<br>01<br>5a                                                                                                    | 0<br>R_A:<br>n=rc<br>st:<br>Leng<br>02<br>01<br>31                                                                                                    | Le<br>SN1_<br>Oute<br>=<br>gth:<br>48<br>04<br>13                                                                                                    | <b>- DN</b><br><b>- DN</b><br><b> 2</b><br><b> 2</b><br><b> </b>                                                                                                    | <pre>th:<br/>P:<br/>ATI,<br/>93<br/>82<br/>00<br/>11</pre>                                                                                                    | <b>131</b><br>roto<br><b>Tyr</b><br>01<br>30<br>06                                                                                                    | b1<br>03                                                                                                    | <b>fype</b><br><b>Id</b> :<br><b>G</b> _1<br><b>Cen</b><br>02<br>a3<br>55                                                                                                    | <b>: 0</b><br>Lab,<br>01<br>31<br>04                                                                                                    | Eica<br>02<br>08                                                                                                    | ate<br>30<br>30<br>13                                                                                                    | Eica<br>: 0<br>Lied<br>(C)<br>0d<br>09<br>0a                                                                                                    | atic<br>d Te<br>06<br>43                                                                                                    | on<br>ele:<br>09<br>03<br>61                                                                                                    | (ID)<br>sis,<br>2a<br>55<br>6e                                                                                                    | 86<br>04<br>74                                                                                                    | 48<br>06<br>65                                                                                                    | 86<br>13<br>72                                                                                                    |
|             | Pa<br>l=Chris<br>Payload | yla<br>Tyr<br>Va<br>stcl<br>1 #:<br>04<br>f7<br>02<br>62                                                                                                    | <b>ad</b><br><b>a</b><br><b>i</b><br><b>a</b><br><b>i</b><br><b>a</b><br><b>i</b><br><b>a</b><br><b>b</b><br><b>a</b><br><b>b</b><br><b>a</b><br><b>b</b><br><b>a</b><br><b>b</b><br><b>a</b><br><b>b</b><br><b>a</b><br><b>b</b><br><b>a</b><br><b>b</b><br><b>a</b><br><b>b</b><br><b>a</b><br><b>b</b><br><b>a</b><br><b>b</b><br><b>a</b><br><b>b</b><br><b>b</b><br><b>c</b><br><b>c</b><br><b>c</b><br><b>c</b><br><b>c</b><br><b>c</b><br><b>c</b><br><b>c</b><br><b>c</b><br><b>c</b>                                                                                                    | #:<br>DEI<br>: CI<br>ch,<br>1 1<br>82<br>01<br>5a<br>72                                                                                                    | 0<br>R_As<br>n=rc<br>st:<br>Leng<br>02<br>01<br>31<br>79                                                                                                    | Le<br>SN1_<br>Oute<br>=<br>gth:<br>48<br>04<br>13<br>31                                                                                                    | <b>png</b><br><b>DN</b><br><b>sr</b> -2<br><b>3</b> 0<br>05<br>30<br>15                                                                                                    | <pre>th:<br/>P:<br/>ATI,<br/>93<br/>82<br/>00<br/>11<br/>30</pre>                                                                                                    | <b>131</b><br>rotc<br><b>Tyr</b><br>01<br>30<br>06<br>13                                                                                                    | b1<br>03<br>06                                                                                                    | <b>Cen</b><br>02<br>a3<br>55<br>03                                                                                                    | <b>Cab</b> ,<br><b>Cab</b> ,<br>01<br>31<br>04<br>55                                                                                                    | <b>Eica</b><br>02<br>0b<br>08<br>04                                                                                                    | ate<br>30<br>30<br>13<br>07                                                                                                    | Eica<br>: 0<br>lied<br>(C)<br>0d<br>09<br>0a<br>13                                                                                                    | <b>atic</b><br><b>d Te</b><br>06<br>06<br>43<br>0c                                                                                                    | 09<br>03<br>61<br>43                                                                                                    | (ID)<br>sis,<br>2a<br>55<br>6e<br>68                                                                                                    | 86<br>04<br>74<br>72                                                                                                    | 48<br>06<br>65<br>69                                                                                                    | 86<br>13<br>72<br>73                                                                                                    |
|             | Pa<br>l=Chris<br>Payload | <b>yld</b><br><b>Tyr</b><br><b>va:</b><br><b>stcl</b><br><b>stcl</b><br><b>1</b><br><b>#</b><br>04<br>f7<br>02<br>62<br>74                                                                                                    | <b>ad</b><br><b>ue</b><br><b>30</b><br>0d<br>4e<br>75<br>63                                                                                                    | #:<br>DEI<br>ch,<br>1 1<br>82<br>01<br>5a<br>72<br>68                                                                                                    | 0<br>R_A:<br>n=rc<br>st:<br>02<br>01<br>31<br>79<br>75                                                                                                    | Le<br>SN1_<br>Out e<br>e<br>48<br>04<br>13<br>31<br>72                                                                                                    | <b>DN</b><br><b>5</b><br><b>5</b><br><b>3</b> 0<br>05<br><b>3</b> 0<br>15<br>63                                                                                                    | <b>P</b><br><b>ATI</b><br><b>93</b><br>82<br>00<br>11<br>30<br>68                                                                                                    | <b>131</b><br><b>roto</b><br><b>Tyr</b><br>01<br>30<br>06<br>13<br>31                                                                                                    | b1<br>81<br>03<br>06<br>17                                                                                                    | <b>Cen</b><br>02<br>a3<br>55<br>03<br>30                                                                                                    | <b>cti</b><br><b>Cab</b><br><b>rti</b><br>01<br>31<br>04<br>55<br>15                                                                                                    | <b>Eica</b><br>02<br>0b<br>08<br>04<br>06                                                                                                    | ate<br>30<br>30<br>13<br>07<br>03                                                                                                    | Eica<br>: 0<br>Lied<br>(C)<br>0d<br>09<br>0a<br>13<br>55                                                                                                    | <b>atic</b><br><b>1 T</b><br>06<br>06<br>43<br>0c<br>04                                                                                                    | 09<br>03<br>61<br>43<br>0a                                                                                                    | (ID)<br>sis,<br>2a<br>55<br>6e<br>68<br>13                                                                                                    | 86<br>04<br>74<br>72<br>0e                                                                                                    | 48<br>06<br>65<br>69<br>41                                                                                                    | 86<br>13<br>72<br>73<br>6c                                                                                                 |
|             | Pa<br>l=Chris<br>Payload | <b>yld</b><br><b>Tyr</b><br><b>va</b><br><b>stcl</b><br><b>1</b><br><b>#</b><br>04<br><b>f</b> 7<br>02<br>62<br>74<br>6c                                                                                                    | <b>ad</b><br><b>a</b><br><b>a</b><br><b>a</b><br><b>a</b><br><b>a</b><br><b>b</b><br><b>a</b><br><b>b</b><br><b>a</b><br><b>b</b><br><b>a</b><br><b>b</b><br><b>a</b><br><b>b</b><br><b>a</b><br><b>b</b><br><b>a</b><br><b>b</b><br><b>a</b><br><b>b</b><br><b>a</b><br><b>b</b><br><b>a</b><br><b>b</b><br><b>a</b><br><b>b</b><br><b>a</b><br><b>b</b><br><b>a</b><br><b>b</b><br><b>b</b><br><b>a</b><br><b>b</b><br><b>b</b><br><b>c</b><br><b>b</b><br><b>c</b><br><b>c</b><br><b>c</b><br><b>c</b><br><b>c</b><br><b>c</b><br><b>c</b><br><b>c</b><br><b>c</b><br><b>c</b>                                                                                                    | #:<br>DEI<br>ch,<br>1 1<br>82<br>01<br>5a<br>72<br>68<br>65                                                                                                    | 0<br>R_A:<br>st:<br>Ceng<br>02<br>01<br>31<br>79<br>75<br>64                                                                                                    | Le<br>SN1_<br>Out e<br>=<br>48<br>04<br>13<br>31<br>72<br>20                                                                                                    | <b>DN</b><br><b>5</b><br><b>3</b> 0<br><b>3</b> 0<br><b>1</b> 5<br><b>6</b> 3<br><b>5</b> 4<br><b>5</b> 4                                                                                                    | <b>h:</b><br><b>P:</b><br><b>ATI</b><br><b>82</b><br>00<br>11<br>30<br>68<br>65                                                                                                    | <b>131</b><br><b>rot</b><br><b>Typ</b><br>01<br>30<br>06<br>13<br>31<br>6c                                                                                                    | b1<br>81<br>03<br>06<br>17<br>65                                                                                                    | <b>Cer</b><br>02<br>a3<br>55<br>03<br>30<br>73                                                                                                    | <b>t</b> in<br><b>t</b> in<br><b>t</b> | Eica<br>02<br>0b<br>08<br>04<br>06<br>73                                                                                                    | ate<br>30<br>30<br>13<br>07<br>03<br>31                                                                                                    | Eica<br>: 0<br>(C)<br>0d<br>09<br>0a<br>13<br>55<br>19                                                                                                    | <b>atic</b><br><b>1 Te</b><br>06<br>06<br>43<br>0c<br>04<br>30                                                                                                    | 09<br>03<br>61<br>43<br>0a<br>17                                                                                                    | (ID)<br>sis,<br>2a<br>55<br>6e<br>68<br>13<br>06                                                                                                    | 86<br>04<br>74<br>72<br>0e<br>03                                                                                                    | 48<br>06<br>65<br>41<br>55                                                                                                    | 86<br>13<br>72<br>73<br>6c<br>04                                                                                           |
|             | Pa<br>1=Chris<br>Payload | <b>yld</b><br><b>Tyr</b><br><b>va</b><br><b>stcl</b><br><b>1</b><br><b>#</b><br>04<br>f7<br>02<br>62<br>74<br>6c<br>0b<br>0c                                                                                                    | <b>ad</b><br><b>a</b><br><b>a</b><br><b>a</b><br><b>a</b><br><b>a</b><br><b>b</b><br><b>a</b><br><b>b</b><br><b>a</b><br><b>b</b><br><b>a</b><br><b>b</b><br><b>a</b><br><b>b</b><br><b>a</b><br><b>b</b><br><b>a</b><br><b>b</b><br><b>a</b><br><b>b</b><br><b>a</b><br><b>b</b><br><b>a</b><br><b>b</b><br><b>a</b><br><b>b</b><br><b>a</b><br><b>b</b><br><b>b</b><br><b>c</b><br><b>c</b><br><b>c</b><br><b>c</b><br><b>c</b><br><b>c</b><br><b>c</b><br><b>c</b><br><b>c</b><br><b>c</b>                                                                                                    | #:<br>DEI<br>: CI<br>ch,<br>82<br>01<br>5a<br>72<br>68<br>65<br>10                                                                                                    | 0<br>R_A:<br>n=ro<br>st:<br>02<br>01<br>31<br>79<br>75<br>64<br>43<br>02                                                                                                    | Le<br>SN1_<br>Out e<br>=<br>48<br>04<br>13<br>31<br>72<br>20<br>75                                                                                                    | <b>DN</b><br><b>5</b><br><b>3</b> 0<br><b>5</b><br><b>3</b> 0<br><b>15</b><br><b>6</b> 3<br><b>5</b> 4<br><b>7</b> 3<br><b>5</b> 4                                                                                                    | <b>P:</b><br><b>ATI</b><br><b>93</b><br>82<br>00<br>11<br>30<br>68<br>65<br>74                                                                                                    | <b>131</b><br><b>Typ</b><br>01<br>30<br>06<br>13<br>31<br>6c<br>6f                                                                                                    | b1<br>03<br>06<br>17<br>65<br>6d                                                                                                    | <b>Cer</b><br><b>Cer</b><br><b>Cer</b><br><b>02</b><br><b>a3</b><br><b>55</b><br><b>03</b><br><b>30</b><br><b>73</b><br><b>65</b><br><b>06</b>                                                                                                    | <b>5</b><br><b>1</b><br><b>1</b><br><b>1</b><br><b>1</b><br><b>1</b><br><b>1</b><br><b>1</b><br><b>1</b>                                                                                                    | <b>Eica</b><br>02<br>0b<br>08<br>04<br>06<br>73<br>20                                                                                                    | ate<br>30<br>30<br>13<br>07<br>03<br>31<br>53                                                                                                    | Eica<br>: 0<br>(C)<br>0d<br>09<br>0a<br>13<br>55<br>19<br>75                                                                                                    | <b>atic</b><br><b>a T</b><br><b>a</b><br><b>a</b><br><b>b</b><br><b>a</b><br><b>b</b><br><b>a</b><br><b>b</b><br><b>a</b><br><b>b</b><br><b>b</b><br><b>b</b><br><b>b</b><br><b>c</b><br><b>c</b><br><b>c</b><br><b>c</b><br><b>c</b><br><b>d</b><br><b>d</b><br><b>d</b><br><b>d</b><br><b>d</b><br><b>d</b><br><b>d</b><br><b>d</b>                                                                                                    | 09<br>03<br>61<br>43<br>0a<br>17<br>70                                                                                                    | (ID)<br>sis,<br>2a<br>55<br>6e<br>68<br>13<br>06<br>6f                                                                                                    | 86<br>04<br>74<br>72<br>0e<br>03<br>72                                                                                                    | 48<br>06<br>65<br>69<br>41<br>55<br>74                                                                                                    | 86<br>13<br>72<br>73<br>6c<br>04<br>31                                                                                     |
|             | Pa<br>l=Chris<br>Payload | ylc<br>Tyr<br>va:<br>stcl<br>1 #:<br>04<br>f7<br>02<br>62<br>74<br>6c<br>0b<br>0f                                                                                                    | Dad           De:           Jue           30           0d           4e           75           63           69           13           30                                                                                                    | #:<br>DEJ<br>ch,<br>1 1<br>82<br>01<br>5a<br>72<br>68<br>65<br>10<br>0d                                                                                                    | 0<br>R_As<br>n=rc<br>st:<br>02<br>01<br>31<br>79<br>75<br>64<br>43<br>06                                                                                                    | Le<br>SN1_<br>Dute<br>=<br>(1)<br>48<br>04<br>13<br>31<br>72<br>20<br>75<br>03                                                                                                    | <b>DN</b><br><b>C</b><br><b>C</b><br><b>C</b><br><b>C</b><br><b>C</b><br><b>C</b><br><b>C</b><br><b>C</b>                                                                                                    | <pre>th:     P:     ATI     93     82     00     11     30     68     65     74     04     57</pre>                                                                                                    | <b>131</b><br><b>Tyr</b><br>01<br>30<br>06<br>13<br>31<br>6c<br>6f<br>03<br>04                                                                                                    | 2000<br>1=C2<br>b1<br>81<br>03<br>06<br>17<br>65<br>6d<br>13                                                                                                    | <b>Cen</b><br>02<br>a3<br>55<br>03<br>30<br>73<br>65<br>06                                                                                                    | <b>c i i i i i i i i i i</b>                                                                                                    | <b>Eden</b><br><b>Pc</b><br><b>C</b><br><b>C</b><br><b>C</b><br><b>C</b><br><b>C</b><br><b>C</b><br><b>C</b><br><b>C</b><br><b>C</b><br><b>C</b>                                                                                                    | ate<br>30<br>30<br>13<br>07<br>03<br>31<br>53<br>47                                                                                                    | Eica<br>: 0<br>lie<br>(C)<br>0d<br>09<br>0a<br>13<br>55<br>19<br>75<br>2f                                                                                                    | atic<br>1 Te<br>06<br>06<br>43<br>0c<br>04<br>30<br>70<br>43<br>70                                                                                                    | 09<br>03<br>61<br>43<br>0a<br>17<br>70<br>41                                                                                                 | (ID)<br>2a<br>55<br>6e<br>68<br>13<br>06<br>6f<br>31                                                                                                    | 86<br>04<br>72<br>0e<br>03<br>72<br>23                                                                                                    | 48<br>06<br>65<br>69<br>41<br>55<br>74<br>30                                                                                                    | 86<br>13<br>72<br>73<br>6c<br>04<br>31<br>21                                                                               |
|             | Pa<br>l=Chris<br>Payload | ylc<br>Tyr<br>va:<br>stcl<br>1 #;<br>04<br>f7<br>02<br>62<br>74<br>62<br>74<br>62<br>0b<br>0f<br>06                                                                                                    | Dad           De:           Jue           30           0d           4e           755           63           69           13           30           09           72                                                                                                    | #:<br>DEI<br>: Ch,<br>1 1<br>82<br>01<br>5a<br>72<br>68<br>65<br>10<br>0d<br>2a                                                                                                    | 0<br>R_A:<br>st:<br>Cleng<br>02<br>01<br>31<br>79<br>75<br>64<br>43<br>06<br>86                                                                                                    | La<br>SN1_<br>Out of<br>a<br>48<br>04<br>13<br>31<br>72<br>20<br>75<br>03<br>48<br>75                                                                                                    | <b>DN</b><br><b>DN</b><br><b>2</b><br><b>3</b><br><b>0</b><br><b>5</b><br><b>3</b><br><b>0</b><br><b>5</b><br><b>6</b><br><b>3</b><br><b>0</b><br><b>5</b><br><b>6</b><br><b>3</b><br><b>0</b><br><b>5</b><br><b>6</b><br><b>3</b><br><b>0</b><br><b>5</b><br><b>6</b><br><b>3</b><br><b>0</b><br><b>5</b><br><b>6</b><br><b>3</b><br><b>0</b><br><b>5</b><br><b>6</b><br><b>3</b><br><b>0</b><br><b>5</b><br><b>6</b><br><b>3</b><br><b>0</b><br><b>5</b><br><b>6</b><br><b>3</b><br><b>0</b><br><b>5</b><br><b>6</b><br><b>3</b><br><b>0</b><br><b>5</b><br><b>6</b><br><b>3</b><br><b>0</b><br><b>5</b><br><b>6</b><br><b>3</b><br><b>0</b><br><b>5</b><br><b>6</b><br><b>3</b><br><b>1</b><br><b>5</b><br><b>6</b><br><b>3</b><br><b>1</b><br><b>5</b><br><b>6</b><br><b>3</b><br><b>1</b><br><b>5</b><br><b>6</b><br><b>3</b><br><b>1</b><br><b>5</b><br><b>6</b><br><b>3</b><br><b>1</b><br><b>5</b><br><b>6</b><br><b>3</b><br><b>1</b><br><b>5</b><br><b>6</b><br><b>3</b><br><b>7</b><br><b>7</b><br><b>7</b><br><b>7</b><br><b>7</b><br><b>7</b><br><b>7</b><br><b>7</b>                                                                                                    | <pre>th:<br/>P:<br/>P3<br/>82<br/>00<br/>11<br/>30<br/>68<br/>65<br/>74<br/>04<br/>f7<br/>60</pre>                                                                                                    | 131<br>rotc<br>, ou<br>01<br>30<br>06<br>13<br>31<br>6c<br>6f<br>03<br>0d                                                                                                    | b1<br>1=CS<br>b1<br>81<br>03<br>06<br>17<br>65<br>6d<br>13<br>01<br>65                                                                                                    | <b>Cei</b><br>02<br>a3<br>55<br>03<br>30<br>73<br>65<br>06<br>09                                                                                                    | <pre>clab,<br/>clab,<br/>01<br/>31<br/>04<br/>55<br/>15<br/>69<br/>72<br/>43<br/>01</pre>                                                                                                    | <b>Eden</b><br><b>P</b><br><b>C</b><br><b>C</b><br><b>C</b><br><b>C</b><br><b>C</b><br><b>C</b><br><b>C</b><br><b>C</b><br><b>C</b><br><b>C</b>                                                                                                    | ate<br>30<br>30<br>13<br>07<br>03<br>31<br>53<br>47<br>14<br>74                                                                                                    | <b>Eica</b><br><b>:</b> 0<br><b>lied</b><br><b>(C)</b><br>0d<br>09<br>0a<br>13<br>55<br>19<br>75<br>2f<br>65<br>20                                                                                                    | atic<br>1 Te<br>06<br>06<br>43<br>0c<br>04<br>30<br>70<br>43<br>78<br>10                                                                                                    | 09<br>03<br>61<br>43<br>0a<br>17<br>70<br>41<br>61                                                                                           | (ID)<br>sis,<br>2a<br>55<br>6e<br>68<br>13<br>06<br>6f<br>31<br>6d                                                                                                    | 86<br>04<br>72<br>0e<br>03<br>72<br>23<br>70                                                                                                    | 48<br>06<br>65<br>69<br>41<br>55<br>74<br>30<br>6c                                                                                                    | 86<br>13<br>72<br>73<br>6c<br>04<br>31<br>21<br>65<br>20                                                                   |
|             | Pa<br>l=Chris<br>Payload | <b>Tyr</b><br><b>Val</b><br><b>stcl</b><br><b>stcl</b> | Dad           pe:           lue           30           0d           4e           75           63           69           13           30           09           73           30                                                                                                    | #:<br>DEI<br>: CI<br>ch,<br>1 1<br>82<br>01<br>5a<br>72<br>68<br>65<br>10<br>0d<br>2a<br>6f<br>33                                                                                                    | 0<br>R_A:<br>m=rc<br>st:<br>Leng<br>02<br>01<br>31<br>79<br>75<br>64<br>43<br>06<br>86<br>6c<br>32                                                                                                    | Le<br>SN1_<br>Out (<br>48<br>04<br>13<br>31<br>72<br>20<br>75<br>03<br>48<br>75<br>33                                                                                                    | <b>b n n n n n n n n n n</b>                                                                                                    | <pre>th:     P:     ATI     93     82     00     11     30     68     65     74     f7     69     39</pre>                                                                                                    | 131<br>rotc<br>, ot<br>01<br>30<br>06<br>13<br>31<br>6c<br>6f<br>03<br>0d<br>6f<br>30                                                                                                    | <b>b</b> 1<br><b>b</b> 1<br><b>b</b> 1 | <b>Cen</b><br><b>Cen</b><br>02<br>a3<br>55<br>03<br>30<br>73<br>65<br>06<br>09<br>2e<br>5a                                                                                                    | <b>cti</b><br><b>cti</b><br><b>c</b>                                                                                                    | <b>Eden</b><br><b>Po</b><br><b>Po</b><br><b>C</b><br><b>C</b><br><b>C</b><br><b>C</b><br><b>C</b><br><b>C</b><br><b>C</b><br><b>C</b><br><b>C</b><br><b>C</b>                                                                                                    | ate<br>30<br>30<br>13<br>07<br>03<br>31<br>53<br>47<br>14<br>74<br>33                                                                                                    | Eica<br>: 0<br>lied<br>(C)<br>0d<br>09<br>0a<br>13<br>55<br>19<br>75<br>2f<br>65<br>30<br>36                                                                                                    | atic<br>atic<br>atic                                                                                                    | 09<br>03<br>61<br>43<br>0a<br>17<br>70<br>41<br>61<br>17<br>39                                                                               | (ID)<br>sis,<br>2a<br>55<br>6e<br>68<br>13<br>06<br>6f<br>31<br>6d<br>0d<br>31                                                                                                    | 86<br>04<br>72<br>0e<br>03<br>72<br>23<br>70<br>30<br>37                                                                                                    | 48<br>06<br>65<br>41<br>55<br>74<br>30<br>6c<br>39                                                                                                    | 86<br>13<br>72<br>73<br>6c<br>04<br>31<br>21<br>65<br>30<br>33                                                             |
|             | Pa<br>l=Chris<br>Payload | ylc<br>Tyr<br>va:<br>stch<br>1 #:<br>04<br>f7<br>02<br>62<br>74<br>62<br>02<br>62<br>74<br>62<br>06<br>06<br>40<br>35<br>33                                                                                                    | ad       pe:       lue       30       0d       4e       755       63       69       13       300       73       300       301                                                                                                    | #:<br>DEI<br>: CI<br>ch,<br>1 1<br>5a<br>72<br>68<br>65<br>10<br>0d<br>2a<br>6f<br>33<br>30                                                                                                    | 0<br>R_A:<br>st:<br>Leng<br>02<br>01<br>31<br>79<br>75<br>64<br>43<br>06<br>86<br>6c<br>32<br>36                                                                                                    | Le<br>SN1_<br>Out (<br>=<br>()<br>()<br>()<br>()<br>()<br>()<br>()<br>()<br>()<br>()<br>()<br>()<br>()                                                                                                    | <b>b</b> ng<br><b>DN</b><br><b>5</b><br><b>5</b><br><b>5</b><br><b>5</b><br><b>6</b><br><b>3</b><br><b>0</b><br><b>5</b><br><b>6</b><br><b>3</b><br><b>0</b><br><b>5</b><br><b>6</b><br><b>3</b><br><b>0</b><br><b>5</b><br><b>6</b><br><b>3</b><br><b>0</b><br><b>5</b><br><b>6</b><br><b>3</b><br><b>0</b><br><b>5</b><br><b>6</b><br><b>3</b><br><b>0</b><br><b>5</b><br><b>6</b><br><b>3</b><br><b>0</b><br><b>5</b><br><b>6</b><br><b>3</b><br><b>0</b><br><b>5</b><br><b>6</b><br><b>3</b><br><b>0</b><br><b>5</b><br><b>5</b><br><b>6</b><br><b>3</b><br><b>0</b><br><b>5</b><br><b>5</b><br><b>6</b><br><b>3</b><br><b>0</b><br><b>5</b><br><b>5</b><br><b>8</b><br><b>6</b><br><b>7</b><br><b>3</b><br><b>8</b><br><b>6</b><br><b>7</b><br><b>3</b><br><b>8</b><br><b>6</b><br><b>7</b><br><b>3</b><br><b>1</b><br><b>5</b><br><b>5</b><br><b>8</b><br><b>6</b><br><b>7</b><br><b>3</b><br><b>1</b><br><b>5</b><br><b>5</b><br><b>8</b><br><b>6</b><br><b>7</b><br><b>1</b><br><b>5</b><br><b>5</b><br><b>8</b><br><b>6</b><br><b>7</b><br><b>1</b><br><b>5</b><br><b>5</b><br><b>8</b><br><b>6</b><br><b>7</b><br><b>1</b><br><b>5</b><br><b>5</b><br><b>8</b><br><b>6</b><br><b>7</b><br><b>4</b><br><b>3</b><br><b>3</b><br><b>3</b><br><b>1</b><br><b>5</b><br><b>5</b><br><b>5</b><br><b>5</b><br><b>5</b><br><b>5</b><br><b>5</b><br><b>5</b>                                                                                                    | <pre>th:<br/>P:<br/>ATI<br/>82<br/>00<br/>11<br/>30<br/>68<br/>65<br/>74<br/>67<br/>69<br/>39<br/>79</pre>                                                                                                    | 131<br>rotc<br>, ot<br>01<br>30<br>06<br>13<br>31<br>6c<br>6f<br>03<br>0d<br>6f<br>30<br>31                                                                                                    | <b>b</b> 1<br><b>b</b> 1<br><b>b</b> 1 | <b>Cen</b><br><b>Cen</b><br>02<br>a3<br>55<br>03<br>30<br>73<br>65<br>06<br>09<br>2e<br>5a<br>30                                                                                                    | <b>cti</b><br><b>cti</b><br><b>c</b>                                                                                                    | <b>Eden</b><br><b>Po</b><br><b>Po</b><br><b>C</b><br><b>C</b><br><b>C</b><br><b>C</b><br><b>C</b><br><b>C</b><br><b>C</b><br><b>C</b><br><b>C</b><br><b>C</b>                                                                                                    | ate<br>30<br>30<br>13<br>07<br>03<br>31<br>53<br>47<br>14<br>74<br>33<br>03                                                                                                    | <b>Eica</b><br><b>:</b> 0<br><b>(C</b> )<br>0d<br>09<br>0a<br>13<br>55<br>19<br>75<br>2f<br>65<br>30<br>36<br>55                                                                                                    | atic<br>a Te<br>0 6<br>0 6<br>4 3<br>0 c<br>0 4<br>3 0<br>7 0<br>4 3<br>7 8<br>1 e<br>3 0<br>0 4                                                                                                    | 09<br>03<br>61<br>43<br>0a<br>17<br>70<br>41<br>61<br>17<br>39<br>06                                                                         | (ID)<br>sis,<br>2a<br>55<br>6e<br>68<br>13<br>06<br>6f<br>31<br>6d<br>0d<br>31<br>13                                                                                                    | 86<br>04<br>74<br>72<br>0e<br>03<br>72<br>23<br>70<br>30<br>30<br>37                                                                                                    | 48<br>06<br>69<br>41<br>55<br>74<br>30<br>6c<br>39<br>32<br>4e                                                                                                    | 86<br>13<br>72<br>73<br>6c<br>04<br>31<br>21<br>65<br>30<br>33<br>5a                                                       |
|             | Pa<br>l=Chris<br>Payload | <b>Tyr</b><br><b>val</b><br><b>it ch</b><br><b>it ch</b>                                                                                                    | ad       pe:       lue       30       0d       4e       75       63       69       13       300       73       300       310       320       330       300       133       300       133       300       133       300       301       302       303       303       304       305       306       307       308       309       313                                                                                                    | #:<br>DEJ<br>: CT<br>Ch,<br>1 1<br>82<br>01<br>5a<br>72<br>68<br>65<br>10<br>0d<br>2a<br>6f<br>33<br>30<br>30                                                                                                    | 0<br>R_As<br>n=rc<br>st:<br>Censor<br>02<br>02<br>01<br>31<br>79<br>75<br>64<br>43<br>06<br>86<br>6c<br>32<br>36<br>11                                                                                                    | Le<br>SN1_<br>Out of<br>a<br>48<br>04<br>13<br>31<br>72<br>20<br>75<br>03<br>48<br>75<br>33<br>5a<br>06                                                                                                    | <pre>provide state state</pre>                                                                                                    | <pre>th: P:<br/>P3<br/>82<br/>00<br/>11<br/>30<br/>68<br/>65<br/>74<br/>04<br/>f7<br/>69<br/>39<br/>79<br/>55</pre>                                                                                                    | 131<br>rotc<br>01<br>30<br>06<br>13<br>31<br>6c<br>6f<br>03<br>0d<br>6f<br>30<br>31<br>04                                                                                                    | <b>1</b><br><b>1</b><br><b>1</b><br><b>1</b><br><b>1</b><br><b>1</b><br><b>1</b><br><b>1</b>                                                                                                    | <b>Cel</b><br>3 <b>G_I</b><br>02<br>a3<br>55<br>03<br>30<br>73<br>65<br>06<br>09<br>2e<br>5a<br>30<br>13                                                                                                    | <b>c c c c c c c c c c</b>                                                                                                    | Efica           02           0b           08           04           06           73           20           53           16           65           0d           06           43                                                                                                    | ate<br>30<br>30<br>13<br>07<br>03<br>31<br>53<br>47<br>14<br>74<br>33<br>03<br>61                                                                                                    | <b>Eica</b><br><b>:</b> 0<br><b>(C</b> )<br>0d<br>09<br>0a<br>13<br>55<br>19<br>75<br>2f<br>65<br>30<br>36<br>55<br>6e                                                                                                    | atic<br>1 Te<br>06<br>06<br>43<br>0c<br>04<br>30<br>70<br>43<br>70<br>43<br>1e<br>30<br>04<br>74                                                                                                    | 09<br>03<br>61<br>43<br>0a<br>17<br>70<br>41<br>61<br>17<br>39<br>06<br>65                                                                   | (ID)<br>2a<br>55<br>6e<br>68<br>13<br>06<br>6f<br>31<br>6d<br>0d<br>31<br>13<br>72                                                                                                    | 86<br>04<br>74<br>72<br>0e<br>03<br>72<br>23<br>70<br>30<br>37<br>02<br>62                                                                                                    | 48<br>06<br>65<br>41<br>55<br>74<br>30<br>6c<br>39<br>32<br>4e<br>75                                                                                                    | 86<br>13<br>72<br>73<br>6c<br>04<br>31<br>21<br>65<br>30<br>33<br>5a<br>72                                                 |
|             | Pa<br>l=Chris<br>Payload | ylc<br>Tyr<br>va:<br>stcl<br>f7<br>02<br>62<br>74<br>6c<br>0b<br>0f<br>06<br>40<br>35<br>33<br>31<br>79                                                                                                    | ad       ye:       30       0d       4e       75       63       69       13       300       73       300       31                                                                                                    | #:<br>DE1<br>: CT<br>Ch,<br>1 1<br>82<br>01<br>5a<br>72<br>68<br>65<br>10<br>0d<br>2a<br>65<br>10<br>0d<br>2a<br>6f<br>33<br>30<br>30<br>15                                                                                                    | 0<br>R_As<br>n=rc<br>st:<br>Const<br>02<br>01<br>31<br>79<br>75<br>64<br>43<br>06<br>86<br>6c<br>32<br>36<br>11<br>30                                                                                                    | Le<br>SN1_<br>Out of<br>48<br>04<br>13<br>31<br>72<br>20<br>75<br>03<br>48<br>75<br>33<br>5a<br>06<br>13                                                                                                    | <pre>provide state state</pre>                                                                                                    | <pre>th: P:     P:     ATI     93     82     00     11     30     68     65     74     04     f7     69     39     79     55     03</pre>                                                                                                    | 131<br>Type<br>01<br>30<br>06<br>13<br>31<br>6c<br>6f<br>03<br>0d<br>6f<br>30<br>31<br>04<br>55                                                                                                    | 2000<br>1=CS<br>b1<br>81<br>03<br>06<br>17<br>65<br>6d<br>13<br>01<br>6e<br>36<br>0b<br>08<br>04                                                                                                    | <b>Central</b><br><b>Central</b><br><b>Contral</b><br><b>Central</b><br><b>Contral</b><br><b>Central</b><br><b>Contral</b><br><b>Contr</b>                                                                                                    | <b>cti</b><br><b>cti</b><br><b>c</b>                                                                                                    | Iden           Pc           Pc           02           02           0b           08           04           06           73           20           53           16           65           0d           06           43           0c                                                                                                    | ate<br>30<br>30<br>13<br>07<br>03<br>31<br>53<br>47<br>14<br>74<br>33<br>03<br>61<br>43                                                                                                    | <b>fica</b><br><b>:</b> 0<br><b>(C</b> )<br>0d<br>03<br>13<br>55<br>19<br>75<br>2f<br>65<br>30<br>36<br>55<br>6e<br>68                                                                                                    | atic<br>1 Te<br>06<br>06<br>43<br>0c<br>04<br>30<br>70<br>43<br>78<br>1e<br>30<br>04<br>74<br>72                                                                                                    | 09<br>03<br>61<br>43<br>0a<br>17<br>70<br>41<br>61<br>17<br>39<br>06<br>65<br>69                                                             | (ID)<br>2a<br>55<br>6e<br>68<br>13<br>06<br>6f<br>31<br>6d<br>0d<br>31<br>13<br>72<br>73                                                                                                    | 86<br>04<br>74<br>72<br>0e<br>03<br>72<br>23<br>70<br>30<br>37<br>02<br>62<br>74                                                                                                    | 48<br>06<br>65<br>69<br>41<br>55<br>74<br>30<br>6c<br>39<br>32<br>4e<br>75<br>63                                                                                                    | 86<br>13<br>72<br>73<br>6c<br>04<br>31<br>21<br>65<br>30<br>33<br>5a<br>72<br>68                                           |
|             | Pa<br>l=Chris<br>Payload | ylc<br>Tyn<br>va:<br>stcl<br>1 #:<br>04<br>f7<br>02<br>62<br>74<br>6c<br>0b<br>0f<br>06<br>40<br>35<br>33<br>31<br>79<br>75                                                                                                    | ad       ye:       30       0d       4e       75       63       69       13       300       73       30       13       30       31       72                                                                                                    | <b>#:</b><br>DEI<br>Ch,<br>1 1<br>82<br>01<br>5a<br>72<br>68<br>65<br>10<br>0d<br>2a<br>65<br>10<br>0d<br>2a<br>6f<br>33<br>30<br>30<br>15<br>63                                                                                                    | 0<br>R_As<br>n=r<br>st:<br>Cenc<br>02<br>01<br>31<br>79<br>75<br>64<br>43<br>06<br>86<br>62<br>32<br>36<br>11<br>30<br>68                                                                                                    | Lee<br>SN1_<br>Out of<br>a 48<br>04<br>13<br>31<br>72<br>20<br>75<br>03<br>48<br>75<br>33<br>5a<br>06<br>13<br>31                                                                                                    | <pre>&gt;ngt<br/>_DN<br/>30<br/>05<br/>30<br/>15<br/>63<br/>54<br/>73<br/>55<br/>86<br/>74<br/>33<br/>30<br/>03<br/>06<br/>17</pre>                                                                                                    | <b>b</b> :<br><b>P</b> :<br><b>P</b> :<br><b></b> | 131<br>TYT<br>01<br>30<br>06<br>13<br>31<br>6c<br>6f<br>30<br>31<br>6f<br>30<br>31<br>04<br>55<br>15                                                                                                    | 2000<br>1=CS<br>b1<br>81<br>03<br>06<br>17<br>65<br>6d<br>13<br>01<br>6e<br>36<br>0b<br>08<br>04<br>06                                                                                                    | <b>Cen</b><br><b>Cen</b><br><b>Cen</b><br><b>02</b><br><b>a3</b><br><b>55</b><br><b>03</b><br><b>30</b><br><b>73</b><br><b>65</b><br><b>06</b><br><b>09</b><br><b>2e</b><br><b>5a</b><br><b>30</b><br><b>13</b><br><b>07</b><br><b>03</b>                                                                                                    | <b>c</b><br><b>c</b><br><b>c</b><br><b>c</b><br><b>c</b><br><b>c</b><br><b>c</b><br><b>c</b>                                                                                                    | Idea           Pc           02           02           02           08           04           06           73           20           53           16           65           0d           06           43           0c           04                                                                                                    | ate       30       30       30       30       31       53       47       14       74       33       61       43       0a                                                                                                    | <b>fica</b><br><b>:</b> 0<br><b>(C)</b><br>0d<br>09<br>0a<br>13<br>55<br>19<br>75<br>2f<br>65<br>30<br>36<br>55<br>6e<br>68<br>13                                                                                                    | atic<br>1 Te<br>06<br>06<br>43<br>0c<br>04<br>30<br>70<br>43<br>78<br>1e<br>30<br>04<br>74<br>72<br>0e                                                                                                    | 09<br>03<br>61<br>43<br>0a<br>17<br>70<br>41<br>61<br>17<br>39<br>06<br>65<br>69<br>41                                                       | (ID)<br>sis,<br>2a<br>55<br>6e<br>68<br>13<br>06<br>6f<br>31<br>6d<br>31<br>13<br>72<br>73<br>6c                                                                                                    | 86<br>04<br>72<br>0e<br>03<br>72<br>23<br>70<br>30<br>37<br>02<br>62<br>74<br>6c                                                                                                    | 48<br>06<br>65<br>41<br>55<br>74<br>30<br>6c<br>39<br>32<br>4e<br>75<br>63<br>69                                                                                                    | 86<br>13<br>72<br>73<br>6c<br>04<br>31<br>21<br>65<br>30<br>33<br>5a<br>72<br>68<br>65                                     |
|             | Pa<br>l=Chris<br>Payload | ylc<br>Tyn<br>va:<br>stch<br>1 #:<br>04<br>f7<br>02<br>62<br>74<br>6c<br>0b<br>0f<br>06<br>40<br>35<br>33<br>31<br>79<br>75<br>64                                                                                                    | ad       pe:       lue       30       0d       4e       75       63       69       13       300       73       300       31       72       20                                                                                                    | <b>#:</b><br>DEI<br>Ch,<br>1 1<br>82<br>01<br>5a<br>72<br>68<br>65<br>10<br>0d<br>2a<br>65<br>10<br>0d<br>2a<br>6f<br>33<br>30<br>30<br>15<br>63<br>54                                                                                                    | 0<br>R_A:<br>st:<br>5<br>5<br>6<br>1<br>1<br>3<br>0<br>6<br>4<br>3<br>0<br>6<br>4<br>3<br>0<br>6<br>4<br>3<br>0<br>6<br>4<br>3<br>0<br>6<br>4<br>3<br>1<br>3<br>1<br>1<br>1<br>1<br>1<br>1<br>1<br>1<br>1<br>1<br>1<br>1<br>1 | Lecond Control Control                                                                                                    | <pre>&gt;ngt<br/>_DN<br/>30<br/>05<br/>30<br/>15<br/>63<br/>54<br/>73<br/>55<br/>86<br/>74<br/>33<br/>30<br/>03<br/>06<br/>17<br/>65</pre>                                                                                                    | <b>b</b><br><b>b</b><br><b>c</b><br><b>c</b><br><b>c</b><br><b>c</b><br><b>c</b><br><b>c</b><br><b>c</b><br><b>c</b>                                                                                                    | 131<br>TYT<br>01<br>30<br>06<br>13<br>31<br>6c<br>6f<br>30<br>31<br>6f<br>30<br>31<br>04<br>55<br>69                                                                                                    | 2000<br>1=CS<br>b1<br>81<br>03<br>06<br>17<br>65<br>6d<br>13<br>01<br>6e<br>36<br>0b<br>08<br>04<br>06<br>73                                                                                                    | <b>Cen</b><br><b>Cen</b><br><b>02</b><br><b>a3</b><br>55<br>03<br>30<br>73<br>65<br>06<br>09<br>2e<br>5a<br>30<br>13<br>07<br>03<br>31                                                                                                    | <b>5</b><br><b>1</b><br><b>1</b><br><b>1</b><br><b>1</b><br><b>1</b><br><b>1</b><br><b>1</b><br><b>1</b>                                                                                                    | Idea           Pc           02           02           08           04           06           73           20           53           16           65           0d           06           43           0c           04           30                                                                                                    | ate<br>30<br>30<br>13<br>07<br>03<br>31<br>53<br>47<br>14<br>74<br>33<br>03<br>61<br>43<br>0a<br>0e                                                                                                    | <b>Eica</b><br><b>:</b> 0<br><b>(C</b> )<br>0d<br>09<br>0a<br>13<br>55<br>19<br>75<br>2f<br>65<br>30<br>36<br>55<br>6e<br>8<br>13<br>06                                                                                                    | atic<br>1 Te<br>06<br>06<br>43<br>0c<br>04<br>30<br>70<br>43<br>78<br>1e<br>30<br>04<br>74<br>72<br>0e<br>03                                                                                                    | 09<br>03<br>61<br>43<br>0a<br>17<br>70<br>41<br>61<br>17<br>39<br>06<br>65<br>69<br>41<br>55                                                 | (ID)<br>sis,<br>2a<br>55<br>6e<br>68<br>13<br>06<br>6f<br>31<br>6d<br>0d<br>31<br>13<br>72<br>73<br>6c<br>04                                                                                                 | 86<br>04<br>72<br>0e<br>03<br>72<br>23<br>70<br>30<br>37<br>02<br>62<br>74<br>6c<br>0b                                                                                                    | 48<br>06<br>65<br>41<br>55<br>74<br>30<br>6c<br>39<br>32<br>4e<br>75<br>63<br>9<br>13                                                                                                    | 86<br>13<br>72<br>73<br>6c<br>04<br>31<br>21<br>65<br>30<br>33<br>5a<br>72<br>68<br>65<br>07                               |
|             | Pa<br>l=Chris<br>Payload | <b>Y</b><br><b>Ty</b><br><b>va</b><br><b>i</b><br><b>t</b><br><b>i</b><br><b>i</b><br><b>i</b><br><b>i</b><br><b>i</b><br><b>i</b><br><b>i</b><br><b>i</b>                                                                                                    | ad         ye:         30         0d         4e         75         63         69         13         300         73         30         73         30         73         31         72         20         53                                                                                                    | <b>#:</b><br>DEJ<br>Ch,<br>1<br>5a<br>72<br>68<br>65<br>10<br>0d<br>2a<br>65<br>10<br>0d<br>2a<br>65<br>10<br>0d<br>2a<br>65<br>10<br>0d<br>2a<br>65<br>5<br>10<br>0d<br>2a<br>65<br>5<br>4<br>30<br>30<br>30<br>47                                                                                             | 0<br>R_As<br>st:<br>5<br>5<br>6<br>1<br>7<br>9<br>7<br>5<br>6<br>4<br>3<br>0<br>6<br>4<br>3<br>0<br>6<br>2<br>3<br>6<br>4<br>3<br>0<br>6<br>2<br>3<br>1<br>3<br>1<br>7<br>9<br>7<br>5<br>6<br>4<br>3<br>1<br>3<br>1<br>1<br>1<br>1<br>1<br>1<br>1<br>1<br>1<br>1<br>1<br>1<br>1                                                                                                    | Le<br>SN1_<br>Out<br>48<br>04<br>13<br>31<br>72<br>20<br>75<br>03<br>48<br>75<br>03<br>48<br>75<br>33<br>5a<br>06<br>13<br>31<br>6c<br>4c                                                                                                    | <b>DN</b><br><b>3</b> 0<br>05<br>30<br>15<br>63<br>54<br>73<br>55<br>86<br>74<br>33<br>06<br>17<br>65<br>61                                                                                                    | <pre>ch:<br/>P:<br/>ATI<br/>30<br/>68<br/>65<br/>74<br/>69<br/>39<br/>79<br/>55<br/>03<br/>30<br/>73<br/>62</pre>                                                                                                    | 131<br>Tyr<br>01<br>30<br>06<br>13<br>31<br>6c<br>6f<br>03<br>0d<br>6f<br>30<br>0d<br>6f<br>31<br>04<br>55<br>15<br>69<br>31                                                                                                    | <b>5</b><br><b>1</b><br><b>1</b><br><b>1</b><br><b>1</b><br><b>1</b><br><b>1</b><br><b>1</b><br><b>1</b>                                                                                                    | <b>Cen</b><br><b>Cen</b><br><b>02</b><br><b>a3</b><br>55<br>03<br>30<br>73<br>65<br>06<br>09<br>2e<br>5a<br>30<br>13<br>07<br>03<br>31<br>30                                                                                                    | <b>rti</b><br>01<br>31<br>04<br>55<br>15<br>69<br>72<br>43<br>01<br>6e<br>17<br>09<br>0a<br>13<br>55<br>10<br>11                                                                                                    | Idea           Pc           02           02           08           04           06           73           20           53           16           65           0d           0c           43           0c           04           30           06                                                                                                    | ati<br>ate<br>30<br>30<br>13<br>07<br>03<br>31<br>53<br>47<br>14<br>74<br>33<br>03<br>61<br>43<br>0a<br>0e<br>03                                                                                                    | <b>Eica</b><br><b>:</b> 0<br><b>(C)</b><br>0<br>0<br>0<br>0<br>0<br>0<br>0<br>0<br>0<br>0<br>0<br>0<br>0                                                                                                    | atic<br>1 Te<br>06<br>06<br>43<br>0c<br>04<br>30<br>70<br>43<br>70<br>43<br>78<br>1e<br>30<br>04<br>72<br>0e<br>03<br>04                                                                                                    | 09<br>03<br>61<br>43<br>0a<br>17<br>70<br>41<br>61<br>17<br>39<br>06<br>65<br>69<br>41<br>55<br>03                                           | (ID)<br>sis,<br>2a<br>55<br>6e<br>68<br>13<br>06<br>6f<br>31<br>6d<br>0d<br>31<br>13<br>72<br>73<br>6c<br>04<br>13                                                                                           | 86<br>04<br>72<br>0e<br>03<br>72<br>23<br>70<br>30<br>37<br>23<br>70<br>30<br>37<br>22<br>62<br>74<br>6c<br>0b<br>0a                                                                                                    | 48<br>06<br>65<br>69<br>41<br>55<br>74<br>30<br>6c<br>39<br>32<br>4e<br>75<br>63<br>69<br>13<br>72                                                                                                    | 86<br>13<br>72<br>73<br>6c<br>31<br>21<br>65<br>30<br>33<br>5a<br>72<br>68<br>65<br>07<br>6f                               |
|             | Pa<br>l=Chris<br>Payload | <b>y</b><br><b>Ty</b><br><b>va</b><br><b>i</b><br><b>t</b><br><b>i</b><br><b>i</b><br><b>i</b><br><b>i</b><br><b>i</b><br><b>i</b><br><b>i</b><br><b>i</b>                                                                                                    | Dad           Jae           30           0d           4e           75           63           69           13           300           73           30           73           31           72           20           53           74                                                                                                    | <b>#:</b><br>DEJ<br>ch,<br>1<br>5<br>a<br>72<br>68<br>65<br>10<br>0d<br>2a<br>65<br>10<br>0d<br>2a<br>6f<br>330<br>30<br>15<br>63<br>54<br>47<br>65                                                                                                    | 0<br>R_As<br>parts<br>st:<br>Construction<br>02<br>01<br>31<br>79<br>75<br>64<br>43<br>06<br>86<br>6c<br>32<br>36<br>11<br>30<br>68<br>65<br>5f<br>72                                                                                                    | Le<br>SN1_<br>SN1_<br>Out of<br>SN1_<br>SN1_<br>Out of<br>SN1_<br>Out of<br>SN1_<br>SN1_<br>Out of<br>SN1_<br>SN1_<br>Out of<br>SN1_<br>Out of<br>SN1_<br>SN1_SN1_<br>SN1_SN1_SN1_SN1_SN1_SN1_SN1_SN1_SN1_SN1_ | <b>DN</b><br><b>3</b> 0<br>05<br>30<br>15<br>63<br>54<br>73<br>55<br>86<br>74<br>33<br>00<br>03<br>06<br>17<br>65<br>61<br>41                                                                                                    | <pre>ch:<br/>P:<br/>ATI<br/>93<br/>82<br/>00<br/>11<br/>30<br/>68<br/>65<br/>74<br/>69<br/>39<br/>79<br/>55<br/>03<br/>30<br/>73<br/>62<br/>54</pre>                                                                                                    | 131<br>Tyr<br>01<br>30<br>06<br>13<br>31<br>6c<br>6f<br>03<br>0d<br>6f<br>30<br>31<br>04<br>55<br>15<br>69<br>31<br>49                                                                                                    | <b>5</b><br><b>5</b><br><b>5</b><br><b>5</b><br><b>5</b><br><b>5</b><br><b>5</b><br><b>5</b>                                                                                                    | <b>Cen</b><br><b>Cen</b><br><b>02</b><br><b>a3</b><br>55<br>03<br>30<br>73<br>65<br>06<br>09<br>2e<br>5a<br>30<br>13<br>07<br>03<br>31<br>30<br>5c                                                                                                    | <pre>class : : : : : : : : : : : : : : : : : :</pre>                                                                                                    | Idea           Pc           02           02           08           04           06           73           20           53           16           65           0d           06           43           0c           04           30           06           04                                                                                             | ati<br>ate<br>30<br>30<br>13<br>07<br>03<br>31<br>53<br>47<br>14<br>74<br>33<br>61<br>43<br>0a<br>0e<br>03<br>06                                                                                                    | <b>Eica</b><br><b>:</b> 0<br><b>(C</b> )<br>0<br>0<br>0<br>0<br>0<br>0<br>0<br>0<br>0<br>0<br>0<br>0<br>0                                                                                                    | <b>1</b> Te<br>06<br>06<br>43<br>0c<br>04<br>30<br>70<br>43<br>70<br>43<br>70<br>43<br>70<br>43<br>70<br>43<br>72<br>0e<br>03<br>04<br>2a                                                                                                    | 09<br>03<br>61<br>43<br>0a<br>17<br>70<br>41<br>61<br>17<br>39<br>06<br>65<br>69<br>41<br>55<br>03<br>86                                     | (ID)<br>sis,<br>2a<br>55<br>6e<br>68<br>13<br>06<br>6f<br>31<br>6d<br>0d<br>31<br>13<br>72<br>73<br>6c<br>04<br>13<br>48                                                                                     | 86<br>04<br>74<br>72<br>0e<br>03<br>72<br>23<br>70<br>30<br>37<br>02<br>62<br>74<br>6c<br>0b<br>0a<br>86                                                                                                    | 48<br>06<br>65<br>69<br>41<br>55<br>74<br>30<br>6c<br>39<br>32<br>4e<br>75<br>63<br>69<br>13<br>72<br>f7                                                                                                    | 86<br>13<br>72<br>73<br>6c<br>04<br>31<br>21<br>65<br>30<br>33<br>5a<br>72<br>68<br>65<br>07<br>6f<br>0d                   |
|             | Pa<br>l=Chris<br>Payload | <b>Y</b><br><b>Ty</b><br><b>val</b><br><b>t</b><br><b>t</b><br><b>t</b><br><b>t</b><br><b>t</b><br><b>t</b><br><b>t</b><br><b>t</b>                                                                                                    | ad         lue         30         0d         4e         75         63         69         13         300         73         30         73         30         73         31         72         20         53         74         01                                                                                                    | <b>#:</b><br>DEJ<br>ch,<br>1<br>5a<br>72<br>68<br>65<br>10<br>0d<br>2a<br>6f<br>33<br>30<br>30<br>30<br>15<br>63<br>54<br>47<br>65<br>01                                                                                                    | 0<br>R_As<br>parts<br>5<br>5<br>6<br>1<br>1<br>3<br>0<br>2<br>0<br>2<br>0<br>0<br>2<br>0<br>6<br>4<br>3<br>0<br>6<br>2<br>2<br>3<br>0<br>6<br>2<br>2<br>3<br>6<br>2<br>2<br>3<br>0<br>6<br>2<br>2<br>3<br>0<br>6<br>2<br>2<br>3<br>0<br>6<br>2<br>2<br>3<br>6<br>2<br>2<br>3<br>6<br>2<br>2<br>3<br>6<br>2<br>2<br>3<br>6<br>2<br>2<br>3<br>6<br>2<br>2<br>3<br>6<br>2<br>2<br>3<br>6<br>5<br>5<br>5<br>7<br>2<br>2<br>3<br>6<br>2<br>3<br>6<br>5<br>5<br>5<br>7<br>2<br>2<br>3<br>6<br>5<br>5<br>5<br>7<br>2<br>2<br>0<br>5<br>5<br>5<br>7<br>2<br>0<br>5<br>5<br>5<br>7<br>2<br>0<br>5<br>5<br>5<br>5<br>5<br>5<br>5<br>5<br>5<br>5<br>5<br>5<br>5                                                                                                    | Le<br>SN1_<br>SN1_SN1_SN1_SN1_SN1_SN1_SN1_SN1_SN1_SN1_                                                                           | <b>DN</b><br><b>3</b> 0<br>05<br>30<br>15<br>63<br>54<br>73<br>55<br>86<br>74<br>33<br>00<br>03<br>00<br>17<br>65<br>61<br>41<br>03                                                                                                    | <pre>ch:<br/>P:<br/>ATI<br/>93<br/>82<br/>00<br/>11<br/>30<br/>68<br/>65<br/>74<br/>04<br/>f7<br/>69<br/>39<br/>79<br/>55<br/>03<br/>30<br/>73<br/>62<br/>54<br/>4b</pre>                                                                                                    | 131<br>Tyr<br>01<br>30<br>06<br>13<br>31<br>6c<br>6f<br>03<br>0d<br>6f<br>30<br>0d<br>6f<br>30<br>0d<br>6f<br>30<br>0d<br>6f<br>31<br>04<br>55<br>15<br>69<br>31<br>49<br>00                                                                                                    | T           b1           81           03           06           17           65           6d           13           01           6e           36           04           06           73           30           30                                                                                                    | <b>Cen</b><br><b>Cen</b><br><b>Cen</b> | <pre>class : : : : : : : : : : : : : : : : : :</pre>                                                                                                    | Idea           Pc           02           02           08           04           06           73           20           53           16           65           0d           06           43           0c           04           30           06           04           30           06           04           30           04                            | ate<br>30<br>30<br>13<br>07<br>03<br>31<br>53<br>47<br>14<br>74<br>33<br>03<br>61<br>43<br>0a<br>0e<br>03<br>06<br>00                                                                                                    | <b>Eica</b><br><b>:</b> 0<br><b>(C</b> )<br>0<br>0<br>0<br>0<br>0<br>0<br>0<br>0<br>0<br>0<br>0<br>0<br>0                                                                                                    | <b>atic</b><br><b>atic</b><br><b>atic</b> | 09<br>03<br>61<br>43<br>0a<br>17<br>70<br>41<br>61<br>17<br>39<br>06<br>65<br>69<br>41<br>55<br>03<br>86<br>ba                               | (ID)<br>sis,<br>2a<br>55<br>6e<br>68<br>13<br>06<br>6f<br>31<br>6d<br>0d<br>31<br>13<br>72<br>73<br>6c<br>04<br>13<br>48<br>ef                                                                               | 86<br>04<br>74<br>72<br>0e<br>03<br>72<br>23<br>70<br>30<br>37<br>02<br>62<br>74<br>6c<br>0b<br>0a<br>86<br>ef                                                                                                    | 48<br>06<br>65<br>69<br>41<br>55<br>74<br>30<br>62<br>32<br>4e<br>75<br>63<br>913<br>72<br>f7<br>96                                                                                                    | 86<br>13<br>72<br>73<br>6c<br>04<br>31<br>21<br>65<br>30<br>33<br>5a<br>72<br>68<br>65<br>07<br>6f<br>0d<br>01             |
|             | Pa<br>l=Chris<br>Payload | <b>Y</b><br><b>Tyr</b><br><b>val</b><br><b>i</b><br><b>i</b><br><b>i</b><br><b>i</b><br><b>i</b><br><b>i</b><br><b>i</b><br><b>i</b>                                                                                                    | ad         Jue         30         0d         4e         75         63         69         13         300         73         300         73         30         13         30         13         30         13         31         72         20         53         74         01         fc                                                                                                    | <b>#:</b><br>DEJ<br>Ch, J<br>82<br>01<br>5a<br>72<br>68<br>65<br>10<br>0d<br>2a<br>6f<br>33<br>30<br>30<br>15<br>63<br>30<br>30<br>15<br>63<br>447<br>65<br>01<br>ac                                                                                                    | 0<br>R_AS<br>D=rc<br>st:<br>Leng<br>02<br>01<br>31<br>79<br>75<br>64<br>43<br>06<br>86<br>6c<br>32<br>36<br>11<br>30<br>68<br>65<br>5f<br>72<br>05<br>80                                                                                                    | Le<br>SN1_<br>SN1_<br>STA<br>48<br>04<br>13<br>31<br>72<br>20<br>75<br>03<br>48<br>75<br>33<br>5a<br>06<br>13<br>31<br>6c<br>4c<br>2d<br>00<br>fe                                                                                                    | <b>DN</b><br><b>5</b><br><b>5</b><br><b>3</b> 0<br>05<br><b>3</b> 0<br>15<br><b>6</b> 3<br><b>5</b> 4<br>73<br><b>5</b> 5<br>86<br>74<br><b>3</b> 3<br>06<br>17<br><b>6</b> 5<br>61<br>41<br>03<br>c7                                                                                                    | <pre>ch:<br/>P:<br/>ATI<br/>93<br/>82<br/>00<br/>11<br/>30<br/>68<br/>65<br/>74<br/>04<br/>f7<br/>69<br/>39<br/>79<br/>55<br/>03<br/>30<br/>73<br/>62<br/>54<br/>4b<br/>0b</pre>                                                                                                    | 131<br>TYT<br>01<br>30<br>06<br>13<br>31<br>6c<br>6f<br>03<br>0d<br>6f<br>30<br>0d<br>6f<br>30<br>0d<br>6f<br>55<br>56<br>6f<br>9<br>31<br>0d<br>6f<br>55<br>69<br>31<br>0d<br>6f<br>6f<br>6f<br>6f<br>6f<br>6f<br>6f<br>6f<br>6f<br>6f                                                                                                    | <b>1</b><br><b>1</b><br><b>1</b><br><b>1</b><br><b>1</b><br><b>1</b><br><b>1</b><br><b>1</b>                                                                                                    | <b>Cen</b><br><b>Cen</b><br><b>Cen</b> | <pre>class : : : : : : : : : : : : : : : : : :</pre>                                                                                                    | Idea           Pc           02           02           08           04           06           73           20           53           16           65           0d           06           30           0c           04           30           0d           41           64                                                                                | ate<br>30<br>30<br>13<br>07<br>03<br>31<br>53<br>47<br>14<br>74<br>33<br>03<br>61<br>43<br>03<br>61<br>43<br>03<br>06<br>00<br>b4                                                                                                    | Eica<br>(C)<br>0d<br>09<br>0a<br>13<br>55<br>19<br>75<br>2f<br>65<br>30<br>36<br>55<br>6e<br>68<br>13<br>06<br>55<br>09<br>dc<br>96                                                                                                    | <b>1</b> Te<br>06<br>06<br>43<br>0c<br>04<br>30<br>70<br>43<br>78<br>1e<br>30<br>04<br>72<br>0e<br>03<br>04<br>2a<br>bf<br>90                                                                                                    | 09<br>03<br>61<br>43<br>0a<br>17<br>70<br>41<br>61<br>17<br>39<br>06<br>65<br>69<br>41<br>55<br>03<br>86<br>ba<br>7b                         | (ID)<br>sis,<br>2a<br>55<br>6e<br>68<br>13<br>06<br>6f<br>31<br>6d<br>0d<br>31<br>13<br>72<br>73<br>6c<br>04<br>13<br>48<br>ef<br>21                                                                         | 86<br>04<br>74<br>72<br>0e<br>03<br>72<br>23<br>70<br>30<br>37<br>23<br>70<br>30<br>37<br>02<br>62<br>74<br>6c<br>0b<br>86<br>ef<br>98                                                                                                    | 48<br>06<br>65<br>69<br>41<br>55<br>74<br>30<br>62<br>32<br>4e<br>75<br>63<br>91<br>3<br>72<br>f7<br>96<br>4                                                                                                    | 86<br>13<br>72<br>73<br>6c<br>04<br>31<br>21<br>65<br>30<br>33<br>5a<br>72<br>68<br>65<br>07<br>6f<br>01<br>e2             |
|             | Pa<br>l=Chris<br>Payload | <b>Tyr</b><br><b>val</b><br><b>t</b><br><b>t</b><br><b>t</b><br><b>t</b><br><b>t</b><br><b>t</b><br><b>t</b><br><b>t</b>                                                                                                    | Dad           Jae           30           0d           4e           75           63           69           13           300           73           30           73           30           73           30           73           31           72           20           53           74           01           fc           e                                                                                                    | <b>#: DEI</b><br><b>: ch</b> , <b>:</b><br><b>8</b><br><b>2</b><br><b>1</b><br><b>1</b><br><b>1</b><br><b>2</b><br><b>2</b><br><b>4</b><br><b>3</b><br><b>3</b><br><b>1</b><br><b>5</b><br><b>1</b><br><b>1</b><br><b>1</b><br><b>1</b><br><b>1</b><br><b>1</b><br><b>1</b><br><b>1</b><br><b>1</b><br><b>1</b> | 0<br>R_AS<br>D=rc<br>st:<br>Leng<br>02<br>01<br>31<br>79<br>75<br>64<br>43<br>06<br>86<br>62<br>32<br>36<br>11<br>30<br>68<br>65<br>5f<br>72<br>05<br>80<br>42<br>06<br>80<br>80<br>80<br>80<br>80<br>80<br>80<br>80<br>80<br>80                                                                                                    | Le<br>SN1_<br>SN1_<br>Control = 1<br>(1)<br>(1)<br>(1)<br>(1)<br>(1)<br>(1)<br>(1)<br>(1                                                                                                    | <b>DN</b><br><b>5</b><br><b>5</b><br><b>3</b> 0<br>05<br><b>3</b> 0<br>15<br><b>6</b> 3<br><b>5</b> 4<br>73<br><b>5</b> 5<br><b>8</b> 6<br>74<br><b>3</b> 3<br>003<br>06<br>17<br><b>6</b> 5<br><b>6</b> 1<br>03<br><b>c</b> 7<br><b>e</b> 2<br><b>c</b> 7<br><b>e</b> 2<br><b>c</b> 7<br><b>c</b> 7      | <pre>ch:<br/>p3<br/>82<br/>00<br/>11<br/>30<br/>68<br/>65<br/>74<br/>69<br/>39<br/>79<br/>55<br/>03<br/>30<br/>73<br/>62<br/>40<br/>00<br/>73<br/>62<br/>54<br/>40<br/>00<br/>73</pre>                                                                                                    | 131<br>TYT<br>01<br>30<br>06<br>13<br>31<br>6c<br>6f<br>03<br>0d<br>6f<br>30<br>0d<br>6f<br>30<br>0d<br>6f<br>6f<br>6d<br>6f<br>6d<br>6d<br>6d<br>6d<br>6d<br>6d<br>6d<br>6d<br>6d<br>6d                                                                                                    | T           b1           81           03           06           17           65           6d           13           01           6e           36           04           06           73           30           24                                                                                                    | <b>Cen</b><br><b>Cen</b><br><b>CenCen</b><br><b>Cen</b><br><b>CenCenCenCenCenCenCenCen</b>                                                                                         | <b>cti</b><br><b>i</b><br><b>o</b><br><b>i</b><br><b>o</b><br><b>i</b><br><b>i</b><br><b>o</b><br><b>i</b><br><b>o</b><br><b>i</b><br><b>o</b><br><b>i</b><br><b>o</b><br><b>i</b><br><b>o</b><br><b>i</b><br><b>i</b><br><b>i</b><br><b>i</b><br><b>i</b><br><b>i</b><br><b>i</b><br><b>i</b><br><b>i</b><br><b>i</b>                                                                                                    | Idea           Pc           02           08           04           06           73           20           53           16           65           0d           06           30           0c           04           30           0c           04           30           0c           04           30           0cd           41           64           9c | ate<br>30<br>30<br>13<br>07<br>03<br>31<br>53<br>47<br>14<br>74<br>33<br>03<br>61<br>43<br>03<br>61<br>43<br>0a<br>06<br>00<br>b4<br>cf                                                                                                    | <b>Eica</b><br><b>:</b> 0<br>0<br>0<br>0<br>0<br>0<br>0<br>0<br>0<br>0<br>0<br>0<br>0<br>0                                                                                                    | <b>atic</b><br><b>a Te</b><br><b>b</b><br><b>c</b><br><b>c</b><br><b>c</b><br><b>c</b><br><b>c</b><br><b>c</b><br><b>c</b><br><b>c</b>                                                                                                    | 09<br>03<br>61<br>43<br>0a<br>17<br>70<br>41<br>61<br>17<br>39<br>06<br>65<br>69<br>41<br>55<br>03<br>86<br>ba<br>7b<br>78                   | (ID)<br>sis,<br>2a<br>55<br>6e<br>68<br>13<br>06<br>6f<br>31<br>6d<br>0d<br>31<br>13<br>72<br>73<br>6c<br>04<br>13<br>8ef<br>21<br>44                                                                        | 86<br>04<br>72<br>0e<br>03<br>72<br>23<br>70<br>30<br>23<br>70<br>30<br>37<br>22<br>30<br>37<br>62<br>74<br>60<br>0a<br>86<br>f<br>98<br>56                                                                                                    | 48<br>06<br>59<br>41<br>55<br>74<br>30<br>62<br>32<br>40<br>53<br>40<br>53<br>22<br>57<br>63<br>63<br>72<br>75<br>63<br>72<br>79<br>64<br>10<br>60<br>50<br>57<br>50<br>50<br>50<br>50<br>50<br>50<br>50<br>50<br>50<br>50<br>50<br>50<br>50 | 86<br>13<br>72<br>73<br>6c<br>04<br>31<br>65<br>30<br>33<br>5a<br>65<br>07<br>6f<br>01<br>e2<br>61                         |
|             | Pa<br>l=Chris<br>Payload | Tyr         Tyr         val         f7         02         62         74         62         74         60b         06         05         06         33         75         64         375         64         01         82         01         82                                                                                                    | ad         30         4e         75         63         69         13         300         73         30         73         30         73         30         73         30         73         30         73         30         73         30         73         30         73         30         73         30         73         30         74         01         69         42         42         42         42          42          42          42          42          42          42          42          42          43          44          45          46          47          47          48 </th <th><b>#: DEI</b><br/><b>: Ch</b><br/><b>: Ch</b><br/><b>: Ch</b><br/><b>: Ch</b><br/><b>: : Ch</b><br/><b>: : Ch</b><br/><b>: : Ch</b><br/><b>: : Ch</b><br/><b>: : Ch</b><br/><b>: : : Ch</b><br/><b>: : : : : : : : : :</b></th> <th>0<br/>R_As<br/>n=rc<br/>st:<br/>Constant<br/>02<br/>01<br/>31<br/>79<br/>75<br/>64<br/>43<br/>06<br/>86<br/>6c<br/>32<br/>36<br/>11<br/>30<br/>68<br/>65<br/>5f<br/>72<br/>05<br/>80<br/>4d<br/>65<br/>5f<br/>72<br/>05<br/>80<br/>4d<br/>65<br/>5f<br/>72<br/>05<br/>80<br/>60<br/>60<br/>75<br/>75<br/>80<br/>75<br/>75<br/>80<br/>80<br/>80<br/>80<br/>80<br/>72<br/>75<br/>80<br/>80<br/>80<br/>80<br/>72<br/>75<br/>80<br/>80<br/>80<br/>80<br/>80<br/>80<br/>80<br/>80<br/>80<br/>80</th> <th>Le<br/>SN1_<br/>SN1_SN1_<br/>SN1_SN1_<br/>SN1_SN1_SN1_SN1_SN1_SN1_SN1_SN1_SN1_SN1_</th> <th><b>DN</b><br/><b>5</b><br/><b>5</b><br/><b>3</b>0<br/>05<br/><b>3</b>0<br/>15<br/><b>6</b>3<br/><b>5</b>4<br/>73<br/><b>5</b>5<br/><b>8</b>6<br/>74<br/><b>3</b>3<br/>03<br/>06<br/>17<br/><b>6</b>5<br/><b>6</b>1<br/>03<br/><b>c</b>7<br/><b>2</b><br/><b>8</b>0<br/><b>2</b><br/><b>2</b><br/><b>1</b>7<br/><b>1</b>7<br/><b>1</b></th> <th><pre>ch:<br/>P:<br/>ATI<br/>93<br/>82<br/>00<br/>11<br/>30<br/>68<br/>65<br/>74<br/>69<br/>39<br/>79<br/>55<br/>03<br/>30<br/>73<br/>62<br/>54<br/>0b<br/>74<br/>25<br/>4<br/>24<br/>0b<br/>73</pre></th> <th>131<br/>Tyr<br/>01<br/>30<br/>06<br/>13<br/>31<br/>6c<br/>6f<br/>03<br/>0d<br/>6f<br/>30<br/>0d<br/>6f<br/>30<br/>0d<br/>6f<br/>6f<br/>30<br/>0d<br/>6f<br/>30<br/>0d<br/>6f<br/>30<br/>0d<br/>6f<br/>30<br/>0d<br/>6f<br/>6g<br/>31<br/>0d<br/>6f<br/>6g<br/>30<br/>0d<br/>6f<br/>6g<br/>30<br/>0d<br/>6f<br/>6g<br/>30<br/>0d<br/>6f<br/>6g<br/>30<br/>0d<br/>6f<br/>6g<br/>8d<br/>6g<br/>8d<br/>6g<br/>8d<br/>6g<br/>8d<br/>6g<br/>8d<br/>6d<br/>6d<br/>6d<br/>6d<br/>6d<br/>6d<br/>6d<br/>6d<br/>6d<br/>6</th> <th>Topological           De:           bl           81           03           06           17           65           6d           13           01           6e           0b           08           04           06           73           30           243           243</th> <th><b>Cen</b><br/><b>36</b><br/><b>11</b><br/><b>36</b><br/><b>11</b><br/><b>36</b><br/><b>13</b><br/><b>30</b><br/><b>73</b><br/><b>30</b><br/><b>73</b><br/><b>30</b><br/><b>73</b><br/><b>65</b><br/><b>06</b><br/><b>09</b><br/><b>2e</b><br/><b>5a</b><br/><b>30</b><br/><b>13</b><br/><b>07</b><br/><b>31</b><br/><b>30</b><br/><b>5c</b><br/><b>48</b><br/><b>fd</b><br/><b>a</b><br/><b>2</b><br/><b>2</b><br/><b>48</b><br/><b>fd</b><br/><b>1</b><br/><b>30</b><br/><b>5</b><br/><b>5</b><br/><b>5</b><br/><b>5</b><br/><b>5</b><br/><b>5</b><br/><b>5</b><br/><b>5</b><br/><b>5</b><br/><b>5</b></th> <th><b>cti</b><br/><b>i</b><br/><b>i</b><br/><b>i</b><br/><b>i</b><br/><b>b</b><br/><b>i</b><br/><b>i</b><br/><b>i</b><br/><b>i</b><br/><b>i</b><br/><b>i</b><br/><b>i</b><br/><b>i</b><br/><b>i</b><br/><b>i</b></th> <th>Idea           Pc           Fica           02           0b           08           04           06           73           20           53           16           65           0d           06           43           0c           04           30           0d           41           9cd</th> <th>ation         30         30         30         30         30         31         53         47         33         61         43         03         61         43         0a         0ce         03         06         00         b4         cff         61</th> <th><b>Eica</b><br/><b>(C)</b><br/>0d<br/>09<br/>0a<br/>13<br/>55<br/>19<br/>75<br/>2f<br/>65<br/>30<br/>55<br/>6e<br/>81<br/>30<br/>65<br/>50<br/>9d<br/>b5<br/>72<br/>13<br/>75<br/>2f<br/>55<br/>0d<br/>95<br/>75<br/>75<br/>75<br/>75<br/>75<br/>75<br/>75<br/>75<br/>75<br/>7</th> <th><b>atic</b><br/><b>a Te</b><br/><b>b</b><br/><b>c</b><br/><b>c</b><br/><b>c</b><br/><b>c</b><br/><b>c</b><br/><b>c</b><br/><b>c</b><br/><b>c</b></th> <th>09<br/>03<br/>61<br/>43<br/>0a<br/>17<br/>70<br/>41<br/>61<br/>17<br/>39<br/>06<br/>65<br/>69<br/>41<br/>55<br/>03<br/>86<br/>ba<br/>70<br/>86<br/>ba<br/>70<br/>86</th> <th>(ID)<br/>sis,<br/>2a<br/>55<br/>6e<br/>68<br/>13<br/>06<br/>6f<br/>31<br/>6d<br/>0d<br/>31<br/>13<br/>72<br/>73<br/>6c<br/>04<br/>13<br/>48<br/>ef<br/>21<br/>44<br/>50<br/>6c<br/>6c<br/>6c<br/>6c<br/>6c<br/>6c<br/>6c<br/>6c<br/>6c<br/>6c</th> <th>86<br/>04<br/>72<br/>0e<br/>03<br/>72<br/>23<br/>70<br/>30<br/>23<br/>70<br/>30<br/>23<br/>70<br/>30<br/>23<br/>70<br/>23<br/>70<br/>23<br/>70<br/>23<br/>70<br/>23<br/>70<br/>26<br/>2<br/>74<br/>6<br/>6<br/>27<br/>4<br/>6<br/>6<br/>20<br/>8<br/>6<br/>98<br/>6<br/>02<br/>20<br/>20<br/>20<br/>20<br/>20<br/>20<br/>20<br/>20<br/>20<br/>20<br/>20<br/>20</th> <th>48<br/>06<br/>59<br/>41<br/>55<br/>74<br/>30<br/>62<br/>32<br/>40<br/>53<br/>63<br/>13<br/>72<br/>57<br/>96<br/>41<br/>03</th> <th>86<br/>13<br/>72<br/>73<br/>6c<br/>04<br/>31<br/>21<br/>65<br/>30<br/>33<br/>5a<br/>72<br/>68<br/>65<br/>07<br/>6f<br/>01<br/>e2<br/>61<br/>01</th> | <b>#: DEI</b><br><b>: Ch</b><br><b>: Ch</b><br><b>: Ch</b><br><b>: Ch</b><br><b>: : Ch</b><br><b>: : Ch</b><br><b>: : Ch</b><br><b>: : Ch</b><br><b>: : Ch</b><br><b>: : : Ch</b><br><b>: : : : : : : : : :</b>                                                                                                 | 0<br>R_As<br>n=rc<br>st:<br>Constant<br>02<br>01<br>31<br>79<br>75<br>64<br>43<br>06<br>86<br>6c<br>32<br>36<br>11<br>30<br>68<br>65<br>5f<br>72<br>05<br>80<br>4d<br>65<br>5f<br>72<br>05<br>80<br>4d<br>65<br>5f<br>72<br>05<br>80<br>60<br>60<br>75<br>75<br>80<br>75<br>75<br>80<br>80<br>80<br>80<br>80<br>72<br>75<br>80<br>80<br>80<br>80<br>72<br>75<br>80<br>80<br>80<br>80<br>80<br>80<br>80<br>80<br>80<br>80                                                                                                    | Le<br>SN1_<br>SN1_SN1_<br>SN1_SN1_<br>SN1_SN1_SN1_SN1_SN1_SN1_SN1_SN1_SN1_SN1_   | <b>DN</b><br><b>5</b><br><b>5</b><br><b>3</b> 0<br>05<br><b>3</b> 0<br>15<br><b>6</b> 3<br><b>5</b> 4<br>73<br><b>5</b> 5<br><b>8</b> 6<br>74<br><b>3</b> 3<br>03<br>06<br>17<br><b>6</b> 5<br><b>6</b> 1<br>03<br><b>c</b> 7<br><b>2</b><br><b>8</b> 0<br><b>2</b><br><b>2</b><br><b>1</b> 7<br><b>1</b> 7<br><b>1</b> | <pre>ch:<br/>P:<br/>ATI<br/>93<br/>82<br/>00<br/>11<br/>30<br/>68<br/>65<br/>74<br/>69<br/>39<br/>79<br/>55<br/>03<br/>30<br/>73<br/>62<br/>54<br/>0b<br/>74<br/>25<br/>4<br/>24<br/>0b<br/>73</pre>                                                                                                    | 131<br>Tyr<br>01<br>30<br>06<br>13<br>31<br>6c<br>6f<br>03<br>0d<br>6f<br>30<br>0d<br>6f<br>30<br>0d<br>6f<br>6f<br>30<br>0d<br>6f<br>30<br>0d<br>6f<br>30<br>0d<br>6f<br>30<br>0d<br>6f<br>6g<br>31<br>0d<br>6f<br>6g<br>30<br>0d<br>6f<br>6g<br>30<br>0d<br>6f<br>6g<br>30<br>0d<br>6f<br>6g<br>30<br>0d<br>6f<br>6g<br>8d<br>6g<br>8d<br>6g<br>8d<br>6g<br>8d<br>6g<br>8d<br>6d<br>6d<br>6d<br>6d<br>6d<br>6d<br>6d<br>6d<br>6d<br>6 | Topological           De:           bl           81           03           06           17           65           6d           13           01           6e           0b           08           04           06           73           30           243           243                                                                                                    | <b>Cen</b><br><b>36</b><br><b>11</b><br><b>36</b><br><b>11</b><br><b>36</b><br><b>13</b><br><b>30</b><br><b>73</b><br><b>30</b><br><b>73</b><br><b>30</b><br><b>73</b><br><b>65</b><br><b>06</b><br><b>09</b><br><b>2e</b><br><b>5a</b><br><b>30</b><br><b>13</b><br><b>07</b><br><b>31</b><br><b>30</b><br><b>5c</b><br><b>48</b><br><b>fd</b><br><b>a</b><br><b>2</b><br><b>2</b><br><b>48</b><br><b>fd</b><br><b>1</b><br><b>30</b><br><b>5</b><br><b>5</b><br><b>5</b><br><b>5</b><br><b>5</b><br><b>5</b><br><b>5</b><br><b>5</b><br><b>5</b><br><b>5</b>                                                                                                    | <b>cti</b><br><b>i</b><br><b>i</b><br><b>i</b><br><b>i</b><br><b>b</b><br><b>i</b><br><b>i</b><br><b>i</b><br><b>i</b><br><b>i</b><br><b>i</b><br><b>i</b><br><b>i</b><br><b>i</b><br><b>i</b>                                                                                                    | Idea           Pc           Fica           02           0b           08           04           06           73           20           53           16           65           0d           06           43           0c           04           30           0d           41           9cd                                                                | ation         30         30         30         30         30         31         53         47         33         61         43         03         61         43         0a         0ce         03         06         00         b4         cff         61 | <b>Eica</b><br><b>(C)</b><br>0d<br>09<br>0a<br>13<br>55<br>19<br>75<br>2f<br>65<br>30<br>55<br>6e<br>81<br>30<br>65<br>50<br>9d<br>b5<br>72<br>13<br>75<br>2f<br>55<br>0d<br>95<br>75<br>75<br>75<br>75<br>75<br>75<br>75<br>75<br>75<br>7 | <b>atic</b><br><b>a Te</b><br><b>b</b><br><b>c</b><br><b>c</b><br><b>c</b><br><b>c</b><br><b>c</b><br><b>c</b><br><b>c</b><br><b>c</b>                                                                                                    | 09<br>03<br>61<br>43<br>0a<br>17<br>70<br>41<br>61<br>17<br>39<br>06<br>65<br>69<br>41<br>55<br>03<br>86<br>ba<br>70<br>86<br>ba<br>70<br>86 | (ID)<br>sis,<br>2a<br>55<br>6e<br>68<br>13<br>06<br>6f<br>31<br>6d<br>0d<br>31<br>13<br>72<br>73<br>6c<br>04<br>13<br>48<br>ef<br>21<br>44<br>50<br>6c<br>6c<br>6c<br>6c<br>6c<br>6c<br>6c<br>6c<br>6c<br>6c | 86<br>04<br>72<br>0e<br>03<br>72<br>23<br>70<br>30<br>23<br>70<br>30<br>23<br>70<br>30<br>23<br>70<br>23<br>70<br>23<br>70<br>23<br>70<br>23<br>70<br>26<br>2<br>74<br>6<br>6<br>27<br>4<br>6<br>6<br>20<br>8<br>6<br>98<br>6<br>02<br>20<br>20<br>20<br>20<br>20<br>20<br>20<br>20<br>20<br>20<br>20<br>20 | 48<br>06<br>59<br>41<br>55<br>74<br>30<br>62<br>32<br>40<br>53<br>63<br>13<br>72<br>57<br>96<br>41<br>03                                                                                                    | 86<br>13<br>72<br>73<br>6c<br>04<br>31<br>21<br>65<br>30<br>33<br>5a<br>72<br>68<br>65<br>07<br>6f<br>01<br>e2<br>61<br>01 |

| On the R    | outer                                                                                                    |
|-------------|----------------------------------------------------------------------------------------------------|
| debug cont. | 00 1a ff ee 51 01 e7 dd 5d 16 dd d3 8d 37 de ac 64 ba 87 c2                                                                     |
|             | 72 ca 23 ce 6c f9 3f 20 88 99 46 65 85 0e 55 a8 ac a7 ad 6b                                                                     |
|             | 31 7f 72 b4 97 fb 4b b8 8b 96 eb fb a5 11 4f 37 98 d6 e7 06                                                                     |
|             | ac ce 1e 4f 46 79 e3 19 b9 af 98 7e 9c 1f ab a4 ba 3e ef fe                                                                     |
|             | 92 ec f8 40 84 78 ec ac 0d 6a 71 b5 e7 d5 75 97 e1 76 e1 20                                                                     |
|             | 1a 8b 53 53 1a 0a 49 0f ce c9 ad 38 08 ca 0a 37 c3 0c 84 3a                                                                     |
|             | ae 81 21 /C 34 80 50 23 2a<br>Developed $\#_{1}$ 2 Longth, 60 $\#_{2}$ manage Gignature (CIC)                                   |
|             | Paytoad #: 2 Length: 00 Type: Signature (SiG)<br>$c^{7}$ 76 cf 72 ch ba 5d db co 39 48 at 7a 63 9f b7 cf d8 14 f4               |
|             | $C_{1}$ 70 C1 72 CD ba 50 00 Ee 59 40 a4 7a 65 91 b7 C1 00 14 14<br>8a aa 9d 4a 67 b4 b4 c8 74 ea 46 9c 3e 5d 85 72 6d 6f 35 fd |
|             | 47 fd 50 6b 72 09 3c d9 61 e1 d8 07 01 1c e6 74 f5 f3 be f2                                                                     |
|             | 0b a4 d9 29                                                                                                    |
|             | Payload #: 3 Length: 28 Type: Notification (N)                                                                                  |
|             | 00 00 00 01 01 10 60 02 56 a8 d0 65 ba 62 eb 36 76 d1 cf f5                                                                     |
|             | 9a a5 28 c8                                                                                                    |
|             | ISAKMP MAIN exchange 13: New State: AUTHSENT                                                                                    |
|             | ISAKMP MAIN exchange 13: New State: UP                                                                                          |
|             | ISAKMP CORE: Exchange 13 done                                                                                                   |
|             | -                                                                                                    |
|             | ISAKMP QUICK: RESP: xchg 14: Started with peer 10.17.90.1                                                                       |
|             | ISAKMP QUICK exchange 14: New State: WAIT_HASH_SA_NONCE                                                                         |
|             | ISAKMP QUICK: RESP: xchg 14: COOKIE_I 1=8 v=56a8d065ba62eb36                                                                    |
|             | ISAKMP QUICK: RESP: xchg 14: COOKIE_R 1=8 v=76d1cff59aa528c8                                                                    |
|             | ISAKMP QUICK: RESP: xchg 14: MessageID=03836676                                                                                 |
|             | ISAKMP QUICK: RESP: xchg 14: IV 1=8 v=1fb53490b31bba20                                                                          |
|             | ISAMP KX Message (decrypted)                                                                                                    |
|             | Yoha Type, OIICK(32) Ver, 10 Flags, 01                                                                                          |
|             | MessageID: 03836c7b Total Length: 1112                                                                                          |
|             | Pavload #: 0 Length: 24 Type: Hash (HASH)                                                                                       |
|             | c2 73 ae c3 09 6c 54 aa 1b b6 c7 6f 3e 19 4a 00 0c 0e 14 b9                                                                     |
|             | Payload #: 1 Length: 1012 Type: Security Association (SA)                                                                       |
|             | DOI: IPSEC(0) Situation: 00000001                                                                                               |
|             | Proposal#: 1 Protocol: ESP(3) #Trans: 2 SPI: b4736c0e                                                                           |
|             | Transform#: 1                                                                                                    |
|             | Transform Id 3DESOUTER(3)                                                                                                    |
|             | Group Description MODP768(1)                                                                                                    |
|             | Encapsulation Mode TRANSPORT(2)                                                                                                 |
|             | Authentication Algorithm MD5(1)                                                                                                 |
|             | Expiry KBytes 250000                                                                                                    |
|             | Expiry Seconds                                                                                                    |
|             | Transform Id 2DECOMPER(2)                                                                                                    |
|             | Group Description MODD768(1)                                                                                                    |
|             | Encapsulation Mode $TRANSPORT(2)$                                                                                               |
|             | Authentication Algorithm SHA(2)                                                                                                 |
|             | Expiry KBytes                                                                                                    |
|             | Expiry Seconds                                                                                                    |
|             |                                                                                                    |

| On the R    | outer                                                             |
|-------------|-------------------------------------------------------------------|
| debug cont  | Proposal#: 2 Protocol: AH(2) #Trans: 1 SPI: b4736c0e              |
| debug cont. | Transform#: 1                                                     |
|             | Transform Id SHA(3)                                               |
|             | Group Description MODP768(1)                                      |
|             | Encapsulation Mode TRANSPORT(2)                                   |
|             | Authentication Algorithm SHA(2)                                   |
|             | Expiry KBytes 250000                                              |
|             | Expiry Seconds 3600                                               |
|             | <pre>Proposal#: 2 Protocol: ESP(3) #Trans: 1 SPI: 6cbf9d3d</pre>  |
|             | Transform#: 1                                                     |
|             | Transform Id 3DESOUTER(3)                                         |
|             | Group Description MODP768(1)                                      |
|             | Encapsulation Mode TRANSPORT(2)                                   |
|             | Authentication Algorithm NULL(0)                                  |
|             | Expiry KBytes 250000                                              |
|             | Expiry Seconds 3600                                               |
|             | Proposal#: 3 Protocol: AH(2) #Trans: 1 SPI: D4/36CUe              |
|             | Transform Id MD5(2)                                               |
|             | Group Description MODP768(1)                                      |
|             | Encapsulation Mode TRANSPORT(2)                                   |
|             | Authentication Algorithm MD5(1)                                   |
|             | Expiry KBytes 250000                                              |
|             | Expiry Seconds                                                    |
|             | Proposal#: 3 Protocol: ESP(3) #Trans: 1 SPI: 6cbf9d3d             |
|             | Transform#: 1                                                     |
|             | Transform Id 3DESOUTER(3)                                         |
|             | Group Description MODP768(1)                                      |
|             | Encapsulation Mode TRANSPORT(2)                                   |
|             | Authentication Algorithm NULL(0)                                  |
|             | Expiry KBytes 250000                                              |
|             | Expiry Seconds 3600                                               |
|             | Proposal#: 4 Protocol: AH(2) #Trans: 1 SPI: b4736c0e              |
|             | Transform#: 1                                                     |
|             | Transform Id SHA(3)                                               |
|             | Group Description MODP768(1)                                      |
|             | Encapsulation Mode TRANSPORT(2)                                   |
|             | Authentication Algorithm SHA(2)                                   |
|             | Expiry RBytes 250000                                              |
|             | Expiry Seconds                                                    |
|             | mranaform#, 1                                                     |
|             | $\frac{112}{2} \text{ Transform Id} \qquad 3 \text{ DESOUTER}(3)$ |
|             | Group Description MODP768(1)                                      |
|             | Encapsulation Mode                                                |
|             | Authentication Algorithm SHA(2)                                   |
|             | Expirv KBvtes 250000                                              |
|             | Expiry Seconds 3600                                               |
|             | Proposal#: 5 Protocol: AH(2) #Trans: 1 SPI: b4736c0e              |
|             | Transform#: 1                                                     |
|             | Transform Id MD5(2)                                               |
|             | Group Description MODP768(1)                                      |
|             | Encapsulation Mode TRANSPORT(2)                                   |
|             | Authentication Algorithm MD5(1)                                   |
|             | Expiry KBytes 250000                                              |
|             | Expiry Seconds 3600                                               |
|             |                                                                   |
|             |                                                                   |

| debug cont. |                                                                        |
|-------------|------------------------------------------------------------------------|
|             | Proposal#: 6 Protocol: ESP(3) #Trans: 2 SPI: b4736c0e<br>Transform#: 1 |
|             | Transform Id DES(2)                                                    |
|             | Group Description MODP768(1)                                           |
|             | Encapsulation Mode TRANSPORT(2)                                        |
|             | Authentication Algorithm MD5(1)                                        |
|             | Evolvy KByteg 250000                                                   |
|             | Expiry Coconda 2600                                                    |
|             |                                                                        |
|             | Transform#: 2                                                          |
|             | Transform Id DES(2)                                                    |
|             | Group Description MODP/68(1)                                           |
|             | Encapsulation Mode TRANSPORT(2)                                        |
|             | Authentication Algorithm SHA(2)                                        |
|             | Expiry KBytes 250000                                                   |
|             | Expiry Seconds 3600                                                    |
|             | Proposal#: 7 Protocol: AH(2) #Trans: 1 SPI: b4736c0e<br>Transform#: 1  |
|             | Transform Id SHA(3)                                                    |
|             | Group Description MODP768(1)                                           |
|             | Encansulation Mode TRANSPORT(2)                                        |
|             | Authentication Algorithm SHA(2)                                        |
|             | Every KPut og                                                          |
|             | Expiry Cocords                                                         |
|             | Expiry Seconds 5000                                                    |
|             | Transform#: 1                                                          |
|             | Transform Id DES(2)                                                    |
|             | Group Description MODP768(1)                                           |
|             | Encapsulation Mode TRANSPORT(2)                                        |
|             | Authentication Algorithm NULL(0)                                       |
|             | Expiry KBytes 250000                                                   |
|             | Expiry Seconds                                                         |
|             | Proposal#: 8 Protocol: AH(2) #Trans: 1 SPI: b4736c0e                   |
|             | Transform#: 1                                                          |
|             | Transform Id MD5(2)                                                    |
|             | Group Description MODP768(1)                                           |
|             | Encapsulation Mode TRANSPORT(2)                                        |
|             | Authentication Algorithm MD5(1)                                        |
|             | Expiry KBytes 250000                                                   |
|             | Expiry Seconds 3600                                                    |
|             | Proposal#: 8 Protocol: ESP(3) #Trans: 1 SPI: 6cbf9d3d<br>Transform#: 1 |
|             | Transform Id DES(2)                                                    |
|             | Group Description                                                      |
|             | Encapsulation Mode $TRANSPORT(2)$                                      |
|             | Authorization Algorithm NULL(0)                                        |
|             | Emiry KButes                                                           |
|             | Expiry Abyces 250000                                                   |
|             |                                                                        |
|             | Proposal#: 9 Protocol: AH(2) #Trans: 1 SPI: b4/36CUe<br>Transform#: 1  |
|             | Transform Id SHA(3)                                                    |
|             | Group Description MODP768(1)                                           |
|             | Encapsulation Mode TRANSPORT(2)                                        |
|             | Authentication Algorithm SHA(2)                                        |
|             | Expire KBytes 250000                                                   |
|             | Expiry Seconds 3600                                                    |
|             | Expiry Seconds                                                         |
|             |                                                                        |

| On the R    | outer                                                             |
|-------------|-------------------------------------------------------------------|
| debug cont. | Proposal#: 9 Protocol: ESP(3) #Trans: 1 SPI: 6cbf9d3d             |
|             | Transform#: 1                                                     |
|             | Transform Id DES(2)                                               |
|             | Group Description MODP768(1)                                      |
|             | Encapsulation Mode TRANSPORT(2)                                   |
|             | Authentication Algorithm SHA(2)                                   |
|             | Expiry KBytes 250000                                              |
|             | Expiry Seconds 3600                                               |
|             | Proposal#: 10 Protocol: AH(2) #Trans: 1 SPI: b4/36cue             |
|             | Transform Id                                                      |
|             | Crown Description MODP768(1)                                      |
|             | Encapsulation Mode TRANSPORT(2)                                   |
|             | Authentication Algorithm MD5(1)                                   |
|             | Expire KBytes 250000                                              |
|             | Expiry Seconds                                                    |
|             | Proposal#: 10 Protocol: ESP(3) #Trans: 1 SPI: 6cbf9d3d            |
|             | Transform#: 1                                                     |
|             | Transform Id DES(2)                                               |
|             | Group Description MODP768(1)                                      |
|             | Encapsulation Mode TRANSPORT(2)                                   |
|             | Authentication Algorithm MD5(1)                                   |
|             | Expiry KBytes 250000                                              |
|             | Expiry Seconds 3600                                               |
|             | Payload #: 2 Length: 24 Type: Nonce (NONCE)                       |
|             | ae 00 08 37 7f ef 4a 65 33 27 2d 7f 3c 3e fe b1 b6 fb 1f cf       |
|             | Payload #: 3 Length: 12 Type: Identification (ID)                 |
|             | Type: IPV4_ADDR ProtocolId: 17 Port: 1701                         |
|             | Value: 10.17.90.1                                                 |
|             | Payload #: 4 Length: 12 Type: Identification (ID)                 |
|             | Type: IPV4_ADDK Protocolld: 1/ Port: 1/01                         |
|             | Value. 10.17.90.101                                               |
|             | ISAKMP OUICK: RESP: xchg 14: rx msg 1: rec PROP 0: # 1, protid 3, |
|             | outspi b4736c0e                                                   |
|             | ISAKMP QUICK: RESP: xchg 14: rx msg 1: PROP 0 transforms good     |
|             | ISAKMP QUICK: RESP: xchg 14: rx msg 1: rec PROP 1: # 2, protid 2, |
|             | outspi b4736c0e                                                   |
|             | ISAKMP QUICK: RESP: xchg 14: rx msg 1: PROP 1 transforms good     |
|             | ISAKMP QUICK: RESP: xchg 14: rx msg 1: rec PROP 2: # 2, protid 3, |
|             | outspi 6cbf9d3d                                                   |
|             | ISAKMP QUICK: RESP: xchg 14: rx msg 1: PROP 2 transforms good     |
|             | ISAKMP QUICK: RESP: xchg 14: rx msg 1: rec PROP 3: # 3, protid 2, |
|             | outspi b4736c0e                                                   |
|             | ISAKMP QUICK: RESP: xchg 14: rx msg 1: PROP 3 transforms good     |
|             | ISAKMP QUICK: RESP: xchg 14: rx msg 1: rec PROP 4: # 3, protid 3, |
|             | outspi 6cbf9d3d                                                   |
|             | ISAKMP QUICK: RESP: xchg 14: rx msg 1: PROP 4 transforms good     |
|             | ISAKMP QUICK: RESP: xchg 14: rx msg 1: rec PROP 5: # 4, protid 2, |
|             | ULSPI D4/30CUE                                                    |
|             | ISAMMP QUICK: RESP: XCHQ 14: IX MSG 1: PROP 5 TRANSFORMS GOOD     |
|             | outeni 6abf9d3d                                                   |
|             | TSAKMP OUTCK, RESP, yohg 1/, ry mag 1, DROD 6 transforms good     |
|             | Total gover, here, any 11, 14 may 1, 1601 0 cranstorms good       |

| On the R    | outer  |              |       |              |        |          |                              |
|-------------|--------|--------------|-------|--------------|--------|----------|------------------------------|
|             | ISAKMP | QUICK: RESP: | xchg  | 14:          | rx msg | 1:       | rec PROP 7: # 5, protid 2,   |
| debug conta | outspi | b4736c0e     |       |              |        |          |                              |
|             | ISAKMP | QUICK: RESP: | xchg  | 14:          | rx msg | 1:       | PROP 7 transforms good       |
|             | ISAKMP | QUICK: RESP: | xchg  | 14:          | rx msg | 1:       | rec PROP 8: # 5, protid 3,   |
|             | outspi | 6cbf9d3d     |       |              |        |          |                              |
|             | ISAKMP | QUICK: RESP: | xchg  | 14:          | rx msg | 1:       | PROP 8 transforms good       |
|             | ISAKMP | QUICK: RESP: | xchg  | 14:          | rx msg | 1:       | rec PROP 9: # 6, protid 3,   |
|             | outspi | b4736c0e     |       |              |        |          |                              |
|             | ISAKMP | QUICK: RESP: | xchg  | 14:          | rx msg | 1:       | PROP 9 transforms good       |
|             | ISAKMP | QUICK: RESP: | xchg  | 14:          | rx msg | 1:       | rec PROP 10: # 7, protid 2,  |
|             | outspi | b4736c0e     |       |              |        |          |                              |
|             | ISAKMP | QUICK: RESP: | xchg  | 14:          | rx msg | 1:       | PROP 10 transforms good      |
|             | ISAKMP | QUICK: RESP: | xchg  | 14:          | rx msg | 1:       | rec PROP 11: # 7, protid 3,  |
|             | outspi | 6cbf9d3d     |       |              |        |          |                              |
|             | ISAKMP | QUICK: RESP: | xchg  | 14:          | rx msg | 1:       | PROP 11 transforms good      |
|             | ISAKMP | QUICK: RESP: | xchg  | 14:          | rx msg | 1:       | rec PROP 12: # 8, protid 2,  |
|             | outspi | b4736c0e     |       |              |        |          |                              |
|             | ISAKMP | QUICK: RESP: | xchg  | 14:          | rx msg | 1:       | PROP 12 transforms good      |
|             | ISAKMP | QUICK: RESP: | xchg  | 14:          | rx msg | 1:       | rec PROP 13: # 8, protid 3,  |
|             | outspi |              |       | 1 4          |        | 1        |                              |
|             | ISAKMP | QUICK: RESP: | xcng  | 14:<br>14:   | rx msg | ⊥:<br>1. | red DDOD 14. # 0 protid 2    |
|             | ISAMP  | DUICK: RESP: | xcng  | 14:          | IX MSG | т:       | iec PROP 14: # 9, protid 2,  |
|             | TCARMD | OUTCK, PEGD. | vaha  | 11.          | ry mca | 1.       | PPOP 14 transforms good      |
|             | TCAKMD | QUICK: RESP: | xchq  | 11.          | ry mea | 1.       | rec PROP 15, # 9 protid 3    |
|             | outeni | 6chf9d3d     | ACTIG | <b>TTT</b> . | IN MBY | ±•       | iee ikoi is. # 5, piotid 5,  |
|             | TSAKMP | OUTCK · RESP | xcha  | 14.          | rx msa | 1.       | PROP 15 transforms good      |
|             | ISAKMP | OUICK: RESP: | xchq  | 14:          | rx msq | 1:       | rec PROP 16: # 10, protid 2, |
|             | outspi | b4736c0e     | 5     |              | 5      |          |                              |
|             | ISAKMP | OUICK: RESP: | xchq  | 14:          | rx msq | 1:       | PROP 16 transforms good      |
|             | ISAKMP | OUICK: RESP: | xchq  | 14:          | rx msq | 1:       | rec PROP 17: # 10, protid 3, |
|             | outspi | 6cbf9d3d     | - 5   |              |        |          |                              |
|             | ISAKMP | QUICK: RESP: | xchg  | 14:          | rx msg | 1:       | PROP 17 transforms good      |
|             | ISAKMP | QUICK: RESP: | xchg  | 14:          | rx msg | 1:       | SA proposals good            |
|             | ISAKMP | QUICK: RESP: | xchg  | 14:          | rx msg | 1:       | payloads good:               |
|             | ISAKMP | QUICK: RESP: | xchg  | 14:          | rx msg | 1:       | good                         |
|             |        |              |       |              |        |          |                              |

```
On the Router
        ISAKMP DOI: IPSEC: resp match pol:
debug cont.
           peerIP=10.17.90.1
           filtEnableFlag=00000075
           filtOpaqueFlag=0000000
           selectorsFromPktFlag=00000000
           lAddr=10.17.90.181
           1Mask=255.255.255.255
           lAddrLow=0.0.0.0
           lAddrHigh=0.0.0.0
           rAddr=10.17.90.1
           rMask=255.255.255.255
           rAddrLow=0.0.0.0
           rAddrHigh=0.0.0.0
           1Port=1701
           rPort=1701
           lName=
           rName=
           1AddrVer=4
           rAddrVer=4
        ISAKMP QUICK: RESP: xchg 14: Match Pol: 2 Local (prot 1) found - 0
        ISAKMP QUICK: RESP: xchg 14: Match Pol: 2 Remote (prot 1) found - 0
        ISAKMP QUICK: RESP: xchg 14: Match Pol: prop match try: 1
        00000000000000007d36d
        5c r 00000000000000007d2fb9c
        ISAKMP QUICK: RESP: xchg 14: Match Pol: matching (prot 2) props 1
        ISAKMP QUICK: RESP: xchg 14: Match Pol: (prot 2) tran match try: loc
        0 - \text{rem } 0
        ISAKMP DOI: IPSEC: ATTR match fail: authAlg 2 1
        ISAKMP QUICK: RESP: xchg 14: Match Tran: match fail
        ISAKMP QUICK: RESP: xchg 14: Match Pol: (prot 2) tran match try: loc
        0 - rem 1
        ISAKMP QUICK: RESP: xchg 14: Match Tran: match good
        ISAKMP QUICK: RESP: xchg 14: Match Pol: matched
        ISAKMP QUICK: RESP: xchg 14: proc 1: done good
        ISAKMP QUICK exchange 14: New State: SENDING_HASH_SA_NONCE
        ISAKMP Tx Message
             Cookies: 56a8d065ba62eb36:76d1cff59aa528c8
             Xchg Type: QUICK(32) Ver: 10 Flags: 00
             MessageID: 03836c7b Total Length: 164
             Payload #: 0 Length: 24 Type: Hash (HASH)
               fc b3 6e 08 fd 5b e6 58 d3 fa 0f 9b ed 71 e6 dd e4 53 1d 1f
             Payload #: 1 Length: 64 Type: Security Association (SA)
               DOI: IPSEC(0) Situation: 00000001
                 Proposal#: 1 Protocol: ESP(3) #Trans: 1 SPI: 9a764608
                   Transform#: 2
                    Transform Id ..... 3DESOUTER(3)
                    Group Description ..... MODP768(1)
                    Encapsulation Mode ..... TRANSPORT(2)
                    Authentication Algorithm ..... SHA(2)
                     Expiry KBytes ..... 250000
                     Expiry Seconds ..... 3600
```

|             | Payload #: 2 Length: 24 Type: Nonce (NONCE)                 |
|-------------|-------------------------------------------------------------|
| debug cont. | 67 32 93 00 b6 3e da 1c e7 ca bf 2d 76 f3 e4 9f 70 45 02 b6 |
|             | Payload #: 3 Length: 12 Type: Identification (ID)           |
|             | Type: IPV4_ADDR ProtocolId: 17 Port: 1701                   |
|             | Value: 10.17.90.1                                           |
|             | Payload #: 4 Length: 12 Type: Identification (ID)           |
|             | Type: IPV4_ADDR ProtocolId: 17 Port: 1701                   |
|             | Value: 10.17.90.181                                         |
|             | ISAKMP Rx Message (decrypted)                               |
|             | Cookies: 56a8d065ba62eb36:76d1cff59aa528c8                  |
|             | Xchg Type: QUICK(32) Ver: 10 Flags: 01                      |
|             | MessageID: 03836c7b Total Length: 52                        |
|             | Payload #: 0 Length: 24 Type: Hash (HASH)                   |
|             | 10 28 f6 a5 73 07 0b 0c dd 33 6d d1 1e 6a 71 24 ab 88 33 87 |
|             | ISAKMP QUICK: RESP: xchg 14: rx msg 1: start                |
|             | ISAKMP QUICK exchange 14: New State: RECEIVING_MESSAGE      |
|             | ISAKMP QUICK: RESP: xchg 14: rx msg 2: payloads good:       |
|             | ISAKMP QUICK: RESP: xchg 14: rx msg 2: good                 |
|             | ISAKMP CORE: Exchange 14 done                               |
|             | TRAKME ONICK evaluates 14. New State, DONE                  |

|                                                                                       | Other confirmation commands.                                                                                                    |                                                         |                                                                     |                                                        |                                                        |                                                                                         |                                                                                                    |                  |                                                                    |                                      |                             |
|---------------------------------------------------------------------------------------|----------------------------------------------------------------------------------------------------|---------------------------------------------------------|---------------------------------------------------------------------|--------------------------------------------------------|--------------------------------------------------------|-----------------------------------------------------------------------------------------|----------------------------------------------------------------------------------------------------|------------------|--------------------------------------------------------------------|--------------------------------------|-----------------------------|
| H<br>V<br>rc<br>so                                                                    | Here are commands to verify that both the ISAKMP and IPsec Security Associations of the VPN are established, that the PPP link crossing the VPN is open, and that a host specific route to the VPN remote host has been added over the VPN PPP link:<br>Secoff Certificate VPN demo> sh isa sa |                                                         |                                                                     |                                                        |                                                        |                                                                                         |                                                                                                    |                  |                                                                    |                                      |                             |
| Si                                                                                    | A Id                                                                                                    | PeerAdd                                                 | ress                                                                | Expi:<br>En                                            | ry Lim<br>cA. H                                        | its - 1<br>ashA. I                                                                      | hard/s<br>Bytes                                                                                          | oft/used         | Ē                                                                  | Seco                                 | nds                         |
| 4                                                                                     | 4 10.17.90.1 3DES SHA -/-/- 28800/27360/6                                                                                                    |                                                         |                                                                     |                                                        |                                                        |                                                                                         |                                                                                                    |                  |                                                                    |                                      | 860/68                      |
| S                                                                                     | SA Id Policy Bundle State Protocol OutSPI                                                                                                    |                                                         |                                                                     |                                                        |                                                        |                                                                                         |                                                                                                    |                  |                                                                    |                                      |                             |
| I                                                                                     | nSPI                                                                                                    | 101109                                                  |                                                                     |                                                        | Duii                                                   |                                                                                         | acc                                                                                                    | 110000           |                                                                    | JUCDII                               |                             |
| S                                                                                     | 3 ]<br>ecOff                                                                                                    | L2tpVPN<br>Certif                                       | icate N                                                             | VPN d                                                  | 5<br>emo> s                                            | Valid<br><b>h ppp</b>                                                                   | ESF                                                                                                    | 302              | 7463182                                                            | 2591                                 | .44244(                     |
|                                                                                       | Name                                                                                                    |                                                         | Enabl                                                               | led :                                                  | ifInde                                                 | x Over                                                                                  |                                                                                                    |                  | CP                                                                 |                                      | State                       |
|                                                                                       | <br>*ppp0                                                                                                    |                                                         | YE:                                                                 | <br>S                                                  | <br>10                                                 |                                                                                         |                                                                                                    |                  | IPCP                                                               | (                                    | )<br>PENED                  |
|                                                                                       |                                                                                                    |                                                         |                                                                     |                                                        |                                                        | tnl-383                                                                                 | 326                                                                                                    |                  | LCP                                                                | (                                    | )PENED                      |
| II<br>De<br>Ac                                                                        | ecOff<br>P Rou<br>estin                                                                                                    | <b>Certif</b><br>tes<br>ation                           | icate V<br>Mask                                                     | 7PN d                                                  | emo> s                                                 | tnl-383<br><b>h ip ro</b><br>NextHop                                                    | 326<br><br>ou<br>o                                                                                       | Flags            | LCP<br><br>s Inter                                                 | rface                                | DPENED                      |
| II<br>De<br>Di<br>Di<br>Pi                                                            | ecOff<br>P Rou<br><br>estin<br>ge<br>LCI/C<br>ref                                                                                                    | <b>Certif</b><br>tes<br>ation<br>irc.                   | <b>icate V</b><br>Mask<br>Type                                      | 7 <b>PN đ</b>                                          | <b>emo&gt; s</b><br>                                   | h ip ro<br>NextHop<br>Proto                                                             | 326<br><b>54</b><br>57<br>57<br>50<br>50                                                                 | Flags            | LCP<br>s Inter<br>Met:                                             | rface<br>rics                        | )PENED                      |
|                                                                                       | ecOff<br>P Rou<br><br>estin<br>ge<br>LCI/C<br>ref<br><br>.0.0.                                                                                                    | Certif<br>tes<br>ation<br>irc.                          | icate N<br>Mask<br>Type<br>0.0.                                     | 7 <b>PN d</b><br>F                                     | <b>emo&gt; s</b><br>Policy                             | tnl-383<br><b>h ip r</b><br>NextHop<br>Proto<br>172.23                                  | 226<br><b>5u</b><br>col<br>8.0.1                                                                         | Flags<br>Tag     | LCP<br>s Inter<br>Met:<br>vl                                       | rface<br>rics<br>                    | )PENED                      |
|                                                                                       | ecOff<br>P Rou<br>estin<br>ge<br>LCI/C<br>ref<br>.0.0.<br>69447<br>0.17.<br>69447                                                                                                    | Certif<br>tes<br>ation<br>irc.<br>0<br>90.0             | icate N<br>Mask<br>Type<br>0.0.<br>direct<br>255.                   | <b>7PN d</b><br>F<br>0.0<br>255.2                      | emo> s<br>Policy<br>                                   | tnl-383<br>h ip ro<br>NextHop<br>Proto<br>172.23<br>tatic<br>0.0.4                      | 226<br><b>5u</b><br>col<br>8.0.1<br>                                                                     | Flags<br>Tag     | LCP<br>5 Inter<br>Met:<br>vl<br>1<br>vl                            | rface<br>rics<br>an2                 | 360                         |
| II:<br>                                                                               | ecOff<br>P Rou<br>estin<br>ge<br>LCI/C<br>ref<br>.0.0.<br>69447<br>0.17.<br>69447<br>72.28<br>69447                                                                                                    | Certif<br>tes<br>ation<br>irc.<br>0<br>90.0<br>.0.0     | icate N<br>Mask<br>Type<br>0.0.<br>direct<br>255.<br>direct<br>255. | <b>7PN d</b><br>E<br>0.0<br>255.2<br>0<br>255.0        | emo> s<br>Policy<br>255.0<br>in<br>0.0                 | tnl-383<br>h ip ro<br>NextHop<br>Proto<br>172.23<br>tatic<br>0.0.0                      | 226<br><b>Du</b><br>20<br>col<br>8.0.1<br>0.0<br>20<br>20<br>20<br>20<br>20<br>20<br>20<br>20<br>20<br>2 | Flags<br>Tag<br> | LCP<br>5 Inter<br>Met:<br>vl<br>1<br>vl<br>1<br>vl                 | rface<br>rics<br>an2<br>Lan1         | )PENED<br><br>360<br>0      |
| <br>S:<br>DD<br>DD<br>P:<br><br>0<br>0<br>0<br>10<br><br>10<br>10<br><br>10<br>10<br> | ecOff<br>P Rou<br>estin<br>ge<br>LCI/C<br>ref<br>.0.0.<br>69447<br>0.17.<br>69447<br>72.28<br>69447                                                                                                    | Certif<br>tes<br>ation<br>irc.<br>90.0<br>.0.0<br>.4.31 | icate N<br>Mask<br>Type<br>0.0.<br>direct<br>255.<br>direct<br>255. | <b>7PN d</b><br><b>F</b><br>0.0<br>255.2<br>0<br>255.2 | emo> s<br>Policy<br>255.0<br>in<br>0.0<br>in<br>55.255 | tnl-383<br>h ip ro<br>NextHop<br>Protoc<br>172.23<br>tatic<br>0.0.0<br>hterfac<br>0.0.0 | 226<br><b>Du</b><br>20<br>col<br>8.0.1<br>-<br>0.0<br>2e -<br>0.0<br>2e -<br>0.0                         | Flags<br>Tag<br> | LCP<br>5 Inter<br>Met:<br>vl<br>1<br>vl<br>1<br>1<br>vl<br>1<br>vl | rface<br>rics<br>an2<br>Lan1<br>.an2 | DPENED<br><br>360<br>0<br>0 |

## **Caveat statement**

This How To document uses Allied Telesis routers, Windows XP, and the OpenSSL Open Source toolkit (also called OpenSSL tool), to demonstrate an X.509 Certificate VPN solution. The certificates used contain many fields of information, and to achieve this the solution also shows how to modify the OpenSSL tool's configuration file to support the Domain Component (DC) fields.

Usually certificates do not utilise all the fields of information that could be used in a certificate, but if you intend to use many fields please be aware of the following limitation.

### **OpenSSL** tool limitation

Because of a suspected limitation of the OpenSSL tool we need to limit the length of the Certificate Signing Request file that the router creates. The string that you configure as **System Distinguished Name** needs to be limited to a string less than around **136** characters. This will ensure we create a Certificate Signing Request (CSR) file that an OpenSSL tool, acting as Certificate Authority, can sign.

Note that 136 characters is an ample amount for most certificate requirements.

## Appendix

## **OpenSSL configuration file - adjustment to support** additional fields

This How To document uses the OpenSSL tool to create certificates which contain many fields of information, including the additional Domain Component or DC fields. In order to support the use of the additional fields, the OpenSSL configuration file (.cnf) may need some changes. This appendix provides an extract from a modified configuration file:

[root@localhost URL\_certs]# more /usr/local/ssl/openssl.cnf

... Search forward in the configuration file to find this section of the document, and alter as per example below...

```
< cut >
# For the CA policy
[ policy_match ]
countryName
                      = match
stateOrProvinceName = match
organizationName = match
organizationalUnitName = optional
commonName = supplied
                      = optional
emailAddress
domainComponent = optional
# For the 'anything' policy
# At this point in time, you must list all acceptable 'object'
# types.
[ policy_anything ]
localityName = optional
organizationName = optional
organizationalUnitName = optional
commonName = supplied
emailAddress
                      = optional
domainComponent
                      = optional
*****
[req]
default_bits = 1024
default_keyfile = privkey.pem
distinguished_name = req_distinguished_name
= req_attributes
x509_extensions = v3_ca # The extentions to add to the self signed cert
# Passwords for private keys if not present they will be prompted for
# input_password = secret
# output_password = secret
# This sets a mask for permitted string types. There are several options.
# default: PrintableString, T61String, BMPString.
# pkix : PrintableString, BMPString.
# utf8only: only UTF8Strings.
# nombstr : PrintableString, T61String (no BMPStrings or UTF8Strings).
# MASK:XXXX a literal mask value.
# WARNING: current versions of Netscape crash on BMPStrings or UTF8Strings
```

```
# so use this option with caution!
string_mask = nombstr
# req_extensions = v3_reg # The extensions to add to a certificate request
[ req_distinguished_name ]
0.domainComponent
                               = Domain Component 1 (e.g. nz)
0.domainComponent_default
                               = nz
                               = Domain Component 2 (e.g. co)
1.domainComponent
1.domainComponent_default
                               = co
                               = Domain Component 3 (e.g. alliedtelesis)
2.domainComponent
2.domainComponent_default
                               = alliedtelesis
countryName
                               = Country Name (2 letter code)
countryName_default
                               = NZ
                               = 2
countryName_min
countryName_max
                               = 2
stateOrProvinceName
                              = State or Province Name (full name)
stateOrProvinceName_default
                              = Canterbury
localityName
                               = Locality Name (eg, city)
                               = Christchurch
localityName_default
                               = Organization Name (eg, company)
0.organizationName
0.organizationName_default
                               = Your Organization
# we can do this but it is not needed normally :-)
#1.organizationName
                               = Second Organization Name (eg, company)
#1.organizationName_default
                               = World Wide Web Pty Ltd
                               = Organizational Unit Name (eg, section)
organizationalUnitName
organizationalUnitName_default = SW AW Sustaining
commonName
                               = Common Name (eg, YOUR name)
                               = Your Name
commonName_default
commonName_max
                               = 64
emailAddress
                               = Email Address
emailAddress_max
                               = 64
# SET-ex3
                               = SET extension number 3
[ req_attributes ]
challengePassword
                               = A challenge password
challengePassword_min
                               = 4
challengePassword_max
                               = 20
unstructuredName
                               = An optional company name
<cut>
```

USA Headquarters | 19800 North Creek Parkway | Suite 100 | Bothell | WA 98011 | USA | T: +1 800 424 4284 | F: +1 425 481 3895 European Headquarters | Via Motta 24 | 6830 Chiasso | Switzerland | T: +41 91 69769.00 | F: +41 91 69769.11 Asia-Pacific Headquarters | 11 Tai Seng Link | Singapore | 534182 | T: +65 6383 3832 | F: +65 6383 3830 www.alliedtelesis.com

© 2009 Allied Telesis, Inc. All rights reserved. Information in this document is subject to change without notice. Allied Telesis is a trademark or registered trademark of Allied Telesis, Inc. in the United States and other countries. All company names, logos, and product designs that are trademarks or registered trademarks are the property of their respective owners.

C613-16144-00 REV A

Connecting The IP World

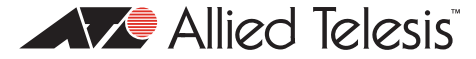